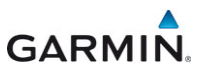

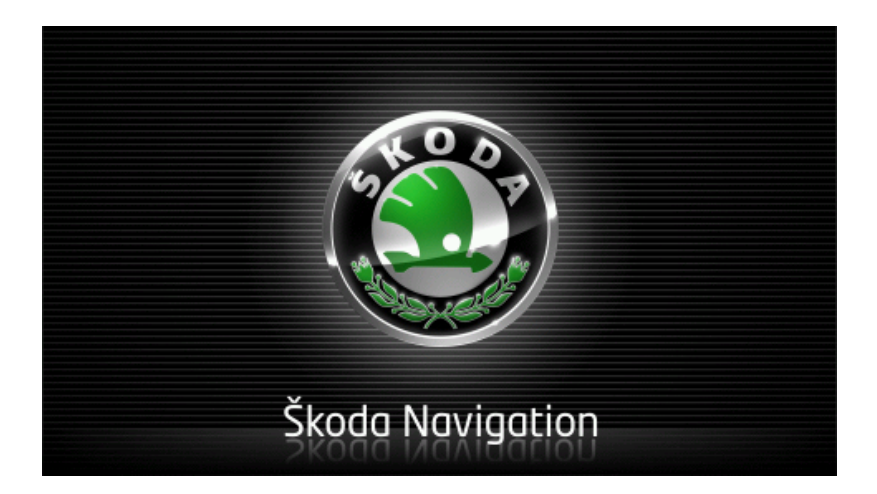

# Move&Fun Användarmanual

Svenska

November 2012

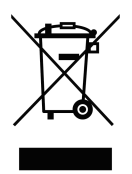

Den överkorsade soptunnan på hjul betyder att inom EU måste produkten vid slutet av dess livslängd föras till en separat sopinsamling. Detta gäller inte bara denna enhet utan även alla tillbehör som är märkta med denna symbol. Kasta inte dessa produkter i det vanliga hushållsavfallet.

### Tryckfakta

Garmin Würzburg GmbH

Beethovenstraße 1a+b

### D-97080 Würzburg

Informationen i detta dokument kan ändras utan förvarning. Denna användarmanual eller någon del av den får inte utan skriftligt tillstånd från Garmin Würzburg GmbH reproduceras för något ändamål, ej heller överföras i någon form, varken elektroniskt eller mekaniskt, detta inkluderar kopiering och inspelning. Alla tekniska uppgifter, ritningar osv. faller under copyrightlagen.

© 2012, Garmin Würzburg GmbH

Alla rättigheter förbehålles.

# Innehållsförteckning

| 1 | Inled               | ning               |                                             | 9  |  |
|---|---------------------|--------------------|---------------------------------------------|----|--|
|   | 1.1 Om denna manual |                    |                                             |    |  |
|   |                     | 1.1.1              | Konventioner                                | 9  |  |
|   |                     | 1.1.2              | Symboler                                    | 9  |  |
|   | 1.2                 | Juridiska          | a anmärkningar                              | 9  |  |
|   |                     | 1.2.1              | Ansvar                                      | 9  |  |
|   |                     | 1.2.2              | Varumärken                                  | 10 |  |
|   | 1.3                 | Frågor o           | m produkten                                 | 10 |  |
| 2 | Förbe               | eredelse           | r                                           | 10 |  |
|   | 2.1                 | Leverans           | sens omfattning                             | 10 |  |
|   | 2.2                 | Navigatio          | onsenhetens beskrivning                     | 11 |  |
|   | 2.3                 | Viktiga s          | äkerhetsanvisningar                         | 11 |  |
|   |                     | 2.3.1 <sup>ँ</sup> | Säkerhetsanvisningar för navigation         | 12 |  |
|   |                     | 2.3.2              | Säkerhetsanvisningar för navigationsenheten | 12 |  |
|   | 2.4                 | Monterin           | g/demontering av navigationssystemet        | 13 |  |
|   |                     | 2.4.1              | Demontera navigationsenheten                | 13 |  |
|   |                     | 2.4.2              | Montera navigationsenheten                  | 14 |  |
|   |                     | 2.4.3              | Minneskort                                  | 15 |  |
|   | 2.5                 | Navigatio          | on med GPS                                  | 16 |  |
| 3 | Starta              | a och st           | änga av navigationsenheten                  | 16 |  |
|   | 3.1                 | Montera            | d enhet i bilen                             | 17 |  |
|   |                     | 3.1.1              | Starta enheten                              | 17 |  |
|   |                     | 3.1.2              | Bildskärmssläckare                          | 17 |  |
|   |                     | 3.1.3              | Ställa in enheten på standby                | 18 |  |
|   |                     | 3.1.4              | Stänga av enheten                           | 18 |  |
|   | 3.2                 | En icke r          | monterad enhet                              | 18 |  |
|   |                     | 3.2.1              | Starta enheten                              | 18 |  |
|   |                     | 3.2.2              | Bildskärmssläckare                          | 19 |  |
|   |                     | 3.2.3              | Ställa in enheten på standby                | 19 |  |
|   |                     | 3.2.4              | Stänga av enheten                           | 19 |  |
|   | 3.3                 | Navigatio          | onsenhetens första start                    | 19 |  |
|   | 3.4                 | Manual.            |                                             | 20 |  |
|   | 3.5                 | Alternati          | V                                           | 21 |  |
| 4 | Löse                | Lösenordsskydd2    |                                             |    |  |
|   | 4.1                 | Aktivera           | lösenordsskydd                              | 21 |  |
|   |                     | 4.1.1              | Andra lösenord                              | 22 |  |
|   | 4.2                 | Inaktiver          | a lösenordsskydd                            | 22 |  |
|   | 4.3                 | Har du g           | lömt lösenordet?                            | 22 |  |
| 5 | Hante               | era navi           | gationssystemet                             | 22 |  |
|   | 5.1                 | Informat           | ion                                         |    |  |
|   | 5.2                 | Tangent            |                                             |    |  |
|   |                     | 5.2.1              | Speciaiknappar                              |    |  |
|   |                     | 5.2.2              | Ange uppgitter                              | 29 |  |

|   | 5.3    | Alternativ         | /                                    | .29   |
|---|--------|--------------------|--------------------------------------|-------|
|   | 5.4    | Menyer             |                                      | .30   |
| 6 | Rösts  | stvrnina.          |                                      | 30    |
| - | 6.1    | Aktivera           | röststvrning                         | .30   |
|   | 6.2    | Använd r           | öststyrning                          | .30   |
|   | 6.3    | Hjälp              | , ,                                  | .31   |
|   | 6.4    | Inaktiveri         | ng av röststyrning                   | .31   |
|   | 6.5    | Konfigure          | era röststyrning                     | .31   |
| 7 | Navig  | ation              |                                      | 32    |
|   | 7.1    | Starta na          | vigationsfunktion                    | .32   |
|   | 7.2    | Ange des           | stination                            | .33   |
|   |        | 7.2.1              | Ange målland                         | .34   |
|   |        | 7.2.2              | Ange resmål med röststyrning         | .34   |
|   |        | 7.2.3              | Ange resmålets adress                | 35    |
|   |        | 7.2.4              | Ange koordinater                     | .36   |
|   |        | 7.2.5              | POI                                  | .37   |
|   |        | 7.2.6              | POI i snabbläge                      | .41   |
|   |        | 7.2.7              | Resmålsinfo                          | 42    |
|   |        | 7.2.8              | Favoriter                            | 42    |
|   |        | 7.2.9              | Senaste resmål                       | .43   |
|   |        | 7.2.10             | Importerade adresser från telefonbok | .43   |
|   |        | 7.2.11             | Navigera hem                         | .44   |
|   |        | 7.2.12             | Bestamma resmál på kartan            | .44   |
|   |        | 7.2.13             | Resvagsforslag                       | .45   |
|   | 7.3    | Organise           | ra resmal                            | .47   |
|   |        | 7.3.1              | Spara resmal                         | .47   |
|   |        | 7.3.2              | Radera resmal i Favoriter            | .48   |
|   |        | 7.3.3              | Ange hemadress                       | .48   |
|   | 7 4    | 7.3.4              | Andra nemadress                      | .50   |
|   | 7.4    | Fardspar           | och resvagar med etapper             | .50   |
|   |        | 7.4.1              | Ange stantpunkt                      | .50   |
|   |        | 7.4.2              |                                      | . D I |
|   |        | 7.4.3              |                                      | 51    |
|   |        | 7.4.4              | Ladda rosväg ollor färdenår          | 52    |
|   |        | 7.4.5              | Baräkna och visa rosväg              | 52    |
|   |        | 7.4.0              | Simulara recyan                      | 52    |
|   |        | 74.7               | Besvänsförslan                       | 54    |
| • | A 14 a | · . <del>.</del>   |                                      | 54    |
| Ø | Alteri | iativ, ytt         | erligare funktioner                  | 30    |
| 9 | Arbet  | a med k            | arta                                 | 59    |
|   | 9.1    | Välj navig         | gationskarta                         | .59   |
|   | 9.2    | 2 Karta I Standard |                                      |       |
|   | 9.3    | Karta i Fé         | orhandsgranska                       | 61    |

|    | 9.4   | Karta i Navigation                                            |    |
|----|-------|---------------------------------------------------------------|----|
|    |       | 9.4.1 Navigation i Fordon                                     | 63 |
|    |       | 9.4.2 Navigation i Fotgängare                                 | 67 |
|    |       | 9.4.3 Navigation i Färdspår                                   | 69 |
|    |       | 9.4.4 Navigation i Offroad                                    | 69 |
|    |       | 9.4.5 Kartans alternativ i Navigation                         | 70 |
|    |       | 9.4.6 Avsluta navigation                                      | 70 |
|    | 9.5   | Karta i Sök resmål                                            | 70 |
|    |       | 9.5.1 Arbeta i Sök resmål                                     | 71 |
|    |       |                                                               |    |
|    | 9.6   | Kartläge 360 - räckvidd                                       | 72 |
|    |       | 9.6.1 Visa rackvidd                                           | 72 |
|    |       | 9.6.2 Konfigurera kartläge 360 - räckvidd                     | 74 |
| 10 | Prakt | iska funktioner                                               | 75 |
|    | 10.1  | Resvägsprofiler                                               | 75 |
|    |       | 10.1.1 Inställning av resvägsprofiler                         | 75 |
|    |       | 10.1.2 Grundprofiler                                          | 76 |
|    |       | 10.1.3 Skapa ny resvägsprofil                                 | 76 |
|    |       | 10.1.4 Välja resvägsprofil                                    | 76 |
|    |       | 10.1.5 Organisera resvägsprofiler                             | 77 |
|    | 10.2  | MyPOIs: Egen POIs                                             | 78 |
|    |       | 10.2.1 Skapa egna resmål                                      | 78 |
|    |       | 10.2.2 Ikoner för egna POIs                                   | 79 |
|    |       | 10.2.3 POI-Import: Överföra egna POIs till navigationsenheten | 80 |
|    | 10.3  | Färdspår                                                      | 80 |
|    | 10.4  | Parkera i närheten av resmålet                                | 81 |
|    |       | 10.4.1 Vidare till fots                                       | 81 |
|    |       | 10.4.2 Sök parkeringsplats                                    | 82 |
|    |       | 10.4.3 Tillbaka till resmål                                   | 82 |
|    |       | 10.4.4 Eledda i nërbetan av roomålet                          | 02 |
|    | 40 5  |                                                               | 03 |
|    | 10.5  | I nameten                                                     | 83 |
|    | 10.6  | 10.6.1 Viao DOIo länge resvägen                               | 04 |
|    |       | 10.6.1 Visa POIs langs resvagen                               | 04 |
|    |       | 10.6.2 Navigera till ett av resinaleri                        | 05 |
|    | 10.7  | Sightsooing                                                   | 00 |
|    | 10.7  | Sightsooing turor                                             | 00 |
|    | 10.0  | Dirokt high                                                   | 00 |
|    | 10.9  | CPS-status Spara aktuell position                             | 00 |
|    | 10.10 | Shärr                                                         | 00 |
|    | 10.11 | Vägbeskrivning                                                | 90 |
|    | 10.12 |                                                               |    |
|    | 10.13 | OD CNG Varning, tom tank                                      | 92 |
|    | 10.14 | Optiskt parkeringssystem (OPS), Parkeringsassistent           | 93 |
|    | 10.15 | Dörrövervakning                                               | 94 |
|    |       | 5                                                             |    |

|    | 10 16 | E Spe      | eciella funktioner för elbilar          | 95    |
|----|-------|------------|-----------------------------------------|-------|
|    | 10.10 | 10 16 1    | Multi-Stopp-resväg                      | 95    |
|    |       | 10.16.2    | Räckviddsvarning                        | 90    |
|    |       | 10.16.3    | Privata laddningsstationer              | 97    |
|    |       | 10.10.5    |                                         |       |
|    | 10.17 | CNG Spe    | eciella funktioner för gasdrivna fordon | 99    |
|    |       | 10.17.1    | Multi-Stopp-resväg                      | 99    |
|    |       | 10.17.2    | Räckviddsvarning                        | . 100 |
|    | 10.18 | TMC (Tra   | afikmeddelanden)                        | . 101 |
|    |       | 10.18.1    | Förhandsgranska TMC                     | . 102 |
|    |       | 10.18.2    | Ange trafikmeddelanden                  | . 103 |
|    |       | 10.18.3    | Visa meddelanden i detalj               | . 105 |
|    |       | 10.18.4    | TMC-inställningar                       | . 105 |
|    | 10.19 | Loggbok    | -                                       | . 106 |
| 11 | Ford  | on         |                                         | .107  |
| •• | 11 1  | Ombord     | hator                                   | 107   |
|    |       | 11.1.1     | Öppna fordonsdatorn                     | 107   |
|    |       | 11 1 2     | Välia tidsperiod                        | 108   |
|    |       |            |                                         |       |
|    | 11.2  | OD CNO     | Status                                  | . 108 |
|    |       | 11.2.1     | Öppna Status                            | . 108 |
|    |       | 11.2.2     | Konfigurera Status                      | . 108 |
|    | 11.2  | E          | Artionar för albilar                    | 100   |
|    | 11.5  | 11 2 1     | Öppno funktioner för elbiler            | 109   |
|    |       | 11.3.1     |                                         | 109   |
|    |       | 11.3.2     |                                         | . 109 |
|    |       | 11.3.3     | Energiéten inning                       | 115   |
|    |       | 11.3.4     | Energiatervirining                      | . 115 |
| 12 | Media | a          |                                         | .116  |
|    | 12.1  | Styra bilı | adion                                   | 116   |
|    |       | 12.1.1     | Välja frekvens                          | . 118 |
|    |       | 12.1.2     | Ställa in en frekvens                   | 118   |
|    |       | 12.1.3     | Välja en kanal                          | . 118 |
|    |       | 12.1.4     | Scan: Söka av frekvensen                | 119   |
|    |       | 12.1.5     | Stationslista                           | 119   |
|    | 12.2  | Mediasp    |                                         | 120   |
|    |       | 12.2.1     | Kompatibla ljudfiler                    | 121   |
|    |       | 12.2.2     | Välja mediakälla                        | 121   |
|    |       | 12.2.3     | Välja filer för uppspelning             | 122   |
|    |       | 12.2.4     | Välja uppspelningsläge                  | . 123 |
|    |       | 12.2.5     | Styra uppspelningen                     | . 124 |
|    | 12.3  | Alternativ | v for radio och mediaspelare            | .124  |
|    |       | 12.3.1     | I ratikmeddelanden (TP)                 | . 124 |
|    |       | 12.3.2     | Ljud                                    | . 125 |
|    |       | 12.3.3     | Volym                                   | 125   |

|    | 12.4                                               | Bilder             |                                                | 126        |
|----|----------------------------------------------------|--------------------|------------------------------------------------|------------|
|    |                                                    | 12.4.1             | Lämpliga filer                                 | 126        |
|    |                                                    | 12.4.2             | Öppna bildvisaren                              | 126        |
|    |                                                    | 12.4.3             | Välja en bildfil                               | 126        |
|    |                                                    | 12.4.4             | Hantera bildvisaren                            | 127        |
|    |                                                    | 12.4.5             | Välja uppspelningsläge                         | 127        |
|    | 12.5                                               | Alternativ         | / för bildvisaren                              | 127        |
|    |                                                    | 12.5.1             | Bildspel (Bildspel)                            | 127        |
|    |                                                    | 12.5.2             | Bakgrund för bildskärmssläckare                | 128        |
| 13 | Hand                                               | sfree              |                                                | 128        |
|    | 13.1                                               | Bluetooth          | n-anslutning                                   | 130        |
|    | 10.1                                               | 13 1 1             | Söka och para Bluetooth-enheter                | 131        |
|    |                                                    | 13.1.2             | Para utifrån mobiltelefonen                    | 132        |
|    |                                                    | 13.1.2             | Ansluta enhet                                  | 132        |
|    |                                                    | 13.1.4             | Aktivera mobiltelefon                          | 133        |
|    |                                                    | 13 1 5             | Radera enhet                                   | 1.34       |
|    |                                                    | 1316               | Importera telefonbok                           | 134        |
|    |                                                    | 13.1.7             | Importera samtalslista                         | 135        |
|    | 13.2                                               | Ta emot            | samtal                                         | 136        |
|    | 13.3                                               | Ta emot            | SMS                                            | 136        |
|    | 13.4 Ringa upp                                     |                    |                                                |            |
|    | 10.1                                               | 13.4.1             | Ringa med röststyrning                         | 137        |
|    |                                                    | 13.4.2             | Ringa upp ett telefonnummer                    | 138        |
|    |                                                    | 13.4.3             | Ringa upp med kortvalsnummer                   | 138        |
|    |                                                    | 13.4.4             | Ringa upp kontakt i telefonboken               | 138        |
|    |                                                    | 1345               | Ringa upp senaste affärspartner                | 139        |
|    |                                                    | 1346               | Överta samtal från mobiltelefon                | 139        |
|    | 13.5                                               | Under på           | arående samtal                                 | 139        |
|    | 10.0                                               | 13.5.1             | Aktivera navigationsfunktionen till förgrunden | 139        |
|    |                                                    | 13.5.2             | Ange siffror                                   | 140        |
|    |                                                    | 13.5.3             | Stumkoppla mikrofon                            | 140        |
|    |                                                    | 13.5.4             | Överföra samtal till mobiltelefon              | 140        |
|    |                                                    | 13.5.5             | Avsluta samtal                                 | 140        |
|    | 13.6                                               | Praktiska          | a funktioner                                   | 140        |
|    |                                                    | 13.6.1             | Navigera till en kontakt i telefonboken        | 140        |
|    |                                                    | 13.6.2             | Öppna inkorgen                                 | 141        |
|    | 13.7                                               | Konfigure          | era handsfree-modulen                          | 141        |
|    |                                                    | 13.7.1             | Kortnummer                                     | 141        |
|    |                                                    | 13.7.2             | Inställningar                                  | 142        |
| 11 |                                                    | Sorvicos           | <b>.</b>                                       | 1/2        |
| 14 |                                                    | Koetnod            | )                                              | 143<br>140 |
|    | 14.1                                               | 1/1 1 1            | Kostnader för dataöverföring                   | 1/12       |
|    |                                                    | 1/1/10             | Kostnader för anvädning av Live tignstor       | 143        |
|    | 1/1 2                                              | i4.i.∠<br>Föruteö# | nosinauer für användning av Live-tjänster      | 1/14       |
|    | 14.2 Forusallingar for anvandhing av Live-ijanster |                    | 144                                            |            |

|    | 14.3  | Använda Live-tjänster                                  | 144 |
|----|-------|--------------------------------------------------------|-----|
|    |       | 14.3.1 Använd Smartphones internetanslutning           | 145 |
|    |       | 14.3.2 Väder                                           | 145 |
|    |       | 14.3.3 Lokal sökning                                   | 146 |
|    |       | 14.3.4 Trafikmeddelanden                               | 148 |
|    | 14.4  | Konfigurera Live-tjänster                              | 148 |
| 15 | Konf  | igurera navigationssystemet                            | 149 |
| 16 | Bilac | la                                                     | 151 |
|    | 16.1  | Navigationsenhetens tekniska data                      | 151 |
|    | 16.2  | Licensavtal för slutanvändare av Programvaran och Data | 151 |
|    | 16.3  | Konformitetsintyg                                      | 155 |
| 17 | Felse | ökning                                                 | 156 |
|    |       |                                                        |     |
| 18 | Index | κ                                                      | 158 |

# 1 Inledning

### 1.1 Om denna manual

### 1.1.1 Konventioner

Följande textstilar används i denna manual för att uppmärksamma på vissa textstycken och för att underlätta läsningen:

| Fet och kursiv:       | Produktbeteckningar                                                        |
|-----------------------|----------------------------------------------------------------------------|
| SMÅ VERSALER:         | Fönster och dialogrutor                                                    |
| Fett:                 | Markerar viktiga textavsnitt                                               |
| <u>Understruket</u> : | Beteckningar för knappfält, inmatningsfält och övriga element i programmet |

<u>Understruket och kursivt</u>. Beteckningar för navigationsenhetens knappar

### 1.1.2 Symboler

Följande symboler indikerar viktiga textstycken:

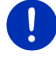

Anvisningar och tips för programmets användning

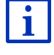

Ytterligare information och förklaringar

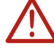

Varningsinstruktioner Symbolerna i överskrifterna visar att motsvarande kapitel endast gäller för vissa fordon:

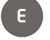

Gäller endast fordon med elmotor

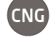

Gäller endast fordon med gasmotor

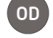

Gäller endast fordon med vanlig motor eller dieselmotor

# 1.2 Juridiska anmärkningar

### 1.2.1 Ansvar

Programvaran och manualen kan ändras utan föregående meddelande. Garmin Würzburg GmbH kan inte hållas ansvarig för riktigheten i manualen eller hållas ansvariga för skador som uppstår vid användningen av den. För att förbättra kvalitén på våra produkter välkomnar vi alla förslag för förbättringar och rapporter om alla eventuella fel.

### 1.2.2 Varumärken

Alla varumärken, som nämns i detta dokument är möjligtvis registrerade av tredje part och lyder under nuvarande lagar samt deras ägare utan undantag. Alla nämnda produktnamn, handelsnamn eller företagsnamn kan vara registrerade varumärken. Varje rättighet som inte uttryckligen ges är otillåten.

Frånvaron av märkning av registrerade varumärken skall inte uppfattas som att det aktuella varumärket inte är skyddat.

- Microsoft, Outlook, Excel, Windows är varumärken som är registrerade av Microsoft Corporation.
- ▶ NAVIGON är ett varumärke registrerat av Garmin Würzburg GmbH.

# 1.3 Frågor om produkten

Har du frågor om din produkt? Besök vår webbplats <u>www.garmin.com/pid</u> och klicka på Kundtjänst. Här finns de vanligaste frågorna (FAQ-center) och information om hur du kan nå oss via telefon eller epost.

# 2 Förberedelser

### 2.1 Leveransens omfattning

Kontrollera att leveransen är komplett. Kontakta återförsäljaren omedelbart om leveransen inte är komplett.

Leveransen omfattar:

- Navigationsenhet
- Fordonshållare
- USB-kabel
- Illustrerad installationsinstruktion

# 2.2 Navigationsenhetens beskrivning

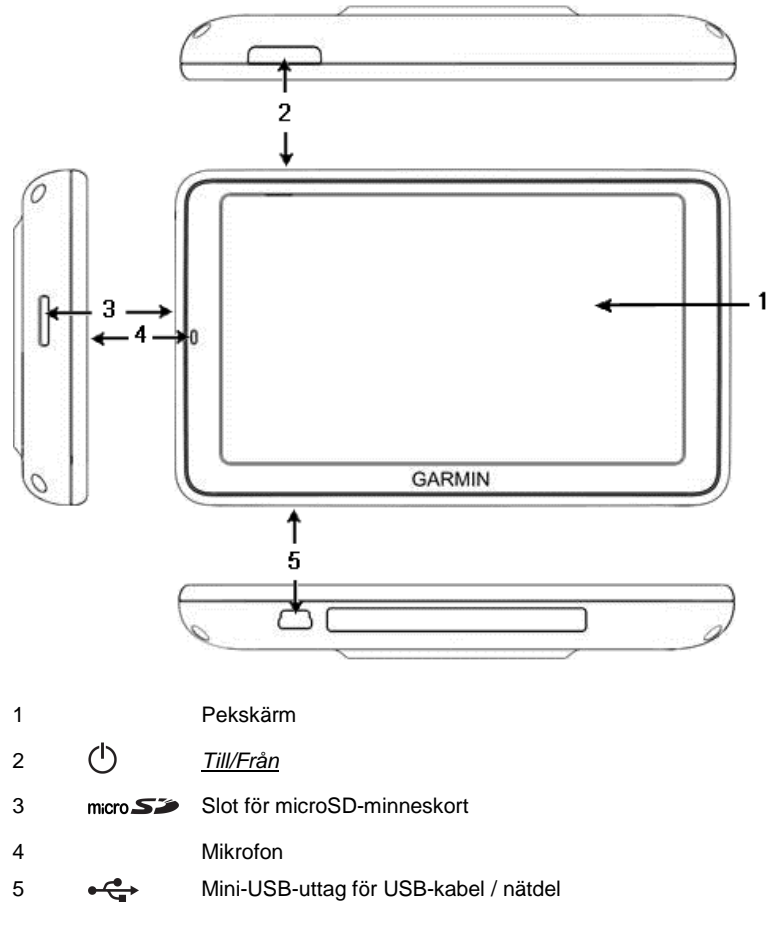

# 2.3 Viktiga säkerhetsanvisningar

Läs igenom följande säkerhetsanvisningar och varningar noga innan du börjar använda ditt navigationssystem.

#### 2.3.1 Säkerhetsanvisningar för navigation

Användandet av navigationssystemet sker på egen risk.

| $\bigwedge$  | <b>OBS!</b> Navigationssystemet bör inte konfigureras under pågående körning för att skydda dig och andra trafikanter för olyckor.                                                                                                    |
|--------------|----------------------------------------------------------------------------------------------------|
| $\mathbf{V}$ | <b>OBS!</b> Du bör inte titta på displayen förutom när trafiksituationen är helt säker!                                                                                                    |
| $\triangle$  | <b>OBS!</b> Vägen och trafiksignalerna är mycket viktigare än instruktioner från navigationssystemet.                                                                                                    |
|              | <b>OBS!</b> Du skall inte följa instruktionerna från navigationssystemet annat<br>än när trafiken och trafikreglerna så tillåter. Navigationssystemet<br>kommer att guida dig till ditt resmål även när du har lämnat den<br>planerade resvägen. |
| $\mathbf{V}$ | <b>OBS!</b> Montera endast enheten i medlevererad fordonshållare om du använder navigationsenheten i bilen.                                                                                                    |
| $\mathbf{v}$ | <b>OBS!</b> Kontrollera att hållaren sitter stadigt och korrekt innan du kör iväg.                                                                                                    |
|              | Anmärkning: Kartan och pilarna underlättar snabb orientering om du<br>inte skulle ha uppfattat köranvisningarna och inte vet vad du skall göra i<br>nästa korsning.                                                                              |
| 2.3.2        | Säkerhetsanvisningar för navigationsenheten                                                                                                    |
| $\wedge$     | <b>OBS!</b> Skydda enheten för väta. Enheten är inte vattentät och inte stänkvattenskyddad.                                                                                                    |
| Ń            | OBS! Öppna aldrig navigationsenhetens hölje.                                                                                                    |

**OBS!** Utsätt inte navigationsenheten för hög värme eller kyla. Enheten kan skadas eller förlora sina funktioner (se Navigationsenhetens tekniska data, sid. 151).

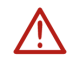

OBS! Utsätt inte enheten för plötsliga stora temperaturförändringar. Detta kan medföra att kondens bildas.

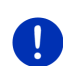

Anmärkning: Gör en säkerhetskopia av uppgifterna i navigationsenhetens interna minne.

Detta kan du göra enkelt med programvaran Fresh, ladda hem programvaran från vår webbplats www.garmin.com/pid utan kostnad.

# 2.4 Montering/demontering av navigationssystemet

Navigationsenheten skall installeras på förarsidan, detta är redan förberett. I mitten på instrumentbrädan finns plats för navigationsenhetens hållare. Enheten strömförsörjs via denna hållare. Trafikmeddelanden tas emot via bilradions antenn. Enheten kan användas för att styra bilradion och den innehåller uppgifter om bilen som t.ex. förbrukning, resterande innehåll i bensintanken, hastighet/varvtal osv.

### 2.4.1 Demontera navigationsenheten

Navigationsenheten är redan installerad när du hämtar din nya bil. Vi rekommenderar dock att inte låta montera navigationsenheten om du skall ställa av bilen, för att förhindra stöld.

#### Ta ur navigationsenheten ur hållaren

- 1. Tryck på knappen på hållarens övre del (se bild).
- 2. Dra ur navigationsenhetens nedre kant en bit ur hållaren.
- 3. Ta bort enheten uppåt.

### Ta bort hållaren

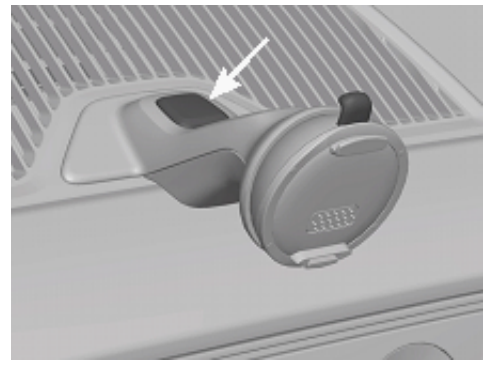

- 1. Tryck på knappen på hållarens nedre del (se bild).
- 2. Håll knappen tryckt och ta bort hållaren ur öppningen.

### Sätta på luckan

- 1. Sätt fast luckan på öppningen.
- 2. Tryck in luckan helt i öppningen.

### 2.4.2 Montera navigationsenheten

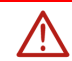

**OBS!** Beakta absolut säkerhetsanvisningarna i kapitel Viktiga säkerhetsanvisningar, sid. 11.

### Ta bort luckan

I mitten på instrumentbrädan finns öppningen för navigationsenhetens hållare.

► Ta bort luckan på öppningen i instrumentbrädan.

### Sätta fast hållaren

- 1. Sätt fast hållaren på därför avsedd öppning.
- 2. Tryck in hållaren i öppningen tills det hakar fast så att det hörs och känns.

#### Sätta fast navigationsenheten i hållaren

På baksidan av navigationsenheten finns en ring med två hack.

- 1. Häng navigationsenheten med det övre hacket i hållarens övre fäste.
- 2. Tryck den mot hållaren så att den hakar fast.

#### Strömförsörjning navigationsenhet

Navigationsenheten strömförsörjs via hållaren när tändningen eller radion är påslagen. Även enhetens batteri laddas så att den kan användas utanför bilen, t.ex. i fotgängarläge.

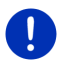

**Anmärkning:** Laddningstiden är ca. 3 timmar om batteriet är helt tomt. Användningstiden för ett fulladdat batteri är ca. 3 timmar, beroende på enhetens konfiguration.

#### Trafikmeddelanden (TMC)

Navigationssystemet har en integrerad TMC-mottagare. Aktuella trafikmeddelanden kan tas emot när enheten sitter i hållaren. Resvägen kan ändras dynamiskt för att t.ex. köra förbi en köbildning.

### 2.4.3 Minneskort

Det behövs ingen minneskort för navigationssystemet eftersom alla uppgifter finns lagrade i enhetens internminne.

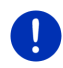

Anmärkning: Om du köper flera navigationskartor måste dessa sparas i navigationsenhetens internminne. Navigationsuppgifter på minneskortet ignoreras. Platsen för minneskort är endast avsedd för sådana filer som du vill använda i mediaspelaren eller bildvisaren.

Om du ansluter navigationsenheten med en USB-kabel till din dator visas internminnet visas som enhet NAVIGON. Platsen för minneskortet visas som NAVIGON SD.

Du kan göra säkerhetskopior, programuppdateringen och hämta nya navigationskartor med *Fresh*, programmet finns att ladda hem det gratis från webbplatsen <u>www.garmin.com/pid</u>.

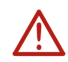

**OBS!** Ta inte bort minneskortet ur enheten när enheten läser från kortet, t.ex. när du spelar musik eller visar bilder. Risk för dataförlust föreligger.

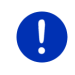

Anmärkning: Minneskortet känns endast av när enheten är startad. Om enheten inte känner av minneskortet, sätt in det igen när enheten är startad.

# 2.5 Navigation med GPS

GPS bygger på minst 24 satelliter som kretsar runt jorden och skickar ut signaler. GPS-mottagaren tar emot signalerna och beräknar avståndet till de olika satelliter med positions- och tidsskillnader och kan därmed ange den aktuella positionen med geografiska koordinater.

Minst tre satelliter är nödvändiga för att göra en exakt positionsbestämning. Med information från fyra satelliter eller fler kan man även räkna ut höjden över havet. Felmarginalen för positionsbestämningen är tre meter.

Denna position kan användas av navigationssystemet som utgångspunkt för en resväg när det har bestämt din position.

Kartmaterialet i din navigationsenhet innehåller geografiska koordinater för samtliga digitalt registrerade POI:s, gator och orter. Navigationsenheten kan därmed beräkna en resväg från en utgångspunkt till en målpunkt.

Den aktuella positionens beräkning och visning på kartan uppdateras en gång i sekunden. Du kan därmed följa på kartan var du befinner dig.

### 3

# Starta och stänga av navigationsenheten

Navigationsenheten har fyra olika status:

- Till: Navigationsenheten är startad och kan användas.
- Skärmsläckare: Navigationsenheten är startad. En bildskärmssläckare visas. Enheten kan inte användas när bildskärmssläckare är aktiv.

Bildskärmssläckaren visas endast när enheten är monterad i bilen.

Enhetens navigationsanvisningar hörs fortfarande när du startar bildskärmssläckaren under pågående navigering.

Musiken börjar om när du startar bildskärmssläckaren när du spelar musik.

- Standby: Enheten startar mycket snabbt när navigationsenheten har ställts in på standby. Standbyläget förbrukar dock en aning ström. Beroende på laddnng kan batteriet vara tomt efter ett par dagar eller två veckor.
- Från: Om du stänger av enheten, förbrukas ingen ström. Batteriet kan hålla i flera månader. Återstart av enheten betyder att den startar om, det kan ta ett tag (ca. 60 sekunder). Dina inställningar samt sparade resmål och resvägar påverkas inte.

Navigationsenhetens start- och avstängningsfunktion beror på om den är monterade i bilen eller inte.

# 3.1 Monterad enhet i bilen

Navigationsenheten behöver varken startas eller stängas av när den är monterad i bilen.

### 3.1.1 Starta enheten

Navigationsenheten startar när du startar tändningen.

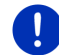

Anmärkning: Enheten startar även när den monteras i en bil med startad tändning.

Om navigationsenheten stod i standby visas det fönster som visades senast.

Om enheten var avstängd, tar ett par minuter innan programmet startar om. Sedan öppnas **START**.

Om du vill starta enheten med avstängd motor, tryck knappen

() (*Till/Från*) tills enheten startar.

### 3.1.2 Bildskärmssläckare

### Starta bildskärmssläckare

Bildskärmssläckaren är endast tillgänglig under följande förutsättningar: Enheten är monterad i bilen och startad. Bilens tändning är påslagen.

- ► Tryck kort på () (*Till/Från*).
  - eller -
- ► Klicka på (<u>Stäng av</u>) i START.

Bildskärmssläckaren visas. Datum, klockslag och utomhustemperatur visas i den.

Du kan installera en funktion med programmet *Fresh* som bestämmer vilken bild som skall användas som bildskärmssläckare. *Fresh* kan hämtas gratis på <u>www.garmin.com/pid</u>.

i

Datum, klockslag och utomhustemperatur visas även på en egen bild i bildskärmssläckaren. Ytterligare information finns i kapitel Bakgrund för bildskärmssläckare på sid. 128.

### Stänga av bildskärmssläckare

- ► Tryck kort på (<u>*Till/Från*</u>).
  - eller -
- Klicka på valfri plats på bildskärmssläckaren.

Bildskärmssläckaren döljs. Det fönster visas som var aktivt när bildskärmssläckaren startades.

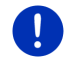

Anmärkning: Som standard stängs bildskärmssläckaren av när tändningsnyckeln dras ur.

### 3.1.3 Ställa in enheten på standby

När du drar ut tändningsnyckeln visas ett meddelande efter en kort stund som talar om att enheten snart kopplar om till standby.

Klicka på <u>Standby</u> eller vänta tills enheten själv växlar till standby.

### 3.1.4 Stänga av enheten

Navigationsenheten behöver egentligen inte stängas av när den är monterad i bilen. Om du inte tänker använda enheten under längre tid kan du ändå stänga av den.

Tryck () (<u>Till/Från</u>) tills enheten stänger av (minst 5 sekunder).

### 3.2 En icke monterad enhet

Naturligtvis kan du även starta och stänga av enheten när den inte är monterad i bilen.

### 3.2.1 Starta enheten

► Tryck kort på (<sup>I</sup>) (*Till/Från*).

Om navigationsenheten stod i standby visas det fönster som visades senast.

Om enheten var avstängd, tar ett par minuter innan programmet startar om. Sedan öppnas **START**.

### Har du glömt lösenordet?

Du kanske har aktiverat lösenordsskyddet och kommer inte ihåg lösenordet.

 Gör enligt följande i Har du glömt lösenordet? på sid. 22 om du glömt ditt lösenord.

### 3.2.2 Bildskärmssläckare

Bildskärmssläckaren är inte tillgänglig när enheten inte strömförsörjs från bilen.

### 3.2.3 Ställa in enheten på standby

- ► Tryck kort på (<u>*Till/Från*</u>).
  - eller -
- Klicka på (<u>U</u>) (<u>Stäng av</u>) i START.
   Ett meddelande visas att enheten ställer sig i standby inom några sekunder.
- Vänta tills enheten försätts i standby eller klicka på <u>Standby</u>.

### 3.2.4 Stänga av enheten

- Tryck () (<u>*Till/Från*</u>) tills enheten stängs av (ca. 5 sekunder)
   eller -
- 1. Tryck kort på () (*Till/Från*) (max. 1 sekund).

Ett meddelande visas att enheten ställer sig i standby inom några sekunder.

2. Klicka på Stäng av.

# 3.3 Navigationsenhetens första start

När du startar navigationsenheten första gången ombeds du göra följande inställningar:

- Programspråk
- Hänsyn till snabbladdningsstationer
- Avståndsenhet
- Tidsformat
- Datumformat

#### START öppnas.

|            | 🗟 📼 🔏 14:44 |  |  |
|------------|-------------|--|--|
| Fordon     | O<br>Media  |  |  |
| 2          | Ð           |  |  |
| Navigation | Telefon     |  |  |
| (U) more   |             |  |  |

Du har tillgång till alla funktioner i navigationsenheten via fönstret **START**:

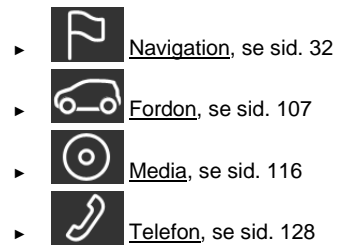

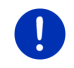

Anmärkning: START kan du öppna från nästa alla andra fönster genom att klicka på (Huvudmeny).

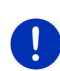

Anmärkning: Om du inte använt navigationsenheten på länge är kanske batteriet helt urladdat.

Om du använder en nätdel eller ansluter enheten till din dator, måste enheten eventuelt ladda i några minuter innan enheten kan startas.

# 3.4 Manual

Ett utdrag ur befintlig manual där de viktigaste funktionerna i navigationsenheten beskrivs, finns lagrad på navigationsenheten. Öppna manualen så här:

Klicka på <u>more</u> > <u>Manual</u> i START.
 INNEHÅLLSFÖRTECKNING öppnas.

2. Klicka på det kapitel du vill läsa.

Kapitlets innehåll visas.

Bläddra upp eller ner i bildskärmssidorna med knapparna

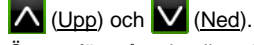

Öppna föregående eller nästa kapitel med knapparna

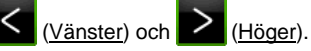

- Klicka på <u>Innehållsförteckning</u> för att öppna INNEHÅLLSFÖRTECKNING.
- Klicka på X (Stäng) för att stänga handboken och öppna Start igen.

# 3.5 Alternativ

I vissa fönster finns alternativ med vilka du kan öppna ytterligare funktioner.

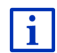

Ytterligare information finns i kapitel Alternativ, ytterligare funktioner på sid. 56.

# 4 Lösenordsskydd

Navigationsenheten kan skyddas mot obehöriga med hjälp av ett lösenord. En lösenordsfråga ställs alltid när enheten inte är monterad i bilen och startas.

När enheten är monterad i bilen får den ett individuellt ID-nummer. Därför kan enheten känna av om den är monterad i "rätt" bil. Lösenordsfrågan ställs endast en gång.

# 4.1 Aktivera lösenordsskydd

1. Klicka på **NAVIGATION** > <u>Fler funktioner</u> > <u>Inställningar</u> > <u>Alternativ</u> i <u>Lösenordsskydd</u>.

NYTT LÖSENORD öppnas.

- 2. Ange ett lösenord i Nytt lösenord och klicka på Fortsätt.
- 3. Ange lösenordet igen i Bekräfta nytt lösenord.
- 4. Klicka på Aktivera.

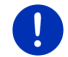

Anmärkning: Lösenordet måste vara exakt 4 siffror.

### 4.1.1 Ändra lösenord

 Klicka på Navigation > <u>Fler funktioner</u> > <u>Inställningar</u> > <u>Alternativ</u> i Lösenordsskydd.

ANGE LÖSENORD öppnas.

- 2. Ange det befintliga lösenordet i Ange lösenord.
- Klicka på <u>Ändra lösenord</u>.
   NYTT LÖSENORD öppnas.
- 4. Ange ett lösenord i Nytt lösenord och klicka på Fortsätt.
- 5. Ange lösenordet igen i Bekräfta nytt lösenord.
- 6. Klicka på Aktivera.

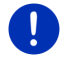

Anmärkning: Det nya lösenordet måste vara exakt 4 siffror.

# 4.2 Inaktivera lösenordsskydd

 Klicka på Navigation > <u>Fler funktioner</u> > <u>Inställningar</u> > <u>Alternativ</u> i <u>Lösenordsskydd</u>.

ANGE LÖSENORD öppnas.

- 2. Ange det befintliga lösenordet i Ange lösenord.
- 3. Klicka på Inaktivera.

# 4.3 Har du glömt lösenordet?

Om du anger fel lösenord tre gånger efter varandra, öppnas ett fönster med ytterligare instruktioner.

Följ instruktionerna på bildskärmen.

# 5 Hantera navigationssystemet

### 5.1 Information

Klockslaget visas i övre kanten i flera fönster. Även utomhustemperaturen visas när enheten är monterad i bilen och tändningen påslagen.

Här visas även olika informationsikoner.

### GPS

GPS anger GPS-mottagningens följande status:

**GPS saknas** (Ingen symbol): Inbyggd GPS-mottagare är inte redo. Kontakta kundservice om problemet inte kan åtgärdas (se Frågor om produkten, sid. 10).

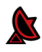

**Ingen signal**: Mottagaren måste ta emot signaler från minst tre satelliter. Positionen kan inte beräknas.

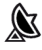

**GPS redo**: Data från minst 3 satelliter tas emot. Positionen kan beräknas.

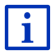

Ytterligare information finns i kapitel GPS-status Spara aktuell position på sid. 90.

### Färdspår

(Spela in färdspår) visar att ett färdspår registeras.

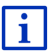

Ytterligare information finns i kapitel Färdspår på sid 80.

### Kompass

Ikonen **Kompass** visas endast i kartläge. Den visar i vilken riktning du just färdas. Följande väderstreck visas: N, NO, O, SO, S, SV, V, NV.

### Visa och dölja ikonen Kompass

Indikeringen av ikonen Kompass kan aktiveras eller inaktiveras.

- ► Klicka på <u>Fler funktioner</u> > <u>Inställningar</u> > <u>Navigation</u> i **NAVIGATION**.
- ► Bläddra med <u>Visa kompass</u> visas. (<u>Vänster</u>) och <u>(Höger</u>) tills inställningen

Den aktuellt aktiva inställningen är markerad (grön).

- ► Klicka på 
  ► Klicka på
- Klicka på <u>OK</u>.

### Ström

Ström anger det inbyggda batteriets följande status:

Enheten är monterad i bilen och strömförsörjs av bilen. Batteriet är fullständigt laddat.

Enheten är monterad i bilen och strömförsörjs av bilen. Batteriet laddas.

Enheten är monterad i bilen och strömförsörjs av bilen. Batteriet kan inte laddas för att dess temperatur är för hög eller för låg.

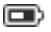

Enheten får ström från det interna batteriet. Batteriets laddning är tillräcklig.

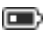

Enheten får ström från det interna batteriet. Batteriets laddning är svag.

### **Live Services**

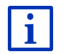

Detta avsnitt är endast aktuell när din navigationsenheten varit ansluten till en Smartphone med internetdelning.

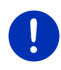

Anmärkning: Ikonen <u>Live Services</u> visas inte när du angivit värdet <u>Nej</u> i inställningen <u>Använda Live-tjänster</u> under inställningarna för *Live*-tjänster (se Konfigurera Live-tjänster, sid. 148).

<u>Live Services</u> visar tillgängligheten för *Live*-tjänsterna. Den anger följande status:

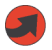

(Röd) **Live-tjänster saknas**: Anslutningen till *Live*-servern är ännu inte etablerad. Det kan ha följande orsaker:

- En Bluetooth-anslutning saknas mellan navigationsenheten och en Smartphone (se Bluetooth-anslutning, sid. 130).
- En Smartphone saknas som vald accesspunkt för internet (se Använd Smartphones internetanslutning, sid. 145).

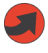

(Röd) **Anslutningen etableras**: Siffran i ikonen visar vilken Smartphone som valts som accesspunkt för internet. Anslutningen till *Live*-servern är ännu inte etablerad. Det kan ha följande orsaker:

- En Bluetooth-anslutning finns etablerad mellan navigationsenheten och Smartphone men Smartphone är konfigurerad på sådant sätt att dess internetdelning inte är tillgänglig för andra enheter. Ytterligare information finns Smartphones manual.
- Mobiltelefonanslutningen är avbruten.
- Live-servern svarar inte.

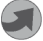

(Ljusgrå) **Live-tjänster redo**: Anslutningen till *Live*-servern är etablerad. *Live*-tjänsterna är tillgängliga. Siffran visar vilken Smartphone som är aktiv.

### Trafikmeddelanden

### тмс

Navigationssystemet har en integrerad TMC-mottagare som alltid har tillgång till aktuella trafikmeddelanden. Navigationssystem kan då ändra resvägen dynamiskt för att t.ex. köra förbi en köbildning.

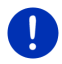

Anmärkning: Denna funktion är endast aktiv om trafikmeddelanden anges via TMC i det land där du befinner dig. Detta är inte fallet i alla länder.

TMC anger TMC-mottagarens följande status:

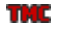

**Söker station** (i röd färg): TMC-mottagaren är redo men hittar ingen radiokanal som sänder TMC-signaler. Trafikmeddelanden saknas.

**Söker station**: TMC-mottagaren är redo men hittar ingen radiokanal som sänder TMC-signaler. Trafikmeddelanden förekommer. Detta är t.ex. möjligt om du befinner dig i en tunnel.

**TMC redo** (i grå färg): Trafikmeddelanden kan tas emot.

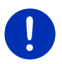

Anmärkning: TMC-mottagaren använder bilradions antenn. Söker station kan därför visas även om navigationsenheten inte är monterad i bilen.

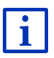

Ytterligare information finns i kapitel TMC (Trafikmeddelanden) på sid. 101.

### **Traffic Live**

Trafikinformation kommer antingen från *Live*-tjänsterna (Traffic Live) eller radiosändare (TMC) (se Konfigurera Live-tjänster, sid. 148).

Traffic Live visas när du får trafikinformation från Live-tjänsterna.

**Traffic Live** anger följande status för mottagningen av trafikmeddelanden:

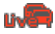

(Röd) **Anslutningen etableras**: Senaste försöket att hämta trafikinformation från *Live*-servern misslyckades. Detta är t.ex. möjligt om du befinner dig i en tunnel.

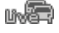

(Ljusgrå) **Traffic Live redo**: Trafikinformation har hämtats. Förekommande meddelanden är aktuella.

### Trafikmeddelanden (TP)

Bilradion kan stoppa musiken eller navigationsanvisningarna och istället ange trafikmeddelanden när sådana förekommer.

TP anger följande status:

TP saknas (Ingen symbol): Trafikmeddelanden anges inte.

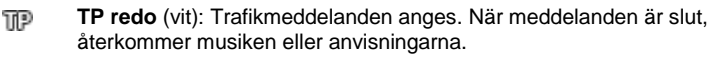

Söker station (röd): Söker en sändare som sänder trafikmeddeladen.

### **Bluetooth / Telefon**

Navigationsenheten har en integrerad Bluetooth-handsfreemodul. Du kan även använda den som handsfreemodul tillsammans med upp till två Bluetooth-kompatibla mobiltelefoner.

Telefon anger handsfreemodulens följande status:

Ingen Bluetooth (Ingen symbol): Bluetooth är inaktiverad.

Inte ansluten (röd mobiltelefon): Navigationsenheten saknar Bluetoothanslutning till en annan enhet.

**Ansluten** (vit mobiltelefon): Navigationsenheten är ansluten till en mobiltelefon och kan användas som handsfree. Siffran visar vilken av telefonerna som är aktiv.

į,

TP

Pågående samtal (grön mobiltelefon): Handsfree-modulen i navigationssystemet används för ett telefonsamtal. Siffran visar vilken av telefonerna som för samtalet.

### Stumkoppling

Stumkoppling anger följande status:

Ingen symbol: Navigationsfunktionen är inte stumkopplad.

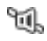

**Stumkoppling**: Navigationsfunktionen är stumkopplad. Inga köranvisningar hörs om du befinner dig i en navigation.

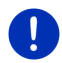

**Anmärkning:** Denna ikon visar endast stumkoppling av navigationsanvisningar. Den har ingenting med handfreemodulens volym att göra.

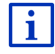

Ytterligare information om navigationsanvisningarnas volym, finns i kapitel Navigation i Fordon, avsnitt Volym, på sid. 66.

### Körjournal

Körjournal anger följande status:

Ingen symbol: Loggboken är inaktiverad. Körningarna registreras inte.

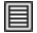

**Körjournal**: Loggboken är aktiverad. Du uppmanas att ange nödvändiga uppgifter för loggboken innan navigationen startas (körningens syfte, km-status, ...). Du kan även ignorera registreringen av körningen.

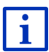

Ytterligare information om loggboken finns i kapitel Loggbok på sid. 106.

### Media

När navigationsenheten är monterad i bilen och strömförsörjs av bilen, kan den styra den inbyggda bilradion. **Media** visar vilken ljudkälla som är aktiv.

Ingen symbol: Radion är avstängd eller navigationsenheten strömförsörjs inte av bilen.

- FM: Radion är aktuell ljudkälla. Den är inställd på FM-mottagning.
- **AM**: Radion är aktuell ljudkälla. Den är inställd på AM-mottagning.
- **DAB** (vit): Radion är aktuell ljudkälla. Den är inställd på DABmottagning.
- **DAB** (röd): Radion är aktuell ljudkälla. Den är inställd på DABmottagning. Ikonen visas när det inte är möjligt med DAB-mottagning och vald radiokanal heller inte går att ta emot via FM.

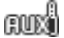

AUX-IN audio: En extern enhet som är ansluten till bilradions AUXanslutning är aktuell ljudkälla.

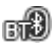

**BT-Audio**: En extern enhet (mobiltelefon eller Smartphone) som är ansluten till navigationsenheten via Bluetooth är aktuell ljudkälla.

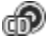

CD: CD-n som ligger i bilradion är aktuell ljudkälla.

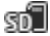

**SD-kort**: MikroSD-kortet som ligger i navigationsenheten är aktuell ljudkälla.

# 5.2 Tangentbord

Ett tangentbord visas när text måste anges.

Du kan använda fingrarna för att ange uppgifter på tangentbordet. Du kan bara ange stora bokstäver.

Du behöver inte ange specialtecken eller omljud för en ort eller en gata. Navigationssystemet sätter in dessa tecken automatiskt. Du söker staden Bärnau, ange Barnau utan prickar. Specialtecken kan vara användbara när du skall döpa ett resmål eller en resväg.

### 5.2.1 Specialknappar

- In

Infoga blanksteg.

Radera ett tecken före markören.

123 öppnar sifferfältet.

### Latinska, kyrilliska, grekiska bokstäver

ABC öppnar det latinska bokstavsfältet.

AGB öppnar det kyrilliska bokstavsfältet.

ABC öppnar det grekiska bokstavsfältet.

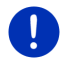

Anmärkning: Maximalt 2 bokstavsfält är tillgängliga samtidigt.

Vid inmatning av adresser och namn för POIs öppnas alltid bokstavsfältet för respektive land.

När du vill spara en favorit, en POI-kategori eller ett land, öppnas alltid bokstavsfältet för gränssnittets valda språk.

Du kan även växla till det kyrilliska eller det grekiska bokstavsfältet utifrån det latinska bokstavsfältet. Många adresser kan omvandlas på detta sätt eller anges i gränssnittets valda språk.

Exempel: Gränssnittets språk är svenska. Du vill navigera till Moskva. Följande alternativ finns:

- "Москва" (kyrilliska)
- "Moskva" (omvandlat)
- "Moskau" (tyska)

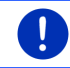

Anmärkning: Gatnamn och ortsnamn kan endast anges i gränssnittets språk när de finns i kartans databas.

Anmärkning: Layouten för det latinska bokstavsfältet kan konfigureras.

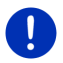

- Klicka på NAVIGATION > Fler funktioner > Inställningar > Allmänt i Tangentbordslayout (latin).
- Ange vilken layout du vill använda (<u>QWERTZ</u>, <u>QWERTY</u>, <u>ABCDEF</u>, <u>AZERTY</u>).

### Omljud, accent, ytterligare bokstäver

Ytterligare ett fält för specialtecken finns tillgängligt för varje bokstavsfält.

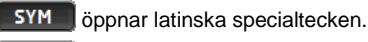

ЁЙЪ Öppnar kyrilliska specialtecken.

AïΩ öppnar grekiska specialtecken.

Bokstavstangentbordet visas automatiskt när du angivit ett specialtecken.

### 5.2.2 Ange uppgifter

Ofta visas listor där du kan välja en post. T.ex. när du anger en ort.

När du anger de första bokstäverna, visas en lista över alla orter med dessa bokstäver.

När du anger de efterkommande, visas orter som börjar med dessa bokstäver.

 Klicka på (OK) för att avsluta inmatningen när korrekt ort visas.

Du kan när som helst öppna en lista över alla orter med dessa bokstäver eller som innehåller samma bokstäver. Ju flera tecken du anger, desto kortare blir listan.

Klicka på <a href="https://www.sea.org">Klicka på</a>
 (Öppna lista) för att visa denna lista.

Du kan bläddra i listan med 🔨 (Upp) resp 💟 (Ned).

- Om du vill godkänna en post i listan, behöver du bara klicka på den. Listan stängs när du godkänt posten. Inmatningen är avslutad.
- Klicka på (Stäng lista) för att stänga listan utan att godkänna posten.

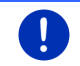

Anmärkning: Listan öppnas automatiskt när den innehåller 4 eller färre poster.

# 5.3 Alternativ

I vissa fönster finns alternativ med vilka du kan öppna ytterligare funktioner.

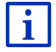

Ytterligare information finns i kapitel Alternativ, ytterligare funktioner på sid. 56.

# 5.4 Menyer

Vissa knappfält innehåller en meny som öppnas om den aktiveras.

Klicka på en menypunkt för att aktivera funktionen.

Klicka på den knapp du använde för att öppna menyn om du vill stänga menyn utan att aktivera en funktion.

# 6 Röststyrning

Anmärkning: Funktionen Röststyrning är inte tillgänglig för varje språk.

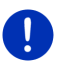

Vid språk där denna funktion finns tillgänglig, visas knappen <u>Röststyrning</u> i **Navigation**. Vid språk som inte stöder funktionen är knappen <u>Röststyrning</u> ersatt av <u>Visa karta</u>.

Du kan öppna många funktioner i din navigationsenhet med röststyrning.

# 6.1 Aktivera röststyrning

Röststyrningen är redan aktiv i vissa fönster. Detta gäller främst fönster där det förväntas ett svar från användaren, t.ex. när ett nytt trafikmeddelande som gäller resvägen anges.

# 6.2 Använd röststyrning

När funktionerna kan öppnas per röststyrning, visas ikonen

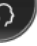

(Röststyrning aktiv) i fönstrets vänstra övre hörn.

En signal och ikonen 2 (Tala) signaliserar att navigationssystemet väntar på en röststyrning.

Tala in ett kommando.

Du hör en postiv kvitteringssignal (två ljusa signaler) och funktionen aktiveras.

Om navigationssystemet inte uppfattar dina anvisningar eller om du inte säger någonting under en längre tid, ljuder den negativa kvitteringssignalen (två korta mörka signaler).

▶ Tala in kommandot igen.

Om navigationssystemet fortfarande inte uppfattar vad du säger efter upprepad försök, visas Säg Hjälp.

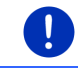

**Anmärkning:** Navigationsanvisningar, varningar och mediaspelaren är stumkopplade så länge en röststyrning förväntas av dem.

# 6.3 Hjälp

Säg bara Hjälp när du vill veta vilka röststyrningsfunktioner är tillgängliga. I nästan alla fönster där röststyrning stöds, talar navigationssystemet om för dig vilka kommandon som finns tillgängliga för aktuellt fönster.

# 6.4 Inaktivering av röststyrning

Röststyrningen inaktiveras under följande omständigheter:

- När du trycker på navigationsenheten med fingret men det förväntas en röststyrning.
- Vid ett inkommande samtal och under ett pågående samtal när navigationsenheten används som handsfree-modul.

# 6.5 Konfigurera röststyrning

Du kan konfigurera för vilka uppgifter du vill använda röststyrning.

 Klicka på NAVIGATION > Fler funktioner > Inställningar > Allmänt i Använd röststyrning.

Ange för vilken uppgift du vill använda röststyrningen:

- ▶ Komplett: Du kan använda alla funktioner i röststyrningen.
- <u>Svara</u>: Du kan ange adresser och svara på frågor från navigationsenheten.
- <u>Ange adresser</u>: Du kan endast ange adresser via röststyrningen.

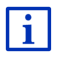

Ytterligare information finns i kapitel Ange resmål med röststyrning på sid. 34.

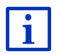

Ytterligare information finns i kapitel Ringa med röststyrning på sid. 137.

Assistentens volym för röststyrningen kan regleras oberoende av navigationsenhetens volym. På detta sätt kan du även höra uppmaningen att göra kommandon även när navigationsanvisningarna är stumkopplade.

- Klicka på Navigation > <u>Fler funktioner</u> > <u>Inställningar</u> > <u>Allmänt</u> i <u>Hjälpens röstläge</u>.
- 2. Bestäm assistentens volym

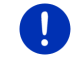

**Anmärkning:** Ytterligare information finns i kapitel Konfigurera navigationssystemet på sid. 149.

# 7 Navigation

Användandet av navigationssystemet sker på egen risk.

 $\wedge$ 

**OBS!** Beakta absolut säkerhetsanvisningarna i kapitel Viktiga säkerhetsanvisningar, sid. 11.

### Störd GPS-mottagning

Navigationen stoppas om GPS-mottagningen är störd, t.ex. om du befinner dig i en tunnel). Navigationssystemet beräknar din förmodade position ur resvägsuppgifter och din körning. Navigationen fortsätter med reella GPS-data när GPS-signalen tas emot igen.

### Ankommen till resmålet

Ett meddelande hörs när du uppnått angivet resmål.

Kartan visar endast din aktuella position (röd pil) och målflaggan.

### 7.1 Starta navigationsfunktion

Du har startat navigationsenheten. START är öppet.

Klicka på <u>Navigation</u>.

**NAVIGATION** öppnas. Du kan nå navigationsprogrammets samtliga funktioner.

### Tillbaka till fönstret Start

Du kommer alltid till **START** om du klickar på **BBB** (<u>Start</u>). Aktuell funkion avslutas inte.

### **GPS-mottagarens initialisering**

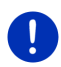

Anmärkning: Fri sikt till satelliterna behövs för att GPS-data skall kunna skickas utan problem. GPS-mottagningen är reducerad eller kan t.o.m. vara obefintlig i tunnlar, mellan mycket höga hus eller speglande husfasader. Om GPS-mottagaren resp. navigationsenheten ligger i bilen och denna är utrustad med en metallförstärkt vindruta eller vindruteuppvärmning kan detta störa GPS-mottagningen.

GPS-mottagarens initialisering börjar omedelbart när navigationsenheten startas.

Den integrerade GPS-mottagaren initialiseras när navigationsfunktionen startas första gången. Detta kan ta upp till 5 minuter.

Nästa gång navigationsenheten startas börjar GPS-mottagningen inom kort tid.

Om navigationsenheten inte varit påslagen i över en vecka, kan nästa initialisering behöva upp till 10 minuter.

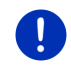

Anmärkning: När ikonen <u>GPS</u> visar status för **GPS redo**, kan det hända att positionsbestämningens noggrannhet är reducerad under ett par minuter.

<u>GPS</u> visas i displayens övre högra hörn. Ikonen växlar till 🔊 (GPS redo) när mottagaren tar emot signaler från minst tre satelliter.

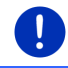

Anmärkning: Initialiseringen är snabbast om du inte börjar köra förrän initialiseringen är avslutad.

i

Ytterligare information om ikonen GPS finns i kapitel GPS på sid. 23.

### **Tillbaka till fönstret Navigation**

NAVIGATION öppnas navigationsfunktionen startar.

Klicka på 1110 (<u>Tillbaka</u>) om ett annat programfönster är öppet. Programmet återgår till föregående fönster.

Klicka på (<u>1illbaka</u>) tills fönstret NAVIGATION öppnas.

# 7.2 Ange destination

Ange <u>Nytt resmål</u> för resmål betyder för alla resmål som du ännu inte navigerat till eller som du inte sparat. Du kan

- ▶ ange resmålets adress (se Ange resmålets adress, sid. 35).
- ▶ ange koordinater för resmålet (se Ange koordinater, sid. 36).
- välja en POI (se POI, sid. 37).
- ▶ välja ett resmål i snabbläge (se POI i snabbläge, sid. 41).

Under Mina resmål finns följande listor över resmål resp. adresser:

 FAVORITER: alla resmål som du angivit och sedan sparat (se Favoriter, sid. 42).

Dessutom sparas tre specialmål i FAVORITER:

- <u>Min adress</u>: Adressen som sparats som hemadress (se Ange hemadress, sid. 48).
- <u>Mitt fordon</u>: Fordonets position sparas automatiskt när du lämnar fordonet.
- <u>Min startpunkt</u>: Startpunkten f
   ör senaste navigation sparas automatiskt.
- SENASTE RESMÅL: Alla resmål till vilka du redan navigerat en gång (se Senaste resmål, sid. 43).
- IMPORTERADE ADRESSER: Resmål som du har importerat från telefonboken i en Bluetooth-ansluten mobiltelefonen till navigationsenheten (se Importerade adresser från telefonbok, sid. 43).

### 7.2.1 Ange målland

Överst till vänster i **ADRESS**, **POI på ANNAN ORT** och **POI I HELA LANDET** finns ikonen <u>Land</u>. Den visar flaggan för det land där resmålen kan anges.

Gör enligt följande om ditt resmål ligger i ett annat land:

- 1. Klicka på Land.
- 2. Ange det land där resmålet ligger.

Mållandets flagga visas på ikonen.

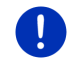

Anmärkning: Endast de länder visas som finns på navigationsenhetens tillgängliga karta.

### 7.2.2 Ange resmål med röststyrning

Ett bekvämt sätt att ange resmålet är att använda röststyrningsfunktionen.

Klicka på <u>Röststyrning</u> i **NAVIGATION**.
 **RÖSTSTYRNING** öppnas.

### Ange adress

2. Säg Adress.

Landet där adressen kan anges, visas överst.

 Klicka på landet om resmålets adress ligger i ett annat land. Följ navigationssystemets anvisningar.

Du får frågan om adressuppgifterna i ordningsföljden Stad > Gata > Gatunummer.

3. Följ navigationssystemets anvisningar.

Kartan öppnas i **Förhandsgranska** när adressangivelsen är avslutad. Resmålet visas i kartan.

### Ange POI i närheten

- 2. Säg POI i närheten.
- Säg vilken kategori för POI du önskar (t.ex. hotell). Listan över hotell i närheten öppnas.
- Säg siffran som anges för hotellet du vill navigera till. Säg Upp eller Ned för att bläddra i listan.

Kartan öppnas i **Förhandsgranska** när du valt ett resmål. Resmålet visas i kartan.

### Ange en favorit eller en adress från telefonboken

- 2. Säg Mina resmål.
- En lista öppnas. Den innehåller resmålen i listan FAVORITER, resmål som importerats från Outlook och resmål som från telefonboken i en ansluten mobiltelefon.
- 4. Säg siffran som anges för resmålet du vill navigera till.

Säg Upp eller Ned för att bläddra i listan.

Kartan öppnas i **Förhandsgranska** när du valt ett resmål. Resmålet visas i kartan.

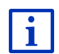

Ytterligare information finns i kapitel Resvägsförslag på sid. 45. Läs detta avsnitt.

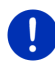

Anmärkning: Funktionen Röststyrning är inte tillgänglig för varje språk. <u>Röststyrning</u> ersätts med <u>Visa karta</u> i de språk där funktionen inte är tillgänglig.

### 7.2.3 Ange resmålets adress

1. Klicka på <u>Nytt resmål</u> > <u>Ange adress</u> i **NAVIGATION**.

Anmärkning: Följande beskrivning utgår från att alternativet <u>Stad först</u> är aktiverat för adressinmatningen.

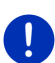

Om navigationsenheten innehåller en karta över ett land där gatan anges först (t.ex. Sverige, Norge, ...) kan du även välja <u>Gata först</u> som ordningsföljd.

Ordningsföljden bestäms i **NAVIGATION** under <u>Fler funktioner</u> > <u>Inställningar</u> > <u>Allmänt</u> > <u>Adressuppgifternas ordningsföljd</u>.

Observera att ordningsföljden Gata först inte gäller för alla länder. I detta fall måste du ange staden först.

### ADRESS öppnas.

- 1. Ange resmålets namn eller postnummer.
- 2. Ange gatans namn.
- 3. Ange husnumret. Låt fältet vara tomt om du inte vet husnumret.

Om du inte vet husnumret men namnet på en tvärgata, klicka på <u>Tvärgata</u> och ange tvärgatans namn.

Navigationssystemet beräknar en resväg till korsningen mellan de båda angivna gatorna.

DETALJERADE UPPGIFTER OM RESMÅLET öppnas.

På <u>Aktivera MyRoutes</u> om flera resvägsföreslag skall beräknas (<u>Ja</u>) eller inte (<u>Nei</u>).

► Klicka på <u>Aktivera MyRoutes</u> för att ändra inställningen.

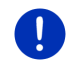

**Anmärkning:** <u>Aktivera MyRoutes</u> visas endast när alla adressuppgifter finns. Denna inställning kan även ändras i <u>Alternativ</u> > <u>Inställningar</u> > <u>Navigation</u> > <u>Aktivera MyRoutes</u>.

- 4. Klicka på <u>Starta navigation</u> för att navigera till angiven adress.
  - eller -

Klicka på Parkera för att starta navigationen till en parkeringsplats i närheten av resmålet.

Klicka på <u>Parkera Ladda</u> > <u>Ladda i närheten av resmålet</u> för att söka en laddningsstation i närheten av resmålet.

Ibland kan resmålet vara svårt att bestämma, t.ex. om angiven ort och gata finns flera gånger.

I det fallen öppnas ett fönster där alla passande adresser visas med ytterligare information.

Klicka på adressen du vill navigera till.

Om husnumret inte finns i kartan, visas endast en adress med ett husnummer som ligger närmast.

Kartan öppnas i Förhandsgranska. Resmålet visas i kartan.

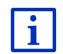

Ytterligare information finns i kapitel Resvägsförslag på sid. 45. Läs detta avsnitt.

Anmärkning: Du behöver inte ange alla uppgifterna i adressen. Du kan

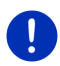

(Starta navigation) redan tidigare.

Om du anger en stad, beräknar navigationssystemet en resväg till stadens geografiska centrum.

Om du bara anger en stad och gata utan husnummer eller tvärgata, beräknar navigationssystemet bästa resväg till angiven gata.

### 7.2.4 Ange koordinater

klicka på

Du kan även ange de geografiska koordinaterna för ditt resmål. Koordinaterna kan anges som decimalgrad eller i grad, minuter och sekunder.

1. Klicka på <u>Nytt resmål</u> > <u>Ange koordinater</u> i **Navigation**.

ANGE KOORDINATER öppnas.

-

### Som decimaltal

2. Ange breddgrad.

Börja med ett minustecken när du anger en sydlig breddgrad.

3. Ange längdgrad.

Börja med ett minustecken när du anger en västlig längdgrad.
#### Minuter / sekunder

2. Ange breddgrad.

Använd motsvarande knappar på tangentbordet för att ange enheterna:

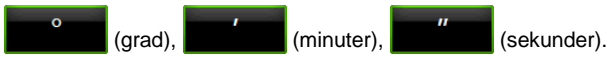

(N S) bredvid inmatningsfältet visar om det gäller en nordlig eller sydlig breddgrad. Aktiv inställning är markerad (grön).

- ► Klicka på knappen för att ändra aktuell inställning.
- 3. Ange längdgrad.

Använd motsvarande knappar på tangentbordet för att ange enheterna:

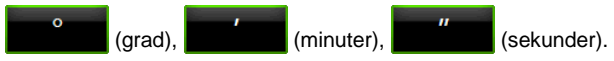

(O V) bredvid inmatningsfältet visar om det gäller en östlich eller västlig längdgrad. Aktiv inställning är markerad (grön).

Klicka på knappen för att ändra aktuell inställning.

#### DETALJERADE UPPGIFTER OM RESMÅLET öppnas.

På <u>Aktivera MyRoutes</u> om flera resvägsföreslag skall beräknas (<u>Ja</u>) eller inte (<u>Nej</u>).

- Klicka på Aktivera MyRoutes för att ändra inställningen.
- 4. Klicka på Starta navigation för att navigera till angiven adress.

- eller -

Klicka på <u>Parkera</u> för att starta navigationen till en parkeringsplats i närheten av resmålet.

Klicka på <u>Parkera Ladda > Ladda i närheten av resmålet</u> för att söka en laddningsstation i närheten av resmålet.

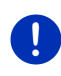

**Anmärkning:** Om målpunkten, vars koordinater du angivit inte finns med på kartans vägnät, utförs navigationen till närmaste vägpunkt i det läge som är aktuellt i aktiv resvägsprofil. Från och med denna punkt växlar navigationssystemet automatiskt till läget **Offroad** (se Navigation i Offroad, sid. 69).

# 7.2.5 POI

Intressanta platser s.k POI (Point Of Interest) är adresser, sorterade efter vissa kriterier.

POIs är t.ex. flygplatser, färjehamnar, restauranger, hotell, bensinstationer, offentliga byggnader, läkare, sjukhus, inköpscentra osv. POIs kan visas med en symbol på kartan. Klicka på **NAVIGATION** > <u>Fler</u> <u>funktioner</u> > <u>Inställningar</u> > <u>Kartvisning</u> i <u>Visade kategorier</u> för att ställa in vilken kategori som skall visas på kartan.

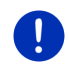

**Anmärkning:** Om du har angivit egna POIs, finns dessa under kategorin **MyPOIs**. Ytterligare information finns i kapitel MyPOIs: Egen POIs på sid. 78.

### POI i närheten

POIs i närheten är POIs som ligger inom en viss radie från din aktuella position. Du kan t.ex. lätt hitta nästa bensinstation, var du än befinner dig.

Anmärkning: GPS-mottagningen måste kunna beräkna din aktuella

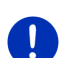

position. (GPS redo) visar om GPS-mottagningen är tillräcklig.

Om GPS-mottagningen inte är tillräcklig, sker sökningen efter POIs i närheten av senaste kända position. Om den senaste positionen saknas, är inte funktionen **POI i närheten** tillgänglig. Ytterligare information finns i kapitel GPS-mottagarens initialisering på sid. 32.

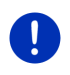

**Anmärkning:** I snabbläge finns 3 kategorier POIs i närheten med vilka du kan söka snabbare utan att behöva ange flera uppgifter.

Ytterligare information finns i kapitel POI i snabbläge på sid. 41.

- Klicka på <u>Nytt resmål</u> > <u>Sök POI</u> > <u>i närheten</u> i NAVIGATION. POI I NÄRHETEN öppnas.
- 2. Ange kategorin där den POI finns som du söker. Kategorier som inte innehåller resmål i närheten kan inte anges.

<u>Underkategori</u> öppnas om det finns underkategorier för vald kategori.

3. Ange underkategorin där den POI finns som du söker.

Resmål öppnas. Närmast liggande POI i angiven kategori visas, sorterat efter avstånd.

- 4. Om listan är lång:

Tangentbordet visas.

- Ange ett par bokstäver i resmålet.

Listan innehåller nu bara resmål som börjar med dessa bokstäver.

5. Klicka på resmålets namn.

DETALJERADE UPPGIFTER OM RESMÅLET öppnas.

På <u>Aktivera MyRoutes</u> om flera resvägsföreslag skall beräknas (<u>Ja</u>) eller inte (<u>Nei</u>).

- ► Klicka på <u>Aktivera MyRoutes</u> för att ändra inställningen.
- 6. Klicka på Starta navigation.
  - eller -

Klicka på <u>Parkera</u> för att starta navigationen till en parkeringsplats i närheten av resmålet.

Klicka på <u>Parkera Ladda</u> > <u>Ladda i närheten av resmålet</u> för att söka en laddningsstation i närheten av resmålet.

Kartan öppnas i Förhandsgranska. Resmålet visas i kartan.

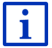

Ytterligare information finns i kapitel Resvägsförslag på sid. 45. Läs detta avsnitt.

# POI i hela landet

POIs i hela landet är flygplatser, sevärdigheter och nationella minnesmärken, större hamnar osv. Du kan t.ex. hitta berömda sevärdigheter även om du inte vet i vilken ort de ligger.

- Klicka på <u>Nytt resmål</u> > <u>Sök POI</u> > <u>i hela landet</u> i NAVIGATION. POI I HELA LANDET öppnas.
- 2. Ange kategorin där den POI finns som du söker.

Resmål öppnas. Alla POIs i angiven kategori listas alfabetiskt.

- 3. Om listan är lång:
  - ▶ Klicka på 📕 (<u>Stäng lista</u>).

Tangentbordet visas.

- Ange ett par bokstäver i resmålet.

Listan innehåller nu bara resmål som börjar med dessa bokstäver eller som innehåller samma bokstäver.

4. Klicka på resmålets namn.

DETALJERADE UPPGIFTER OM RESMÅLET öppnas.

På <u>Aktivera MyRoutes</u> om flera resvägsföreslag skall beräknas (<u>Ja</u>) eller inte (<u>Nei</u>).

Klicka på <u>Aktivera MyRoutes</u> för att ändra inställningen.

5. Klicka på Starta navigation.

- eller -

Klicka på <u>Parkera</u> för att starta navigationen till en parkeringsplats i närheten av resmålet.

Klicka på <u>Parkera Ladda > Ladda i närheten av resmålet</u> för att söka en laddningsstation i närheten av resmålet.

Kartan öppnas i Förhandsgranska. Resmålet visas i kartan.

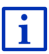

Ytterligare information finns i kapitel Resvägsförslag på sid. 45. Läs detta avsnitt.

# POI på annan ort

POIs på annan ort kan vara mycket bekvämt när du befinner dig i en främmande stad.

- Klicka på <u>Nytt resmål</u> > <u>Sök POI</u> > <u>på annan ort</u> i **Navigation**.
  **POI på annan ort** öppnas.
- 2. Ange resmålets namn eller postnummer.
- 3. Ange kategorin där den POI finns som du söker. Kategorier som inte innehåller resmål i angiven stad kan inte anges.

<u>Underkategori</u> öppnas om det finns underkategorier för vald kategori.

4. Ange underkategorin där den POI finns som du söker.

<u>Resmål</u> öppnas. Närmast liggande POI i angiven kategori visas, alfabetiskt sorterat.

- 5. Om listan är lång:

Tangentbordet visas.

- Ange ett par bokstäver i resmålet.
- ▶ Klicka på (Öppna lista).

Listan innehåller nu bara resmål som börjar med dessa bokstäver eller som innehåller samma bokstäver.

6. Klicka på resmålets namn.

DETALJERADE UPPGIFTER OM RESMÅLET öppnas.

På <u>Aktivera MyRoutes</u> om flera resvägsföreslag skall beräknas (<u>Ja</u>) eller inte (<u>Nej</u>).

► Klicka på <u>Aktivera MyRoutes</u> för att ändra inställningen.

Ibland kan resmålet vara svårt att bestämma, t.ex. om det finns restauranger med samma namn i angiven stad.

I det fallen öppnas ett fönster där alla passande resmål visas med ytterligare information.

- Klicka på resmålet du vill navigera till.
- 7. Klicka på Starta navigation.
  - eller -

Klicka på <u>Parkera</u> för att starta navigationen till en parkeringsplats i närheten av resmålet.

Klicka på <u>Parkera Ladda > Ladda i närheten av resmålet</u> för att söka en laddningsstation i närheten av resmålet.

Kartan öppnas i Förhandsgranska. Resmålet visas i kartan.

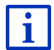

Ytterligare information finns i kapitel Resvägsförslag på sid. 45. Läs detta avsnitt.

# 7.2.6 POI i snabbläge

I snabbläge finns 3 kategorier POI. Punkterna i en av dessa kategorier kan visas snabbt och utan att ange ytterligare uppgifter.

 Klicka på NAVIGATION > Fler funktioner > Inställningar i Allmänt för att ställa in vilken kategori, resp. underkategori som skall visas i snabbläge.

Anmärkning: GPS-mottagningen måste kunna beräkna din aktuella

position. XX (GPS redo) visar om GPS-mottagningen är tillräcklig.

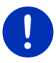

Om GPS-mottagningen inte är tillräcklig, sker sökningen efter POIs i närheten av senaste kända position. Om den senaste positionen saknas, är inte funktionen **POI i närheten** tillgänglig.

Ytterligare information finns i kapitel GPS-mottagarens initialisering på sid. 32.

1. Klicka på Nytt resmål i Navigation.

NYTT RESMÅL öppnas.

I underkanten på <u>Snabbläge</u> visas ikoner för kategorierna, vars POI finns som snabbläge.

2. Klicka på kategorin där den POI finns som du söker.

En lista öppnas. Närmast liggande POI i angiven kategori visas, sorterat efter avstånd.

3. Klicka på resmålets namn för att starta navigationen.

Kartan öppnas i Förhandsgranska. Resmålet visas i kartan.

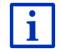

Ytterligare information finns i kapitel Resvägsförslag på sid. 45. Läs detta avsnitt.

### 7.2.7 Resmålsinfo

Navigationssystemets databank innehåller ytterligare information om många resmål.

T.ex. finns telefonnumret till många restauranger sparade i databanken. Du kan t.ex. enkelt ringa upp och reservera bord.

Ett av ovan beskrivna fönster är öppet.

Klicka på <u>Alternativ</u> > <u>Info</u>.

**RESMÅLSINFO** öppnas. Här finns all information över angivet resmål i navigationssystemets databank.

- Klicka på <u>Stäng</u> för att stänga RESMÅLSINFO igen.
- ► Klicka på 🗔 (Spara resmål) för att spara resmålet i FAVORITER.

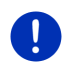

**Anmärkning:** Funktionen <u>Ringa</u> är endast tillgänglig om navigationssystemet är anslutet till en mobiltelefon via Bluetooth. Ytterligare information finns i kapitel Bluetooth-anslutning på sid. 130.

# 7.2.8 Favoriter

Du kan spara resmål som du använder ofta i **FAVORITER**. I listan **FAVORITER** kan du spara upp till 500 resmål.

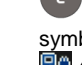

Favoriter som du markerat som laddningsstationer visas med symbolerna (Normal laddningsstation) resp.

(<u>Snabbladdningsstation</u>). Hemadressen markeras alltid med ett litet hus (**M**), även om den är markerad som laddningsstation.

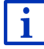

Ytterligare information finns i kapitel Spara resmål på sid.47.

- 1. Klicka på <u>Mina resmål</u> > <u>Favoriter</u> i **Navigation**.
- 2. Klicka på resmålet du vill navigera till.

DETALJERADE UPPGIFTER OM RESMÅLET öppnas.

På <u>Aktivera MyRoutes</u> om flera resvägsföreslag skall beräknas (<u>Ja</u>) eller inte (<u>Nej</u>).

► Klicka på <u>Aktivera MyRoutes</u> för att ändra inställningen.

3. Klicka på Starta navigation.

- eller -

Klicka på <u>Parkera</u> för att starta navigationen till en parkeringsplats i närheten av resmålet.

Klicka på <u>Parkera Ladda > Ladda i närheten av resmålet</u> för att söka en laddningsstation i närheten av resmålet.

Kartan öppnas i Förhandsgranska. Resmålet visas i kartan.

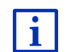

Ytterligare information finns i kapitel Resvägsförslag på sid. 45. Läs detta avsnitt.

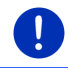

Anmärkning: Favoriter visas i kartan med små namngivna flaggor.

### 7.2.9 Senaste resmål

Navigationssystemet sparar de senaste 12 resmålen till vilka du startat en navigation, i **SENASTE RESMÅL**.

- 1. Klicka på <u>Mina resmål</u> > <u>Senaste resmål</u> i **NAVIGATION**.
- 2. Klicka på resmålet du vill navigera till.

DETALJERADE UPPGIFTER OM RESMÅLET öppnas.

På <u>Aktivera MyRoutes</u> om flera resvägsföreslag skall beräknas (<u>Ja</u>) eller inte (<u>Nei</u>).

- ► Klicka på <u>Aktivera MyRoutes</u> för att ändra inställningen.
- 3. Klicka på Starta navigation.

- eller -

Klicka på <u>Parkera</u> för att starta navigationen till en parkeringsplats i närheten av resmålet.

E Klicka på <u>Parkera Ladda</u> > <u>Ladda i närheten av resmålet</u> för att söka en laddningsstation i närheten av resmålet.

Kartan öppnas i Förhandsgranska. Resmålet visas i kartan.

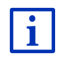

Ytterligare information finns i kapitel Resvägsförslag på sid. 45. Läs detta avsnitt.

#### 7.2.10 Importerade adresser från telefonbok

Du kan importera telefonboken i den Bluetooth-anslutna mobiltelefonen till navigationsenheten. Adresser från telefonboken finns i listan IMPORTERADE ADRESSER FRÅN TELEFONBOK.

 Klicka på <u>Mina resmål</u> > <u>Importerade adresser</u> > <u>Från telefonbok</u> i NAVIGATION.

- 2. Välj önskad kontakt i telefonboken.
- 3. Klicka på adressen du vill navigera till.

DETALJERADE UPPGIFTER OM RESMÅLET öppnas.

På <u>Aktivera MyRoutes</u> om flera resvägsföreslag skall beräknas (<u>Ja</u>) eller inte (<u>Nei</u>).

- Klicka på <u>Aktivera MyRoutes</u> för att ändra inställningen.
- 4. Klicka på Starta navigation.
  - eller -

Klicka på <u>Parkera</u> för att starta navigationen till en parkeringsplats i närheten av resmålet.

Klicka på <u>Parkera Ladda</u> > <u>Ladda i närheten av resmålet</u> för att söka en laddningsstation i närheten av resmålet.

Kartan öppnas i Förhandsgranska. Resmålet visas i kartan.

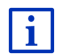

Ytterligare information finns i kapitel Resvägsförslag på sid. 45. Läs detta avsnitt.

# 7.2.11 Navigera hem

Du kan spara en hemadress. Navigationen till denna hemadress kan startas när som helst med ett enda knappfält.

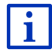

Ytterligare information finns i kapitel Ange hemadress på sid. 48.

Klicka på <u>Hem</u> i NAVIGATION.

Om du inte angivit din adress, visas ett dialogfönster.

Navigationen startar automatiskt. Senaste resvägsprofil används som för den senaste navigationen.

# 7.2.12 Bestämma resmål på kartan

Du kan bestämma resmålet direkt från kartan. Du kan även snabbt välja orter, gator och POI.

- 1. Klicka på Visa karta i Navigation.
  - eller -

Om det finns röststyrning i din navigationsenhet och ditt språk är tillgängligt:

- ► Klicka på <u>Fler funktioner</u> > <u>Visa karta</u> i **NAVIGATION**.
- 2. Klicka på **C** (<u>Sök resmål</u>).

Kartan öppnas i Sök resmål.

3. Klicka på den punkt du vill navigera till.

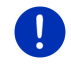

**Anmärkning:** Ytterligare information om karthantering finns i kapitel Karta i Sök resmål på sid. 70.

Resmålet du klickade på visas under hårkorset.

Resmålets geografiska koordinater och motsvarande adress visas i displayens undre del.

4. Klicka på 🗹 (<u>OK</u>).

RESMÅL PÅ KARTA öppnas. Detaljerade adressuppgifter för valt resmål visas i vänstra övre hörnet.

5. Klicka på Navigera dit.

Kartan öppnas i Förhandsgranska. Resmålet visas i kartan.

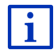

Ytterligare information finns i kapitel Resvägsförslag på sid. 45. Läs detta avsnitt.

# 7.2.13 Resvägsförslag

Kartan är öppen i Förhandsgranska.

Resmålet markeras med en flagga.

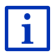

Ytterligare information finns i kapitel Karta i Förhandsgranska på sid. 61.

# Resvägsprofil

Resvägen beräknas enligt en resvägsprofil. Aktuell resvägsprofil visas alltid i kartans övre högra kant.

Resvägsprofilerna tar hänsyn till egenskaper och specialfall för olika typer av trafik. En resvägsprofil för cyklar innehåller t.ex. inga motorvägar när resvägen beräknas men däremot gator där andra fordon är förbjudna. Dessutom beräknas en resvägsprofil med cykel enligt andra ankomsttider, t.ex. med en motorcykel.

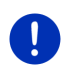

**Anmärkning:** När du väljer resvägsprofilten för fotgängare, startar en speciellt framtagen profil för fotgängare (se Navigation i Fotgängare, sid. 67).

Klicka på <u>Resvägsprofil</u> om du vill välja en annan resvägsprofil.

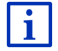

Ytterligare information finns i kapitel Resvägsprofiler på sid. 75.

# Vägbeskrivning

 Klicka <u>Alternativ</u> > <u>Vägbeskrivning</u> för att visa en detaljerad vägbeskrivning.

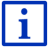

Ytterligare information om VägBESKRIVNING finns i kapitel Vägbeskrivning på sid. 91.

#### **MyRoutes**

Om funktionen **MyRoutes** är aktiverad, beräknar navigationssystemet upp till tre resvägar och visar dessa i olika färger (grön, röd, blå) samt ett nummer i kartan, beräkningen baseras på resvägsprofilen. Varje resväg har en egen ruta med samma nummer och symbol i samma färg.

Navigationssystemet tar även hänsyn till ytterligare faktorer som t.ex. veckodag och tid, när ankomsttiden resp. körtiden beräknas men framför allt din bilkörning.

Resvägen som motsvarar vald resvägsprofil markeras med MyRoute.

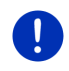

Anmärkning: Även om funktionen MyRoutes är aktiverad, kan ibland endast en resväg eller ingen resväg beräknas. I motsvarande knapp visas då Inga fler förslag.

#### Starta navigation

Klicka på resvägens ruta när du vill använda resvägen.

#### Trafikhinder på resvägen

Om du väljer en resväg där trafikhinder föreligger, öppnas möjligtvis FÖRHANDSGRANSKA TMC innan navigationen startar (se Förhandsgranska TMC, sid. 102).

 Välj om du vill använda den ursprungliga resvägen (<u>Aktuell resväg</u>) eller en omväg (<u>Alternativ resväg</u>).

# CNG Räckviddsvarning

Symbolen d (Räckviddsvarning) visas bredvid resvägen under följande omständigheter:

- Resmålet ligger utanför räckvidden.
- Med fordonets aktuella räckvidd når du resmålet men därefter finns ingen laddningsstation.

Om du valt en resväg med räckviddsvarning, får du frågan om en Multi-Stopp-resväg skall beräknas. Multi-Stopp-resvägen tar hänsyn till laddningsstationer längs resvägen och planerar nödvändiga laddningsstopp i resvägberäkningen om resmålet inte ligger inom räckvidden. Alla privata laddningsstationer (Favoriter) och de offentliga laddningsstationerna som finns på kartan tas med i beräkningen. Ytterligare information finns i kapitel Multi-Stopp-resväg på sid. 95.

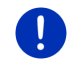

i

**Anmärkning:** Trafikmeddelanden (TMC) är endast begränsat tillgängliga.

#### **GPS-mottagning saknas**

Följande meddelande visas när GPS-signalen är för svag: Väntar på GPS-signal...

Följande alternativ finns:

- Vänta. Resvägen beräknas igen när GPS-mottagningen är tillräcklig för att bestämma positionen och navigationen startar.
- Klicka på <u>Avbryt</u>. Fönstret där du angav resmålet öppnas. Ditt resmål finns sparat i SENASTE RESMÅL.
- Klicka på <u>Demo</u>. Resvägen beräknas med centrum i angiven ort som utgångspunkt. Resvägen simuleras.

Klicka på (<u>Sillbaka</u>) för att avsluta demon.

Anmärkning: Om du valt resmålet via kartan, är inte Demo tillgänglig.

# 7.3 Organisera resmål

Du kan spara varje resmål och resmålen i **SENASTE RESMÅL** och **IMPORTERADE ADRESSER** i **FAVORITER**. Detta är t.ex. bekvämt när du ofta använder resmålet.

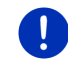

Anmärkning: Favoriter visas i kartan med små namngivna flaggor.

# 7.3.1 Spara resmål

- Ange ett resmål (se Ange resmålets adress, sid. 35 eller POI, sid. 37). Klicka inte på <u>Starta navigation</u>!
- 2. Klicka på <u>Alternativ</u> > <u>Spara resmål</u>.

- eller -

- Välj ett resmål i listan SENASTE RESMÅL eller i listan IMPORTERADE ADRESSER (se Senaste resmål, sid. 43 eller Importerade adresser från telefonbok, sid. 43). Klicka inte på <u>Starta navigation</u>!
- 2. Klicka på <u>Alternativ</u> > <u>Spara som favorit</u>.

- 3. Ange resmålets namn.
- 4. Klicka på Spara.
- 5. E LADDNINGSSTATION öppnas. Här kan du bestämma om det angivna resmålet är en laddningsstation där du kan ladda fordonet (Normal laddningsstation eller <u>Snabbladdningsstation</u>) eller inte (<u>Nei</u>). Om resmålet sparas som laddningsmöjlighet tas det med i beräkningen som möjlig laddningsstation när en Multi-Stopp-resväg beräknas. Det visas även i listan för POI-kategori <u>Laddningsstation</u> när du söker efter POIs i närheten av din aktuella position.
  - Klicka på <u>OK</u>.

#### 7.3.2 Radera resmål i Favoriter

- Klicka på <u>Mina resmål</u> > <u>Favoriter</u> i **Navigation**.
  Favoriter öppnas.
- 2. Välj resmålet du vill radera.

DETALJERADE UPPGIFTER OM RESMÅLET öppnas.

3. Klicka på <u>Alternativ</u> > <u>Radera resmål</u>.

#### 7.3.3 Ange hemadress

Du kan snabbt starta navigationen till din hemadress genom att klicka på **NAVIGATION** i <u>Hem</u>.

Du kan ange ett resmål som hemadress. Du kan ange adressen manuellt eller välja ett resmål i **FAVORITER**.

Hemadressen sparas i FAVORITER och är markerad med ett litet hus.

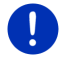

Anmärkning: Hemadressen visas även på kartan med ett litet hus.

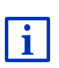

Hemadressen används för beräkning och illustration av kartläget **360 - räckvidd**. Ytterligare information finns i kapitel Visa räckvidd på sid. 72.

# Ändra hemadress

- Klicka på <u>Hem</u> i NAVIGATION. Ett fönster med följande meddelande öppnas: "Vill du ange adressen nu?" Om du redan sparat favoriter, lyder meddelandet: "Vill du ange adressen eller välja ur Favoriter?" Det aktuellt aktiva värdet är markerat (grön).
- → Klicka på <a>(Ändra)</a> om <u>Ange adress</u> INTE är markerad.

- Klicka på <u>OK</u>.
  Adress öppnas.
- 3. Ange din hemadress (se även Ange resmålets adress, sid. 35).
- 4. Klicka på <u>Hemadress</u> för att spara angiven adress som hemadress.
- 5. E LADDNINGSSTATION öppnas. Här kan du bestämma om du kan ladda fordonet på angivet resmål (<u>Normal laddningsstation</u> eller <u>Snabbladdningsstation</u>) eller inte (<u>Nej</u>). Om resmålet sparas som laddningsmöjlighet tas det med i beräkningen som möjlig laddningsstation när en Multi-Stopp-resväg beräknas. Det visas även i listan för POI-kategori <u>Laddningsstation</u> när du söker efter POIs i närheten av din aktuella position.
  - Klicka på <u>OK</u>.

#### Välja hemadress i favoriter

1. Klicka på <u>Hem</u> i **NAVIGATION**.

Ett fönster med följande meddelande öppnas:

"Vill du ange adressen eller välja ur Favoriter?"

Om du inte sparat favoriter, lyder meddelandet:

"Vill du ange adressen nu?"

I detta fall måste du ange hemadressen manuellt (se Ändra hemadress, sid. 48).

- ► Klicka på <a><br/>
  Kicka på</a> <a><br/>
  (Ändra) om Favoriter</a> INTE är markerad.
- 2. Klicka på <u>OK</u>.

FAVORITER öppnas.

3. Välj det resmål som du vill ange som hemadress (se även Favoriter, sid. 42).

DETALJERADE UPPGIFTER OM RESMÅLET öppnas.

- 4. Klicka på <u>Hemadress</u> för att spara angiven adress som hemadress.
- 5. **E** LADDNINGSSTATION öppnas. Här kan du bestämma om du kan ladda fordonet på angivet resmål (<u>Normal laddningsstation</u> eller <u>Snabbladdningsstation</u>) eller inte (<u>Nej</u>). Om resmålet sparas som laddningsmöjlighet tas det med i beräkningen som möjlig laddningsstation när en Multi-Stopp-resväg beräknas. Det visas även i listan för POI-kategori <u>Laddningsstation</u> när du söker efter POIs i närheten av din aktuella position.
  - Klicka på <u>OK</u>.

# 7.3.4 Ändra hemadress

Du kan ändra adressen för hemadressen när som helst. Tillvägagångssätt:

- Radera din hemadress i FAVORITER (se Radera resmål i Favoriter, sid. 48).
- 2. Ange den nya hemadressen (se Ange hemadress, sid. 48).

Anmärkning: Du kan även ange en adress i FAVORITER som ny hemadress.

- Välj resmålet i **FAVORITER** som du vill ange som ny hemadress.
- Klicka på <u>Alternativ</u> > <u>Hemadress</u>.

# 7.4 Färdspår och resvägar med etapper

Du kan använda resvägsplaneringen även utan GPS-mottagning, t.ex. hemma innan resan påbörjas. Du kan spara valfritt antal planerade resvägar och på så sätt planera din semester i förväg.

1. Klicka på Fler funktioner i NAVIGATION.

Listan över alternativ öppnas.

2. Klicka på alternativet Resvägar och färdspår.

RESVÄGAR OCH FÄRDSPÅR öppnas.

#### 7.4.1 Ange startpunkt

Startpunkt i en resväg är den punkt från vilken du vill starta färden. Om du vill planera resvägen på annan ort, kan du t.ex. ange hotellet som startpunkt.

Startpunkten är endast viktig när du vill se den planerade resvägen på kartan men GPS-mottagning saknas eller du inte befinner dig vid den planerade startpunkten. Startpunkten har därför alltid löpnummer 0.

När navigationen startas, används din aktuella position som startpunkt för resvägsberäkningen.

Den första etappen är därmed sträckan till resvägspunkten med löpnummer 1.

1. Klicka på Ange startpunkt.

STARTPUNKT öppnas.

Om du vill ange aktuell position som startpunkt:

2. Klicka på menypunkten Aktuell position.

Om du vill ange en annan startpunkt:

2. Klicka på motsvarande knappfält.

- 3. Ange startpunkten (se ytterligare information i kapitel Ange destination, sid. 33).
- 4. Klicka på

(Ange startpunkt).

Vald startpunkt visas nu bredvid 0 (Startpunkt).

### Ändra startpunkt

▶ Klicka på startpunkten (symbolen <u>0</u>).

**STARTPUNKT** öppnas. Du kan ange en annan startpunkt. Tillvägagångssättet finns beskrivet i ovanstående text.

#### 7.4.2 Ange resvägspunkter

Resvägspunkterna i en resväg är resmål till vilka du navigerar. Löpnumret för varje resvägspunkt visas framför varje punkt.

- Klicka på <u>Infoga resvägspunkt</u>. RESVÄGSPUNKT öppnas.
- 2. Klicka på knappen för önskad typ av resmål.
- Ange resvägspunkt (se ytterligare information i kapitel Ange destination, sid. 33).
- 4. Klicka på 🔁 (<u>Infoga</u>).

Vald resvägspunkt visas nu bredvid sitt löpnummer.

Upprepa dessa steg för varje resmål du vill infoga i resvägen.

#### 7.4.3 Editera resvägspunkter

Du kan radera resvägspunkter i en resväg. Ordningen för resvägspunkterna kan ändras efter behov.

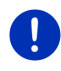

Anmärkning: Du kan inte radera eller flytta startpunkten (löpnummer 0). Du kan dock ange en annan resvägspunkt som startpunkt om inte inställningen <u>Aktuell position</u> har valts som startpunkt.

Klicka på resvägspunkten du vill editera.

Menyn innehåller följande:

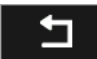

Resvägspunkt framåt: Flytta vald resvägspunkt framåt. (Exempel: resvägspunkt 2 blir resvägspunkt 1)

Resvägspunkt bakåt: Flytta vald resvägspunkt bakåt. (Exempel: resvägspunkt 2 blir resvägspunkt 3)

俞

Radera: Radera vald resvägspunkt. Ett dialogfönster uppmanar dig att bekräfta raderingen.

Klicka på siffran bredvid symbolerna om du vill stänga menyn igen.

### 7.4.4 Organisera resvägar

Du kan spara varje planerad resväg med eget namn.

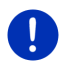

Anmärkning: Endast startpunkten och resvägspunkterna sparas, inte den beräknade resvägen. En sparad resväg som laddas måste beräknas om igen innan navigationen startas.

Du kan ladda, döpa om eller radera sparade resvägar.

### Spara resväg

**RESVÄGAR OCH FÄRDSPÅR** är öppet. Minst en startpunkt och minst en resvägspunkt finns angiven.

- 1. Klicka på <u>Alternativ</u> > <u>Spara resväg</u>.
- 2. Ange resvägens namn.
- 3. Klicka på **ser en s** (<u>Spara</u>).

Om det redan finns en resväg med detta namn, uppmärksammas du på detta.

- Klicka på <u>Ja</u> för att skriva över resvägen.
  - eller -
- Klicka på <u>Nei</u> för att ange ett annat namn.

Resmålet är nu sparat i **SPARADE RESVÄGAR OCH FÄRDSPÅR**. Dialogfönstret stängs.

#### 7.4.5 Ladda resväg eller färdspår

1. Klicka på Alternativ > Sparade resvägar och färdspår.

SPARADE RESVÄGAR OCH FÄRDSPÅR öppnas. Här visas alla sparade resvägar och färdspår alfabetiskt.

lkonen framför namnet visar om det gäller en resväg (  $\stackrel{>}{>}$  ) eller ett färdspå (  $\stackrel{>}{>}$  ).

Om du vill ladda en resväg:

- 2. Klicka på resvägen du vill ladda.
- 3. Klicka på

(Ladda resväg).

**RESVÄGAR OCH FÄRDSPÅR** öppnas. Startpunkt och resvägspunkter i laddad resväg är angivna. Startpunkten ersätts med aktuell position när navigationen startas. Navigationen utförs till första resvägspunkt.

Om du vill ladda ett färdspår:

- 2. Klicka på färdspåret du vill ladda.
- 3. Klicka på Ladda färdspår.

**RESVÄGAR OCH FÄRDSPÅR** öppnas. Aktuell position är angiven som startpunkt. Det laddade färdspåret är angivet som resvägspunkt 1. Navigationen går först till färdspårets startpunkt.

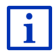

Ytterligare information finns i kapitel Navigation i Färdspår på sid. 69.

### 7.4.6 Beräkna och visa resväg

En planerad resväg kan även beräknas och visas på kartan utan GPSmottagning så att du kan skaffa dig en översikt över sträckan.

**RESVÄGAR OCH FÄRDSPÅR** är öppet. Startpunkten och minst en resvägspunkt visas.

Klicka på <u>Visa resväg</u>.

Kartan öppnas i Förhandsgranska.

Startpunkt och resvägspunkter anges med flaggor. Avståndet och beräknad körtid är angivet för varje etapp.

# 7.4.7 Simulera resväg

Du kan även simulera en navigation av planerad resväg.

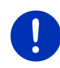

Anmärkning: GPS-mottagning krävs inte för simuleringen.

Endast den första etappen simuleras om du har en resväg med flera etapper.

Du har beräknat och visar en resväg.

- 1. Klicka på Alternativ > Simulering.
  - Om du valt en resväg med bara en resvägspunkt och funktionen MyRoutes är aktiverad, uppmanas du att välja en resväg för simuleringen.

Resvägen beräknas igen för simuleringen.

2. Klicka på knappen för resvägen för vilken du vill köra simuleringen.

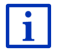

Ytterligare information om funktionen **MyRoutes** finns i kapitel MyRoutes på sid. 55.

#### Avsluta simulering

Simuleringen kan avslutas när som helst.

Klicka på (<u>Tillbaka</u>).
 RESVÄGAR OCH FÄRDSPÅR öppnas.

#### 7.4.8 Resvägsförslag

Du har beräknat och visar en resväg. Kartan är öppen i **Förhandsgranska**.

#### Resvägsprofil

Resvägsprofilerna tar hänsyn till egenskaper och specialfall för olika typer av trafik. En resvägsprofil för cyklar innehåller t.ex. inga motorvägar när resvägen beräknas men däremot gator där andra fordon är förbjudna. Dessutom beräknas en resvägsprofil med cykel enligt andra ankomsttider, t.ex. med en motorcykel.

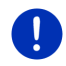

**Anmärkning:** När du väljer resvägsprofilten för fotgängare, startar en speciellt framtagen profil för fotgängare (se Navigation i Fotgängare, sid. 67).

Klicka på <u>Resvägsprofil</u> om du vill välja en annan resvägsprofil.

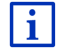

Ytterligare information finns i kapitel Resvägsprofiler på sid. 75.

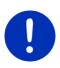

**Anmärkning:** Om du hämtar resvägar från en annan tillverkare än GARMIN kan det hända att du inte kan ändra resvägsprofilen för denna resväg.

#### Vägbeskrivning

Klicka <u>Alternativ</u> > <u>Vägbeskrivning</u> för att visa en detaljerad vägbeskrivning.

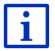

Ytterligare information om VÄGBESKRIVNING finns i kapitel Vägbeskrivning på sid. 91.

### **MyRoutes**

Om funktionen **MyRoutes** är aktiverad, beräknar navigationssystemet upp till tre resvägar och visar dessa i olika färger (grön, röd, blå) samt ett nummer i kartan, beräkningen baseras på resvägsprofilen.

Varje resväg har en egen ruta med samma nummer och symbol i samma färg.

Navigationssystemet tar även hänsyn till ytterligare faktorer som t.ex. veckodag och tid, när ankomsttiden resp. körtiden beräknas men framför allt din bilkörning.

Resvägen som motsvarar vald resvägsprofil markeras med MyRoute.

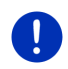

**Anmärkning:** Funktionen **MyRoutes** kan endast användas för resvägar med en resvägspunkt. För resvägar med två eller fler resvägspunkter, beräknas och visas endast en resväg, oberoende om funktionen är aktiverad eller inte.

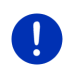

Anmärkning: Även om funktionen MyRoutes är aktiverad, kan ibland endast en resväg eller ingen resväg beräknas. I motsvarande knapp visas då Inga fler förslag.

### Starta navigation

Klicka på resvägens ruta när du vill använda resvägen.

#### Trafikhinder på resvägen

Om du väljer en resväg där trafikhinder föreligger, öppnas möjligtvis **FÖRHANDSGRANSKA TMC** innan navigationen starta (se Förhandsgranska TMC, sid. 102).

 Välj om du vill använda den ursprungliga resvägen (<u>Aktuell resväg</u>) eller en omväg (<u>Alternativ resväg</u>).

# E CNG Räckviddsvarning

Symbolen **(Räckviddsvarning**) visas bredvid resvägen under följande omständigheter:

- Med fordonets aktuella räckvidd når du inte resmålet.
- Med fordonets aktuella räckvidd når du resmålet men därefter finns ingen laddningsstation.

Om du valt en resväg med räckviddsvarning, får du frågan om en Multi-Stopp-resväg skall beräknas.

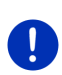

**Anmärkning:** Multi-Stopp-resvägen tar hänsyn till laddningsstationer längs resvägen och planerar nödvändiga laddningsstopp i resvägberäkningen om resmålet inte ligger inom räckvidden. Alla privata laddningsstationer (Favoriter) och de offentliga laddningsstationerna som finns på kartan tas med i beräkningen.

Trafikmeddelanden (TMC) är endast begränsat tillgängliga.

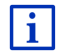

Ytterligare information finns i kapitel Multi-Stopp-resväg på sid. 95.

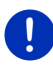

Anmärkning: När den planerade resvägen innehåller ett färdspår, kan inte räckviddsvarning användas. Det är heller inte möjligt att beräkna en Multi-Stopp-resväg.

#### **GPS-mottagning saknas**

Följande meddelande visas när GPS-signalen är för svag: Väntar på GPS-signal...

Följande alternativ finns:

- Vänta. Resvägen beräknas igen när GPS-mottagningen är tillräcklig för att bestämma positionen och navigationen startar.
- ► Klicka på <u>Avbryt</u>. Kartan öppnas i **Förhandsgranska**.

# 8

# Alternativ, ytterligare funktioner

Du kan öppna ytterligare funktioner i vissa fönster.

- 1. Klicka på Fler funktioner i Navigation.
  - eller -

Klicka på Alternativ.

- 2. Klicka på funktionen du vill aktivera.
- ► Klicka på <u>Fler funktioner</u> resp. <u>Alternativ</u> om du vill stänga listan utan att aktivera en funktion.

2D/3D: Växlar mellan 2D och 3D. Ikonen visar aktuellt läge.

360 - räckvidd: Visar laddningsstatus som område i kartar (se

Kartläge 360 - räckvidd, sid. 72).

Dag/Natt: Växlar mellan Dag- och Nattläge. Ikonen visar aktuellt läge.

<u>Direkt hjälp</u>: Öppnar ett fönster där du hittar adresser och telefonnummer i din närmste omgivning som kan vara praktiska vid förekommande nödfall (se Direkt hjälp, sid. 89). Döpa om: Öppnar ett fönster där du kan döpa om valt resmål eller vald resväg.

- Etappmål: Ange vald punkt som etappmål. Navigationen utförs till detta angivna etappmål. Du kan sedan fortsätta att navigera till ditt ursprungliga resmål.
- <u>Fabriksinställningar</u>: Återställer alla inställningar till fabriksinställningar. Resvägar och sparade mål raderas. Programvaran startar om och visar som vid första start efter inköpet.
- <u>GPS-status</u>: **GPS-status** öppnas. Här kan du se uppgifter om GPSmottagningen. Du kan även spara uppgifterna för din aktuella position (se GPS-status Spara aktuell position, sid. 90).
- <u>Hemadress</u>: Sparar vald adress som hemadress. Du kan snabbt starta navigationen till detta resmål genom att klicka på <u>Hem</u> i **NAVIGATION**.
- Hoppa över aktuellt resmål: Klicka på denna knapp för att hoppa över nästa resvägspunkt. Denna knapp är endast aktiv om minst 2 resvägspunkter ligger framför dig i resvägen (se Färdspår och resvägar med etapper, sid. 50).
- Infoga i resväg: Öppnar resvägsplanering. Angiven adress infogas som resvägspunkt (se Färdspår och resvägar med etapper, sid. 50).
- Inställningar: Öppnar INSTÄLLNINGAR. Här kan du konfigurera navigationssystemet (se Konfigurera navigationssystemet, sid. 149).
- Manual: Öppnar manualen i navigationsenheten (se Manual, sid. 20).
- <u>MyReport</u>: Öppnar **MyReport**. Här kan du rapportera förändringar vad gäller trafikövervakningsanläggningar och trafikens omledning direkt till Garmin Würzburg.
- <u>MyRoutes</u>: Öppnar kartan i **Förhandsgranska**. Du ser upp till tre olika förslag hur du kan fortsätta. Välj en av de föreslagna resvägarna.
- Ny resväg: Raderar startpunkt och alla resvägspunkter i **REsvägar och Färdspår** så att du kan planera en ny resväg. Spara den föregående resvägsplaneringen först.
- Parkera: Startar en sökningen efter parkeringsplatser i närheten av resmålet. När du har valt en parkeringsplats, kan du navigera dit.
- <u>POIs längs resvägen</u>: Öppnar en lista med POIs som ligger längs din resväg. Du kan välja ett resmål som etappmål och navigera dit (se MyBest POI: POIs längs resvägen, sid. 84).

- <u>Produktinformation</u>: Visar maskinvarans och programvarans versionsnummer och copyright-information.
- Radera alla: Raderar alla resmål (SENASTE RESMÅL eller FAVORITER beroende på var du öppnade alternativet). Listan är sedan tom. Ett dialogfönster uppmanar dig att bekräfta raderingen.
- Radera resmål: Raderar alla resmål i (SENASTE RESMÅL eller FAVORITER beroende på var du öppnade alternativet). Ett dialogfönster uppmanar dig att bekräfta raderingen.
- <u>Resvägar och färdspår</u>: Öppnar **Resvägar och färdspår**. Här kan du planera resvägar, organisera planerade resvägar och starta navigationen med en planerad resväg (se Färdspår och resvägar med etapper, sid. 50).
- <u>Resvägsprofil</u>: **ResvägsprofiL** öppnas. Här visas alternativen för resvägens beräkning, här kan du göra ändringar.
- <u>Sightseeing-turer</u>: Öppnar **Sightseeing-turer**. Här kan man välja en sightseeing-tour och starta navigationen för denna tur (se Sightseeingturer, sid. 88).
- Simulering: Simulerar den visade resvägen. Denna simulering kan även göras utan GPS-mottagning. Endast den första etappen simuleras om du har en resväg med flera etapper.
- <u>Spara position</u>: **SPARA RESMÅLET UNDER** öppnas. Här kan du spara din aktuella position med ett namn i listan **FAVORITER**.
- Spara resmål: Sparar angiven adress i FAVORITER (se Spara resmål, sid. 47).
- <u>Spara resväg</u>: Öppnar ett fönster där du kan spara en planerad resväg med eget namn (se Spara resväg, sid. 52).
- <u>Spara som favorit</u>: Sparar angivet resmål i **FAVORITER** (se Spara resmål, sid. 47).
- <u>Sparade resvägar och färdspår</u>: Öppnar en ruta där du kan ladda en sparad resväg eller ett färdspår.
- <u>Spärr</u>: Öppnar ett fönster där du kan spärra ett vägavsnitt som ligger framför dig, dvs. resvägen beräknas förbi detta avsnitt, t.ex. om du får meddelande om köbildning på vägavsnittet (se Spärr, sid. 90).
- <u>Starta inspelning</u>, <u>Stoppa inspelning</u>: Startar resp. avslutar inspelningen av ett färdspår (se Färdspår, sid. 80).

<u>Trafik</u>: **TRAFIKMEDDELANDEN** öppnas, förekommande trafikmeddelanden visas. (se TMC (Trafikmeddelanden), sid 101).

Vägbeskrivning: Visar en detaljerad beskrivning av resvägen med alla punkter där du måste svänga av (se Vägbeskrivning, sid. 91).

Visa karta: Öppnar kartan i Standard (se Karta i Standard, sid. 59).

Visa på karta: Visar den angivna adressen på kartan.

# 9 Arbeta med karta

# 9.1 Välj navigationskarta

Varje land har en egen navigationskarta. En navigation kan göras över flera länder på en kontinent om en genomgående resväg beräknas på alla sparade kartor.

Navigationsenheten kan alltid bara hantera en karta över en kontinent, även om kartor med länder på andra kontinenter finns lagrade i navigationsenheten.

Klicka på <u>Fler funktioner</u> > <u>Inställningar</u> > <u>Kartvisning</u> i **Navigation**, för att se vilka kartor som används för tillfället. Du kan även välja en annan kontinent om det finns kartor från länder på andra kontinenter på minneskortet i navigationsenheten.

# 9.2 Karta i Standard

Kartan visas alltid i **Standard** när du inte navigerar, inte har beräknat en resväg och inte söker resmål i kartan.

Kartan växlar själv till Standard vid följande förutsättningar:

- Färden börjar när NAVIGATION är öppet. Kartan växlar efter en stund.
- Du kommer fram till resmålet i läge Fordon.

Öppna kartan så här:

- ► Klicka på Visa karta i NAVIGATION.
  - eller -

Om det finns röststyrning i din navigationsenhet och ditt språk är tillgängligt:

► Klicka på <u>Fler funktioner</u> > <u>Visa karta</u> i **NAVIGATION**.

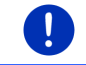

Anmärkning: Om GPS-mottagningen inte är tillräcklig vid din aktuella position, öppnas kartan i Sök resmål.

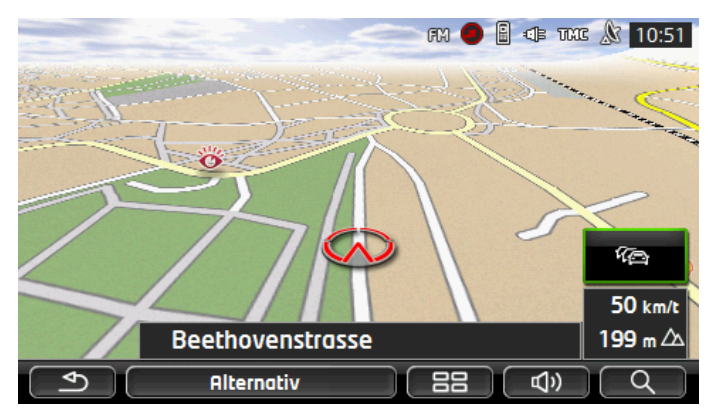

Typiskt för denna vy är följande egenskaper:

- Din aktuella position visas i mitten av nedre delen (röd pil). Det visade kartavsnittet visar alltid hur du förflyttar dig så att positionen alltid visas i displayen.
- Kartans skala ändras beroende på din hastighet.

#### Kartans alternativ i Standard

Klicka på <u>Alternativ</u>.

Ett fönster med alternativ öppnas.

De viktigaste funktionerna för navigationen kan öppnas med rutor och ikoner.

Ytterligare funktioner finns om du klickar på en av rutorna <u>Resmål</u>, <u>Resväg</u>, <u>Tjänster</u> eller <u>Allmänt</u>.

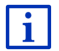

Ytterligare information finns i kapitel Alternativ, ytterligare funktioner på sid. 56.

# 9.3 Karta i Förhandsgranska

Du har angivit ett resmål och klickat på <u>Starta navigation</u>. - eller -

Du har planerat eller laddat en resväg och klickat på <u>Visa resväg</u>. Kartan öppnas i **Förhandsgranska**.

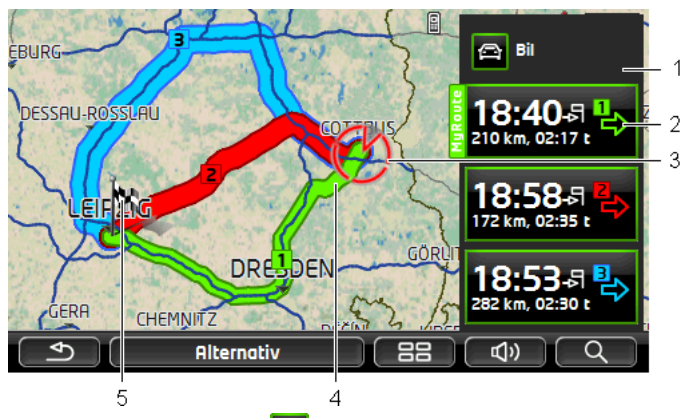

- 1 Aktuell resvägsprofil visas i (Resvägsprofil). Ikonen förtydligar förflyttningens typ som ligger till grund för profilen (se Resvägsprofiler, sid. 75).
  - Klicka på symbolen för att välja en annan resvägsprofil.
- 2 Varje resväg (grön, röd, blå) har en egen ruta med samma nummer och symbol i samma färg. Beräknad ankomsttid, hela körsträckan och beräknad körtid för respektive resväg visas.

Om trafikmeddelanden föreligger för resvägen, visas antalet meddelanden i en liten trafikskylt. Förekommande hinder längs resvägen visas även.

Resvägen som motsvarar vald resvägsprofil markeras med MyRoute.

En resväg visas endast när funktionen MyRoutes inte är aktiverad.

Navigationen startar med respektive resväg när du klickar i rutan.

3 Aktuell position visas (röd pil).

Om du visar en planerad eller laddad resväg och den angivna startpunkten inte är din aktuella position, kan det förekomma att aktuell position inte visas. 4 Om funktionen **MyRoutes** är aktiverad, visar kartan upp till tre resvägar i olika färger (grön, röd, blå) och med nummer.

I de flesta fall visas endast en resväg:

- Funktionen **MyRoutes** är inaktiverad.
- > Du har planerat en resväg med mer än en resvägspunkt.
- ► En resvägsprofil med hastighetsprofil <u>Fotgängare</u> är aktiv.
- Resvägen innehåller ett färdspår.
- Du har planerat en Multi-Stopp-resväg, se sid. 95.
- CNG Du har planerat en Multi-Stopp-resväg, se sid. 99.

5 Resmålet markeras med en flagga.

Startpunkt och varje resvägspunkt är markerad med flagga om du visar en planerad eller laddad resväg.

Körsträckan och beräknad körtid visas för varje etapp när en resväg med flera etapper visas.

- Klicka på knappen för resvägen (se bild, punkt 2) för att starta navigationen du vill använda.

Resvägen måste eventuellt beräknas igen om du visar en planerad eller laddad resväg. Din aktuella position förekommer nu som startpunkt. Navigationen utförs till första angivna resvägspunkt.

- Klicka <u>Alternativ</u> > <u>Vägbeskrivning</u> för att visa en detaljerad vägbeskrivning (se Vägbeskrivning, sid. 91).
- Klicka på (Sök resmål) för att visa kartan i Sök resmål (se Karta i Sök resmål, sid. 70).

# 9.4 Karta i Navigation

Hur du tar dig fram till ditt resmål, beror på olika faktorer (vald resvägsprofi, aktuell position, typ av resvägsplanering osv.). Ditt navigationssystem väljer automatiskt den bästa typen av resväg.

# 9.4.1 Navigation i Fordon

Navigationen startades efter att resvägen visades i **Förhandsgranska**. Kartan öppnas i **Navigation**.

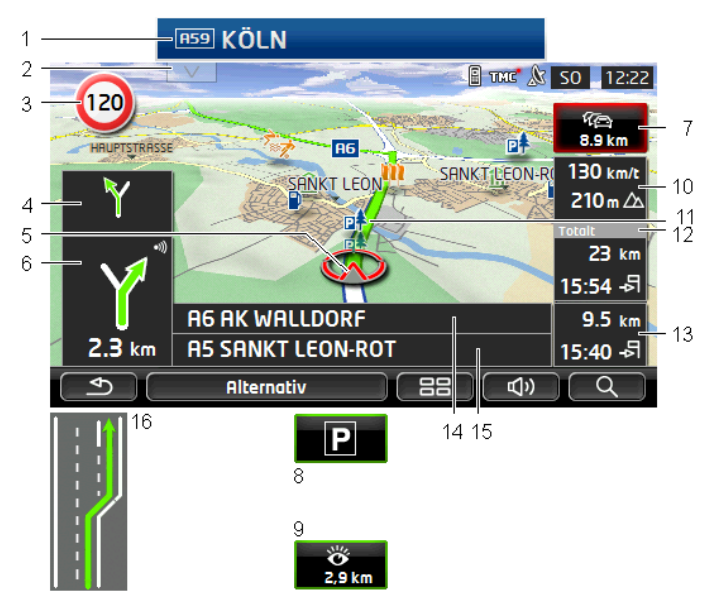

- 1 Om information finns för skyltar som du skall följa, visas detta i övre displaykanten.
  - ▶ Klicka på indikeringen för att inaktivera skyltarna.
- 2 Öppnar listen **POIs längs resvägen**. Om en skylt visas, (se punkt 1), visas inte denna symbol.

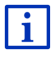

Ytterligare information om **POIs längs resvägen** finns i kapitel POIs längs resvägen på sid. 84.

- 3 Här visas eventuellt gällande hastighetsbegränsning.
- 4 Det lilla pilfältet visar nästkommande manöver när flera manöver skall utföras i rad.

- 5 Aktuell position visas på kartan (röd pil). Kartavsnittet förändras hela tiden och placerar aktuell position på kartan.
- 6 Det stora pilfältet visar vägen till nästa korsning, där du skall svänga av. Under visas avståndet till denna korsning.

När du närmar dig korsningen visas en balk:

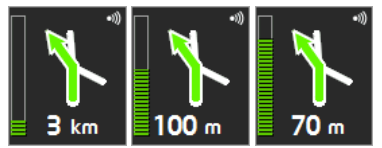

Ju mer balken fylls, desto närmare korsningen befinner du dig.

Om du inte behöver svänga av, visas en rak pil med avståndet hur länge du skall följa vägen.

- Klicka på det stora pilfältet för att upprepa aktuellt giltig köranvisning.
- 7 **Trafikmeddelanden** öppnas om ett trafikhinder rapporteras på resvägen.

Om ett avstånd visas i **Trafikmeddelanden**, finns ingen beräknad omväg runt trafikhindret.

 Klicka på Trafikmeddelanden för att öppna
 FÖRHANDSGRANSKA TMC. Här visas ett kartavsnitt med det avsnitt som meddelandet gäller samt en alternativ omväg.

Om ett avstånd saknas, beräknas en omväg och alla hinder på vägen som medför tidsförlust undviks.

 Klicka på Trafikmeddelanden för att öppna fönstret TRAFIKMEDDELANDEN (se Ange trafikmeddelanden, sid. 103).

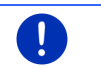

Anmärkning: Beräkningen av omvägar förbi angivna trafikhinder kan göras automatiskt (se TMC-inställningar, sid. 105).

8

Parkera visas när du närmar dig ditt resmål.

Du har två möjligheter om du klickar på fältet Parkera:

- Du kan välja parkeringsplats från vilken du kan fortsätta till fots.
- När du har parkerat kan du spara aktuell position och fortsätta att navigera till fots fram till ditt resmål.

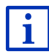

Ytterligare information om <u>Parkera</u> finns i kapitel Parkera i närheten av resmålet på sid. 81.

9

Om du närmar dig en **Sightseeing**, visas <u>Sightseeing</u> istället för höjden över havet och hastigheten (punkt 10). Avståndet visar hur långt det är till sevärdheten (luftlinje).

**RESMÅLSINFO** öppnas (se Visa information om en Sightseeingsevärdhet, sid. 87) om du klickar på <u>Sightseeing</u>.

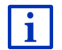

Ytterligare information om <u>Sightseeing</u> finns i kapitel Sightseeing på sid. 86.

- 10 Här anges höjden över havet och aktuell hastighet.
- 11 Resvägen är markerad i grön färg.
- 12 **Totalt** visar resterande avstånd till resmålet och beräknad ankomsttid.
  - Klicka på ankomsttiden om du vill visa beräknad körtid istället.
  - Klicka en gång till på informationsrutan om du vill visa beräknad ankomsttid.
- 13 Om du navigerar med en resväg som innehåller flera etapper, visas resterande avstånd till nästa etappmål och beräknad ankomsttid i Etapp.
  - ► Klicka på ankomsttiden om du vill visa beräknad körtid istället.
  - Klicka en gång till på informationsrutan om du vill visa beräknad ankomsttid.
- 14 I det övre gatufältet visas namnet på gatuavsnittet du skall köra på härnäst.
- 15 I det undre gatufältet visas namnet på gatuavsnittet du just befinner dig på.
- 16 Framför många korsningar slocknar informationen i punkt 10, och 12. Istället visas vilket körfält du använder.
  - ▶ Klicka på fältet för att dölja körfältsinformationen.

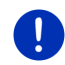

**Anmärkning:** Indikeringen av ovannämnda inställningar kan ändras via <u>Alternativ</u> > <u>Inställningar</u> > <u>Navigation</u>. Vissa funktioner är endast tillgängliga när motsvarande information finns i kartmaterialet.

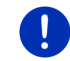

Anmärkning: Klicka på det stora pilfältet för att upprepa aktuellt giltig köranvisning.

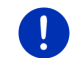

**Anmärkning:** När du lämnar vägnätet som finns i kartan, växlar navigationen till **Offroad** (se Navigation i Offroad, sid. 69).

- Klicka på <u>Alternativ</u> > <u>Resväg</u> > <u>Vägbeskrivning</u> för att visa en detaljerad vägbeskrivning (se Vägbeskrivning, sid. 91).
- Klicka på (Sök resmål) för att visa kartan i Sök resmål (se Karta i Sök resmål, sid. 70).

# Volym

Volymen för köranvisningarna kan även ställas in under pågående navigation.

#### Enheten är monterad i bilen:

 Du kan reglera radions volym när en navigationsanvisning just pågår.

Klicka ev. på det stora pilfältet (se punkt 6 i bilden i början av detta kapitel). Aktuell anvisning hörs.

#### Enheten är inte monterad i bilen:

1. Klicka på (Volym).

Volymindikeringen öppnas. Den innehåller tre knappar för att anpassa volymen:

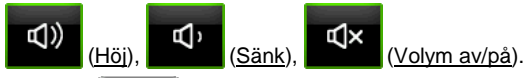

 Klicka på (Volym) igen eller vänta ett par sekunder. Volymindikeringen stängs.

### **Reality View**

Kartan växlar till **Reality View**, om du närmar dig en av följande punkter på en motorväg:

- Ett motorvägskors
- Ett motorvägskors med tre avfarter
- Avfarten där du skall lämna motorvägen

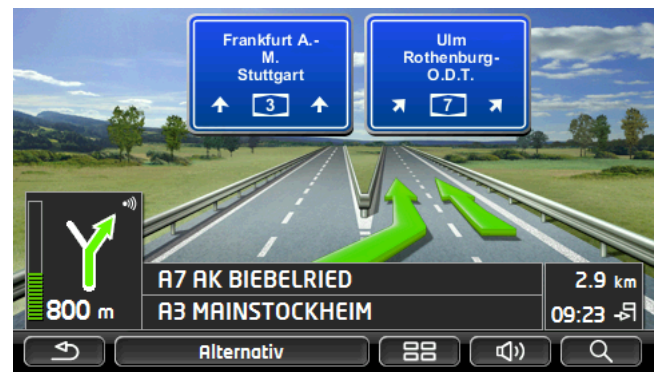

Reality View visar tydligt förekommande skyltar och vilka körfält du skall följa.

Läget förblir oförändrat tills du passerat visad plats. Därefter växlar kartan till **Navigation** igen.

 Klicka i kartan på valfri punkt för att växla tillbaka till Navigation tidigare om du vill.

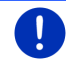

**Anmärkning: Reality View** är inte tillgänglig i alla motorvägskors. Tillgängligheten beror på använt kartmaterial.

# 9.4.2 Navigation i Fotgängare

Detta läge aktiveras när du valt en resvägsprofil för fotgängare. Denna

profil visas med symbolen 1 (Fotgängare).

Navigationen startades efter att resvägen visades i Förhandsgranska.

Du får en resvägsförslag som beräknas enligt det digitaliserade vägnätet. Dessutom visas även i vilken riktning ditt resmål befinner sig. Om du lämnar den föreslagna vägen, t.ex. för att gå genom en vacker parkväg, visas fortfarande i vilken riktning ditt resmål ligger.

Observera:

- Du får inte navigationsanvisningar. Du får dock ett meddelande när du närmar dig resmålet.
- ► Det visade kartavsnittet visar alltid hur du förflyttar dig så att positionen alltid visas i displayen.
- Resvägen beräknas inte på nytt om du lämnar den beräknade resvägen.
- ► Om du använder en resväg och har flera resvägspunkter, startar navigationen till nästa resvägspunkt direkt efter meddelandet.
- Trafikmeddelanden berörs inte.

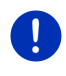

Anmärkning: Se till att hålla enheten i handen på sådant sätt att den övre delen inte är övertäckt när enheten befinner sig i fotgängarläge. GPS-mottagaren sitter i den övre delen och en skymd mottagare kan påverka GPS-mottagningen.

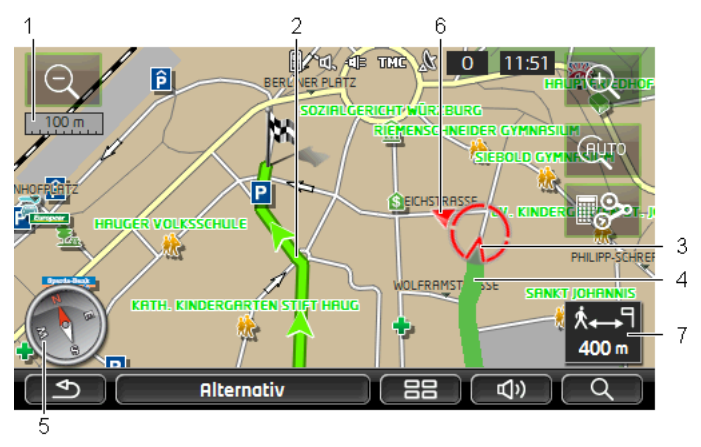

- Här visas skalan för visat kartavsnitt. Linjalens längd motsvarar visat avstånd.
- 2 Resvägen som beräknades enligt det digitaliserade vägnätet, är markerat med grön färg.
- 3 Aktuell position visas (röd pil). Du kan se i vilken riktning du rör dig.
- 4 Tillryggalagd sträcka visas med grön färg.
- 5 Kompassen visar var norr ligger.
- 6 Riktningen i vilken målet ligger, visas (röd triangel).
- 7 I detta fält visas resterande avstånd till målet (luftlinje).

#### Hantera karta

Zooma ut: Det visade kartavsnittet blir större, men detaljerna syns sämre.

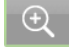

Zooma in: Det visade kartavsnittet blir mindre, men detaljerna syns bättre.

```
AUTO
```

<u>Centrera position</u>: Du kan flytta på kartavsnittet i fotgängarläge för att kunna se runt omkring. Din aktuella position kanske inte längre syns i kartan då.

 Klicka på rutan <u>Centrera position</u> om din aktuella position inte längre syns i kartan.

Aktuell position visas i kartan igen.

Beräkna ny resväg: Räkna om resvägen. Använd denna funktion om du har kommit för långt bort från beräknad resväg och vill ha ett nytt resvägsförslag.

### 9.4.3 Navigation i Färdspår

Detta läge aktiveras när du valt en resväg med färdspår (se Färdspår och resvägar med etapper, sid. 50).

Navigationen startades efter att resvägen visades i Förhandsgranska.

Först sker navigationen från aktuell position fram till början av laddat färdspår. Denna navigation motsvarar vald resvägsprofil (se Navigation i Fordon, sid. 63 och Navigation i Fotgängare, sid. 67).

Navigationen växlar till **Färdspår** när första inspelade punkt i färdspåret uppnås.

Navigationen i **Färdspår** sker på samma sätt som i **Fotgängare** (se Navigation i Fotgängare, sid. 67).

Det finns vissa skillnader:

- Funktionen <u>Beräkna ny resväg</u> är inte tillgänglig.
- Om det inte förekommer flera resvägspunkter i färdspåret, växlar navigationen tillbaka till ursprungligt valt läge.

#### 9.4.4 Navigation i Offroad

Anmärkning: Detta läge aktiveras inte när du valt en resvägsprofil för

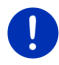

fotgängare. Denna profil visas med symbolen 💦 (Fotgängare).

Den är heller inte aktiv när du navigerar längs ett färdspår (se Navigation i Färdspår, sid. 69).

Navigationen utförs i **Fordon** tills den punkt nås i det digitaliserade vägnätet som ligger närmast resmålet. Sedan fortsätter navigationen i **Offroad**.

När aktuell position ligger utanför det digitaliserade vägnätet när navigationen börjar, utförs navigationen först i **Offroad** till närmaste punkt i det digitaliserade vägnätet. Sedan fortsätter navigationen i **Fordon**.

Navigationen i **Offroad** sker på samma sätt som i **Fotgängare** (se Navigation i Fotgängare, sid. 67).

Det finns vissa skillnader:

- Tillryggalagd sträcka visas inte.
- ▶ Funktionen Beräkna ny resväg är inte tillgänglig.

### 9.4.5 Kartans alternativ i Navigation

Klicka på <u>Alternativ</u>.

Ett fönster med alternativ öppnas.

De viktigaste funktionerna för navigationen kan öppnas med rutor och ikoner.

Ytterligare funktioner finns om du klickar på en av rutorna <u>Resmål</u>, <u>Resväg, Tjänster</u> eller <u>Allmänt</u>.

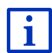

Ytterligare information finns i kapitel Alternativ, ytterligare funktioner på sid. 56.

# 9.4.6 Avsluta navigation

Navigationen avslutas i alla lägen på samma sätt:

 Klicka på <u>Stillbaka</u>) för att avsluta navigationen. Ett dialogfönster uppmanar dig att bekräfta.

# 9.5 Karta i Sök resmål

Du kan söka ett resmål eller ett etappmål i **Sök resmål**. Du kan visa hela resvägen under pågående navigering.

Klicka på (Sök resmål) i kartans undre kant.

Kartan öppnas i Sök resmål.

Kartan visas alltid i **Sök resmål** om kartan innehåller ett hårkors. I adressfältet visas koordinaterna och eventuellt gatunamnet under hårkorset.

Kartan förändras inte under pågående färd. Kartan är alltid riktad med norrut uppåt.

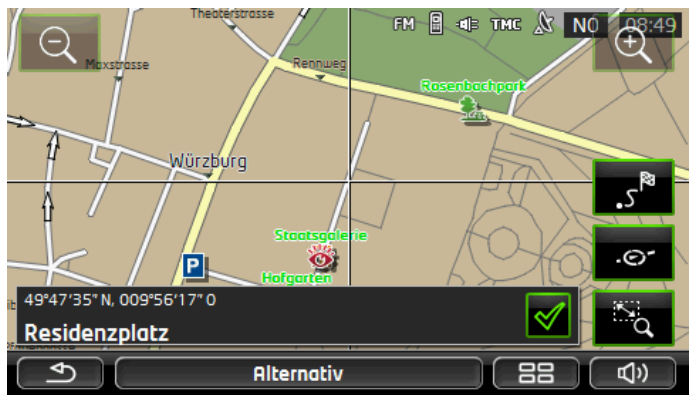

Zooma ut: Det visade kartavsnittet blir större, men detaljerna syns sämre.

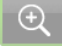

Zooma in: Det visade kartavsnittet blir mindre, men detaljerna syns bättre.

à

Zooma/Förflytta: Du kan markera och zooma ett kartavsnitt med ett finger när denna knapp är aktiv.

Markera kartavsnittet från övre vänster hörn mot nedre höger hörn, kartan zoomas till displaystorlek.

Markera kartavsnittet från nedre höger hörn mot övre vänster hörn, kartan zoomas ut.

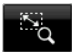

Zooma/Förflytta: Du kan ändra ett visat kartavsnitt med ett finger när denna knapp inte är aktiv. Flytta kartan i önskad riktning.

<sup>ه</sup>.

Hela resvägen: Zoomar kartan på sådant sätt att hela resvägen visas.

Aktuell position: Placerar kartavsnittet på sådant sätt att den aktuella positionen centreras.

# 9.5.1 Arbeta i Sök resmål

1. Klicka på den punkt du vill navigera till.

Resmålet du klickade på visas under hårkorset.

Resmålets geografiska koordinater och motsvarande adress visas i displayens undre del.

2. Klicka på 🗹 (<u>OK</u>).

Knappar med olika funktioner visas.

- Navigera dit: Startar navigationen till vald punkt. Om du just befinner dig i en annan navigation, avbryts denna.
- <u>MyReport</u>: Öppnar **MyReport**. Här kan du rapportera förändringar vad gäller trafikövervakningsanläggningar och trafikens omledning direkt till Garmin Würzburg.
- Etappmål: Ange vald punkt som etappmål. Navigationen utförs till detta angivna etappmål. Du kan sedan fortsätta att navigera till ditt ursprungliga resmål.

Denna funktion är endast aktiv om du just befinner dig i en pågående navigation.

- Infoga i resväg: Lägger till vald punkt som sista punkt i resvägsplaneringen så att navigationen startas till denna punkt efter ursprungligt resmål resp. efter de övriga resvägspunkterna.
- <u>Spara</u>: Öppnar **SPARA RESMÅLET UNDER**. Du kan ange ett namn och spara punkten i **FAVORITER** (se Spara resmål, sid. 47).

Inom omkrets: Öppnar **POI I NÄRHETEN**. Här kan du söka efter resmål i närheten av angiven punkt (se POI i närheten, sid. 38).

 Klicka på (<u>Tillbaka</u>) för att avsluta kartan i Sök resmål. Programmet återgår till det fönster som var öppet innan kartläget startades.

# 9.6 • Kartläge 360 - räckvidd

Kartläget **360 - räckvidd** visar möjligt område i kartan. Hänsyn tas till aktuell laddningsstatus och förbrukning. Området inom räckvidden är markerat. Läget uppdateras löpande under färden.

Anmärkning: Räckvidden visas endast om följande villkor är uppfyllda:

- 0
- Navigationsenheten sitter korrekt i sin hållare.
  Bilens tändning är påslagen.
- ► GPS-mottagningen är tillräcklig för att bestämma positionen.

# 9.6.1 Visa räckvidd

Klicka på <u>Fler funktioner</u> > <u>360 - räckvidd</u> i NAVIGATION.

Det finns tre olika sätt att visa.

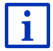

Räckviddens visning kan konfigureras. Ytterligare information finns i kapitel Konfigurera kartläge 360 - räckvidd på sid. 74.
## En väg

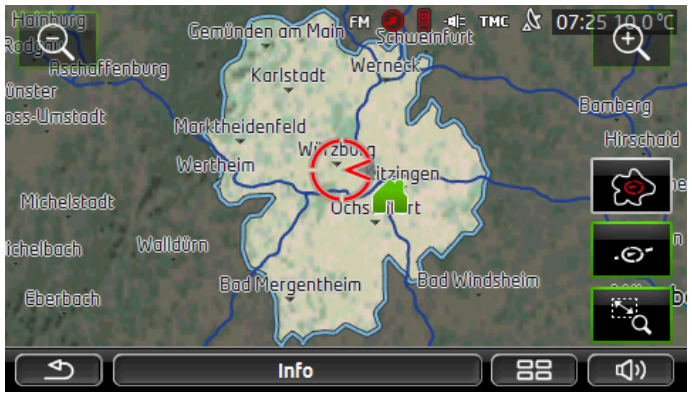

Markerat område visar hur långt du kan köra maximalt från din aktuella position.

## Säker återresa

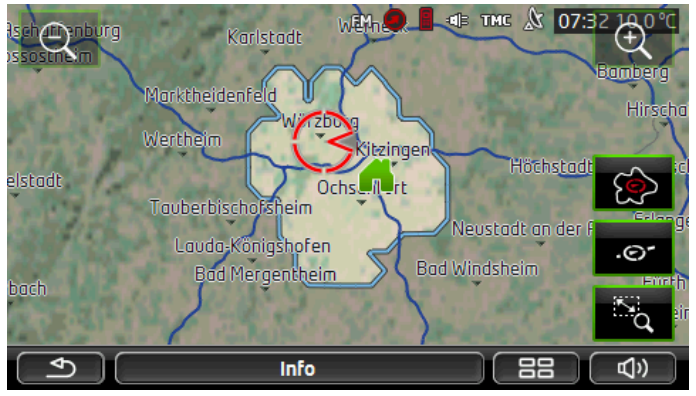

Markerat område visar hur långt du kan köra maximalt från din aktuella position och sedan kunna återvända säkert till din hemadress.

Anmärkning: Området för återresan kan endast visas om angiven hemadress kan nås.

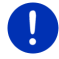

Ange din personliga laddningsstation som hemadress så att denna kan beräknas i återresan.

Aktuell position anges som återresans adress om en hemadress saknas.

## Kombinerad

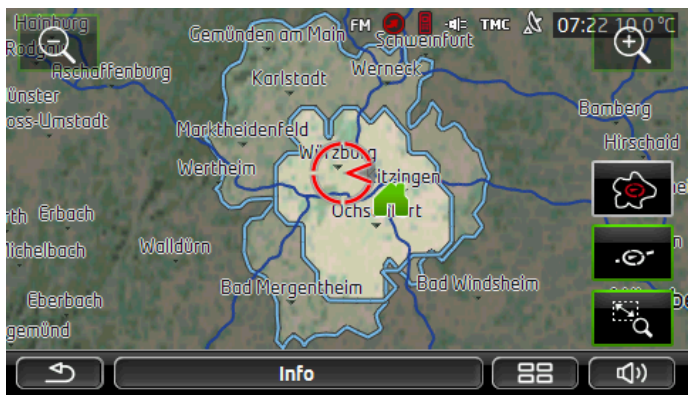

Den större av de båda markerade områdena motsvarar En väg.

Den mindre av de båda områdena visar hur långt du kan köra maximalt från din aktuella position och sedan kunna återvända säkert till din hemadress.

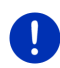

Anmärkning: Området för återresan kan endast visas om angiven hemadress kan nås.

Aktuell position anges som återresans adress om en hemadress saknas.

## 9.6.2 Konfigurera kartläge 360 - räckvidd

- 1. Klicka på <u>Fler funktioner</u> > <u>Inställningar</u> > <u>Kartvisning</u> i **NAVIGATION**.
- Bestäm hur räckvidden skall visas på karten under inställningen <u>360 - räckvidd</u>.
  - <u>En väg</u>: Visar maximal räckvidd.
  - <u>Säker återresa</u>: Visar maximal räckvidd med hänsyn till återresan till hemadressen.
  - ▶ Kombinerad: Visar båda räckvidderna.

# 10 Praktiska funktioner

# 10.1 Resvägsprofiler

Resvägsprofilerna bestämmer egenskaper och specialfall som avser beräkningen av resvägar för olika typer av trafik. En resvägsprofil för cyklar innehåller t.ex. inga motorvägar när resvägen beräknas men däremot gator där andra fordon är förbjudna. Dessutom beräknas andra ankomsttider för en cykel än t.ex. med en motorcykel.

## 10.1.1 Inställning av resvägsprofiler

En resvägsprofil innehåller flera inställnngar:

- <u>Hastighetsprofil</u>: Bestämmer typ av trafikfordon (t.ex. <u>Cykel</u>, <u>Fotgängare</u>, <u>Bil</u>, ...).
- <u>Resvägstyp</u>: Bestämmer resvägen som skall beräknas (t.ex. <u>Kort</u> resväg, <u>Snabb resväg</u>, ...).
- <u>Beakta trafikmeddelanden</u>: Bestämmer om man skall ta hänsyn till trafikmeddelanden vid resvägsberäkningen.
- <u>Motorvägar</u>, <u>Färjor</u>, <u>Gator för boende</u>: Bestämmer om denna typ av vägar skall användas.
- <u>Avgiftsbelagda vägar</u>: Bestämmer om plakettpliktiga eller avgiftsbelagda vägar skall användas vid resvägsberäkningen.
  - ▶ Klicka på 🖊 (<u>Ändra</u>).

AVGIFTSBELAGDA VÄGAR öppnas.

 Anpassa inställningarna efter dina behov (<u>Ja</u>, <u>Nej</u>, <u>Fråga alltid</u>) (se även Konfigurera navigationssystemet, sid. 149).

Om du aktiverat inställningen <u>Fråga alltid</u>, kommer du att få en fråga om avgiftsbelagda eller plakettpliktiga vägar skall användas, om dessa kan förekomma i resvägen.

Varje inställning har knappen 🛄 (<u>Hjälp</u>). Klicka på knappen för att se ytterligare förklaring om inställningen.

Antalet möjliga inställningar beror på vald hastighetsprofil. Hastighetsprofilen <u>Fotgängare</u> innehåller t.ex. inte inställningen <u>Motorvägar</u> och <u>Avgiftsbelagda vägar</u>.

### 10.1.2 Grundprofiler

Det finns redan en grundprofil för varje hastighetsprofil.

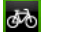

Cykel

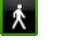

æ

Lastbil

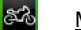

<u>Motorcykel</u>

Fotgängare

Bil

Grundprofilens hastighetsprofil kan inte ändras. De övriga inställningarna kan anpassas enligt personliga behov.

Grundprofiler kan inte heller döpas om eller raderas.

Du kan skapa egen resvägsprofiler, t.ex. för att ha olika profiler i olika fordon.

## 10.1.3 Skapa ny resvägsprofil

Du kan skapa egna resvägsprofiler. Detta kan t.ex. vara bekvämt om du har två bilar och bara en av dem har plakett för motorvägar i Österrike.

1. Klicka på Alternativ > Inställningar.

När kartan är öppen i **Standard**, klicka på <u>Alternativ</u> > <u>Allmänt</u> > <u>Inställningar</u>.

- Klicka på resvägsprofilens namn som du vill använda som bas för den nya profilen.
- 4. Klicka på <u>Alternativ</u> > Kopiera.
- 5. Namnge resvägsprofilen.
- 6. Klicka på Spara.
- 7. Anpassa resvägsprofilen efter personliga behov.
- 8. Klicka på <u>OK</u>.

Den nya resvägsprofilen visas i listan RESVÄGSPROFILER.

## 10.1.4 Välja resvägsprofil

 Klicka på <u>Alternativ</u> > <u>Inställningar</u> > (<u>Aktuell resvägsprofil</u>). När kartan är öppen i **Standard**, klicka på <u>Alternativ</u> > <u>Resväg</u> > <u>Aktuell resvägsprofil</u>.

- 2. Klicka på resvägsprofilens namn som du vill använda.
- 3. Klicka på (<u>Tillbaka</u>).

#### 10.1.5 Organisera resvägsprofiler

Resvägsprofiler som användaren själv skapat kan ändras, döpas om och raderas.

#### Ändra resvägsprofil

1. Klicka på <u>Alternativ</u> > <u>Inställningar</u>.

När kartan är öppen i **Standard**, klicka på <u>Alternativ</u> > <u>Allmänt</u> > <u>Inställningar</u>.

- 3. Klicka på 🖉 (Ändra) bredvid resvägsprofilen som du vill ändra.
- 4. Gör önskade inställningar.
- 5. Klicka på <u>OK</u>.

Inställningen <u>Avgiftsbelagda vägar</u> består av flera inställningar. Du kan t.ex. bestämma om plakettpliktiga motorvägar skall användas för navigationen i varje land.

- Klicka på (Ändra) bredvid inställningen <u>Avgiftsbelagda vägar</u>.
   AvgiftsBeLAGDA vÄGAR öppnas.
- 2. Anpassa inställningarna efter dina behov (Ja, Nej, Fråga alltid).

Om du aktiverar inställningen <u>Fråga alltid</u>, kommer du att få en fråga om avgiftsbelagda eller plakettpliktiga vägar skall användas, när sträckan går via denna typ av vägar. Du kan även bestämma denna inställning för framtida resvägar.

#### Döpa om resväg

1. Klicka på <u>Alternativ</u> > <u>Inställningar</u>.

När kartan är öppen i **Standard**, klicka på <u>Alternativ</u> > <u>Allmänt</u> > <u>Inställningar</u>.

- Klicka på 
   (<u>Aktuell resvägsprofil</u>). Denna knapp kan även visa en annan symbol.
- 3. Klicka på resvägsprofilens namn som du vill döpa om.
- 4. Klicka på <u>Alternativ</u> > <u>Döpa om</u>.
- 5. Ange det nya namnet för resvägsprofilen.
- 6. Klicka på Spara.

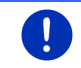

Anmärkning: Grundprofiler kan inte döpas om.

#### Radera resvägsprofil

- Klicka på <u>Alternativ</u> > <u>Inställningar</u>.
   När kartan är öppen i **Standard**, klicka på <u>Alternativ</u> > <u>Allmänt</u> > <u>Inställningar</u>.
- Klicka på 
   (<u>Aktuell resvägsprofil</u>). Denna knapp kan även visa en annan symbol.
- 3. Klicka på resvägsprofilens namn som du vill radera.
- Klicka på <u>Alternativ</u> > <u>Radera</u>. Ett dialogfönster uppmanar dig att bekräfta raderingen.
- 5. Klicka på Ja.

0

Anmärkning: Grundprofiler kan inte raderas.

# 10.2 MyPOIs: Egen POIs

Du kan skapa filer med egna POIs. Dessa filer måste sparas i en bestämd mapp i navigationssystemet.

Egna POIs finns under kategorin **MyPOIs** när du vill välja en egen POI för navigation. Varje fil med egna POIs anges som underkategori. Varje underkategori kan förses med en egen skapad ikon med vilken resmåle visas i kartan.

Navigationsenheten kan läsa in maximalt 10.000 POIs. Dessa resmål måste vara indelade i maximalt 40 underkategorier.

#### 10.2.1 Skapa egna resmål

1. Öppna ett tomt dokument i en vanlig texteditor som kan spara UTF8-kodade filer (Notepad, Microsoft Word).

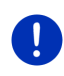

Anmärkning: Följande beskrivning baserar på MS Notepad som editor. Om du använder en annan editor kan du hoppa över spara och UTF8-

koderingen i filen (punkt 4-9) i denna beskrivning.

- 2. Skapa en datasats (en rad) i följande form för varje resmål:
  - Längdgrad. Börja med ett minustecken när du anger en västlig längdgrad. Längdgraden måste anges som decimaltal, decimaltecknet måste vara en punkt.
  - Komma (som skiljetecken för lista)
  - Breddgrad. Börja med ett minustecken när du anger en sydlig breddgrad. Breddgraden måste anges som decimaltal, decimaltecknet måste vara en punkt.
  - Komma (som skiljetecken för lista)

- Resmålets namn. Namnet är valfritt, får dock inte innehålla ett komma. Om du måste ange ett komma, sätt en backslash (\) före kommat.
- Komma (som skiljetecken för lista)
- PHONENUMBER=
- ► Ett telefonnummer. Denna uppgift kan lämnas tom.
- ► Tilde ('~')
- ▶ Ytterligare information. Denna uppgift kan lämnas tom.
- Enter (för att börja en ny datasats)

Adressen behöver inte förekomma i datasatsen. Den visas automatiskt när du väljer detta resmål för navigation.

Exempel:

#### 9.94302,49.79906,Garmin Würzburg GmbH,PHONENUMBER=+4 9 931~Best Navigation Devices

- 3. Upprepa steg 2 för varje resmål du vill spara i filen.
- 4. Klicka på Arkiv > Spara.
- 5. Välj mapp där filen skall sparas.
- 6. Välj alternativet <u>Alla filer</u> i fältet <u>Filtyp</u>.
- Ange ett filnamn, följt av '.csv', t.ex. 'XYZ.csv' i fältet. Observera att filnamnet visas som underkategori i navigationssystemet. När du sparar en fil med namnet XYZ.csv, visas denna fil i underkategorin XYZ.
- 8. Välj alternativet UTF-8 i fältet Kodning.
- 9. Klicka på Spara.

#### 10.2.2 Ikoner för egna POIs

Du kan skapa en ikon för varje underkategori med egna POIs, som sedan visar resmålen i denna underkategori på kartan.

Dessa ikoner måste vara grafiska filer med följande egenskaper:

- ► Filformat **bmp** (Bitmap) eller **png** (Portable Network Graphic)
- Storlek max. 40x25 pixel

De grafiska filerna måste sparas i samma mapp som filerna för POIs.

Filnamnet måste vara samma som kategorins namn.

Exempel:

Resmål i underkategorin **XYZ** är sparae i filen XYZ.csv. De visas i kartan med ikonen XYZ.bmp.

## 10.2.3 POI-Import: Överföra egna POIs till navigationsenheten

Skapade filer med egna POIs och tillhörande ikoner måste överföras till navigationsenheten. Detta kan du göra enkelt med programvaran *Fresh*, ladda hem programvaran från vår webbplats <u>www.garmin.com/pid</u> utan kostnad.

## 10.3 Färdspår

Du kan spela in varje valfri sträcka som du tillryggalägger, även om den ligger utanför det digitaliserade vägnätet.

T.ex. kan du spela in en cykelutflykt och använda den vid ett senare tillfälle.

Färdspåren sparas i filformatet KML. KML är ett mycket vanligt filformat. Du kan t.ex. använda färdspåren och visa med Google Earth.

#### Spela in ett färdspår

Du kan spela in ett färdpår när kartan är öppen i **Navigation** eller i **Standard**.

- Klicka på <u>Alternativ</u> > <u>Tjänster</u> > <u>Starta inspelning</u>. STARTA INSPELNING öppnas.
- 2. Namnge den planerade inspelningen.

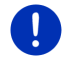

Anmärkning: Färdspåren kan endast sparas med latinska bokstäver.

3. Klicka på Starta inspelning.

Navigationsenheten spelar nu in hela sträckan som du tillryggalägger, utgående från din aktuella position.

Search (Spela in färdspår) visas i displayens högra övre kant under inspelningen.

Inspelad sträcka sparas i listan **SPARADE RESVÄGAR OCH FÄRDSPÅR** med filformatet KML. Härifrån kan du ladda filen vid senare tillfälle.

#### Avsluta inspelning

1. Klicka på Alternativ > Tjänster > Stoppa inspelning.

Inspelningen avslutas. Inspelad sträcka finns sparad i listan SPARADE RESVÄGAR OCH FÄRDSPÅR med filformatet KML. Härifrån kan du ladda filen vid senare tillfälle.

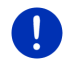

Anmärkning: Inspelningen av ett färdspår avbryts endast om navigationsenheten stängs av. Om du vill stoppa inspelningen måste du gå tillväga enligt ovanstående beskrivning.

## Använd ett färdspår för navigation

Du kan ladda sparade färdspår inom en resvägsplanering (se Ladda resväg eller färdspår, sid. 52).

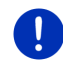

**Anmärkning:** Alla färdspår som är sparade i filformatet KML kan användas för en resvägsplanering. Använd *Fresh* för att ladda färdspår från andra tjänster, t.ex. Google Earth till ditt navigationssystem.

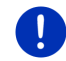

Anmärkning: Förekommande TMC-meddelanden kontrolleras inte läng ett inspelat färdspår.

# 10.4 Parkera i närheten av resmålet

(Parkera) visas i displayen när du närmar dig ditt resmål. Denna ruta visas även när du nått målet så länge du befinner dig i närheten av målet och kartan inte stängs.

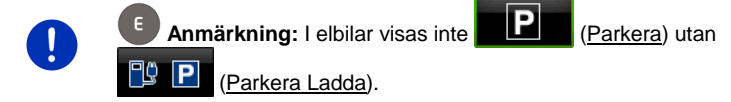

Följande situationer är tänkbara:

## 10.4.1 Vidare till fots

Du ser en parkeringsplats, parkerar ditt fordon och vill fortsätta till fots.

- 1. Klicka på **PP** (<u>Parkera</u>).
- 2. Klicka på Fotgängarläge.

Följande meddelande visas: Din aktuella position har sparats. Den finns i 'Favoriter' som 'Mitt fordon'. Detta gör att du lättare kan hitta ditt fordon.

3. Klicka på <u>OK</u>.

Fordonets position visas i kartan med en flagga med stjärna. Navigationen fortsätter i **Fotgängare** mot målet.

## 10.4.2 Sök parkeringsplats

Du vill hitta en parkeringsplats i närheten av målet. Därifrån vill du sedan fortsätta till fots.

- 1. Klicka på **P** (<u>Parkera</u>).
- 2. Klicka på Parkera i närheten.

En lista öppnas. Tillgängliga parkeringsplatser visas med avstånd i förhållande till målet.

3. Klicka på parkeringsplatsen där du vill parkera.

Ytterligare information om denna parkeringsplats visas.

- 4. Klicka på Infoga.
- Navigationen utförs nu i motsvarande resvägsprofil till vald parkeringsplats.
- 6. Klicka på <u>OK</u>.

Fordonets position visas i kartan med en flagga med stjärna.

Navigationen fortsätter i Fotgängare mot målet.

## Clever Parking: Aktuell informationen om parkeringsmöjligheter

Vissa parkeringsmöjligheter är markerade med en liten stjärna

(t.ex.  $\widehat{\mathbb{B}}_{\geq}$ ). Ytterligare information om denna parkering finns tillgänglig, t.ex. öppettider eller antalet platser för handikappade eller speciellt för kvinnliga personer.

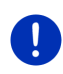

**Anmärkning:** Informationen från **Clever Parking** är inte tillgänglig som standard. Du kan dock köpa funktionen via programmet *Fresh*. Här finns även regelbunden uppdatering av denna information. *Fresh* kan hämtas gratis på <u>www.garmin.com/pid</u>.

## 10.4.3 Tillbaka till resmål

Du har nått ditt mål. Navigationen är avslutad. Av någon anledning har du dock kört vidare, kanske för att du inte hittat någonstans att stanna. Nu vill du tillbaka till resmålet.

- 1. Klicka på
- 2. Klicka på Senaste resmål.

Navigationen utförs nu i motsvarande resvägsprofil tillbaka till det ursprungliga resmålet.

# 10.4.4 E Ladda i närheten av resmålet

Du vill hitta en laddningsstation i närheten av målet. Därifrån vill du sedan fortsätta till fots.

- 1. Klicka på 🙂 P (Parkera Ladda).
- 2. Klicka på Ladda i närheten av resmålet.

En lista öppnas. Tillgängliga laddningsstationer visas med avstånd i förhållande till målet.

- Klicka på laddningsstationen där du vill ladda ditt fordon. Ytterligare information om denna laddningsstation visas.
- 4. Klicka på Infoga.
- 5. Navigationen utförs nu i motsvarande resvägsprofil till vald laddningsstation.
- 6. Klicka på <u>OK</u>.

Fordonets position visas i kartan med en flagga med stjärna. Navigationen fortsätter i **Fotgängare** mot målet.

## 10.5 I närheten

Du kan se POIs, favoriter och trafikmeddelanden för synliga kartavsnitt på ett översiktligt sätt under navigationen eller om du öppnar kartan via <u>Visa karta</u>.

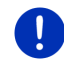

Anmärkning: Denna funktion är inte tillgänglig om kartan öppnas i Sök resmål, Förhandsgranska eller Reality View.

1. Klicka på en ikon i kartan som visar en POI, en favorit eller ett trafikmeddelande.

**I NÄRHETEN** öppnas. Den innehåller alla POIs, favoriter eller trafikmeddelanden som befinner sig i närheten av den punkt du klickat på.

2. Klicka på en post i listan för att hämta detaljerad information.

Följande alternativ finns:

 Klicka på <u>Etappmål</u> för att bestämma denna punkt som etappmål. Navigationen utförs till detta angivna etappmål.

Du kan sedan fortsätta att navigera till ditt ursprungliga resmål. Etappmål är endast tillgänglig under en pågående navigation.

- ► Klicka på <u>Starta navigation</u> för att navigera till vald punkt.
- Klicka på <u>Avbryt</u> för att stänga listan.

## 10.6 MyBest POI: POIs längs resvägen

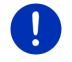

Anmärkning: Denna funktion är endast tillgänglig under pågående navigation i Fordon (se Navigation i Fordon, sid. 63).

Du kan bestämma 3 kategorier för POIs för funktionen **POIs längs resvägen**. POIs som ligger längs resvägen och som motsvarar en av dessa kategorier kan visas under pågående navigation och väljas som etappmål.

## 10.6.1 Visa POIs längs resvägen

 Klicka på V (POIs längs resvägen) som visas uppe till vänster i kartan (se punkt 2 i Navigation i Fordon, sid. 63).

POIs längs resvägen öppnas.

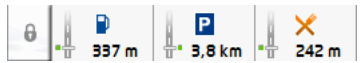

Ikonerna för de 3 angivna kategorierna för POIs visas. Avståndet till nästa POI visas för varje kategori. Markeringen i resvägen visar dessutom om POIn befinner sig i höger ( \_\_\_\_) eller vänster (\_\_\_\_) i körriktningen.

Anmärkning: POIs längs resvägen stängs igen efter ett par sekunder.

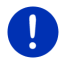

(Lås fönster) om fältet skall vara öppet konstant. Fältet

ändras till

Klicka på

(Fönstret låst).

2. Klicka på en av kategorierna för att visa en lista med ytterligare POIs.

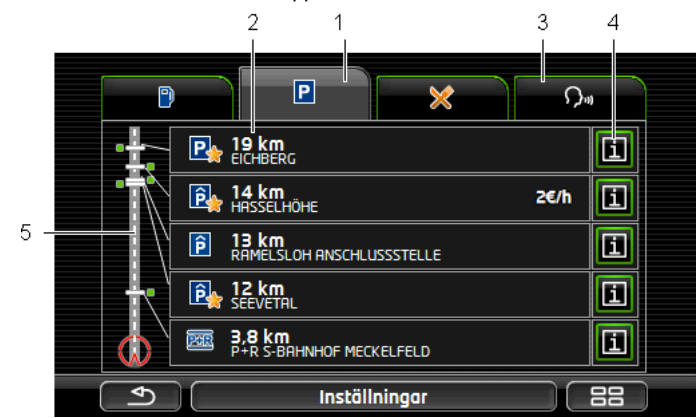

POIs LÄNGS RESVÄGEN öppnas.

- 1 I displayens överkant visas ikoner för kategorierna, där POI finns tillgängliga. Ikonen för aktuellt vald kategori är markerad.
  - ▶ Klicka på ikonen för kategorin, vars POIs du vill visa.
- 2 Listan innehåller nästa 5 befintliga POIs i angiven kategori på resvägen, fallande efter avstånd (luftlinje). Nästa POI står alltså längst ner i listan.
- 3 <u>Röststyrning</u>: Öppnar **Röststyrning** där du kan söka efter POIs med röststyrnig (se även Röststyrning, sid. 30).

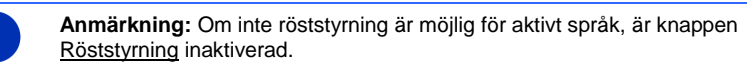

- 4 Ytterligare information kan visas för varje POI i listan.
  - Klicka på [1] (Info) till höger bredvid motsvarande POI (se även Resmålsinfo, sid. 42).
- 5 Resvägen och din aktuella position visas i vänster displaykant. Markeringarna i resvägen visar avstånden till listade resmål från din position. Markeringarna visar om respektive mål ligger till höger ( \_\_\_\_) eller vänster (\_\_\_\_) i körriktningen.

#### 10.6.2 Navigera till ett av resmålen

▶ Klicka på POIn du vill navigera till.

Angivet resmål anges som första etappmål. Resvägen beräknas igen. När du kommit fram till etappmålet, kan du sedan fortsätta att navigera till ditt ursprungliga resmål.

## 10.6.3 Bestämma kategorier

Du kan ställa in, vilka 3 kategorier resp. underkategorier för POI som skall vara tillgängliga längs resvägen.

1. Klicka på POIs LÄNGS RESVÄGEN i Inställningar.

INSTÄLLNINGAR: POIS LÄNGS RESVÄGEN öppnas.

Klicka på 
 (Lista) bredvid den kategori du vill ändra.

Listan över kategorier för POI öppnas.

Om det finns underkategorier i en kategori, visas dessa till vänster bredvid (Lista). Klicka där för att visa underkategorierna.

- 3. Välj en kategori.
- 4. Klicka på <u>OK</u>.

INSTÄLLNINGAR: POIS LÄNGS RESVÄGEN öppnas.

- 5. Klicka på <u>OK</u>.
- POIS LÄNGS RESVÄGEN öppnas. Om det finns POIs längs resvägen i den valda kategorin, visas dessa redan i listan.
- Klicka på (<u>Tillbaka</u>) för att stänga listan. Kartan öppnas.

# 10.7 Sightseeing

Sightseeing-sevärdheter är en speciell kategori för POI. Du kan låta dig uppmärksammas om dessa sevärdheter när du närmar dig dem.

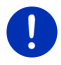

Anmärkning: Detta kan endast ske under pågående navigation eller när kartan är öppen i Standard.

## Aktivera tips om Sightseeing sevärdheter

Du kan ställa in om och hur du vill uppmärksammas om **Sightseeing**sevärdheter.

- Klicka på NAVIGATION > <u>Fler funktioner</u> > <u>Inställningar</u> > <u>Navigation</u> i <u>Info om mål för 'Sightseeing'</u>.
- 2. Välj en av följande inställningar:
  - ▶ <u>Nei</u>: Du uppmärksammas inte på Sightseeing-sevärdheter.
  - Endast i displayen: När du närmar dig en Sightseeing-

sevärdhet, visas 2,9 km (Sightseeing) i kartan och du kan öppna RESMÅLSINFO.

Språkinfo för viktiga resmål: En beskrivning av överregionalt

känd sevärdhet läses upp när 2,9 km (Sightseeing) visas.

Språkinfo för alla resmål: En beskrivning av alla sevärdheter i

kategorin läses upp när 2,9 km

(Sightseeing) visas.

0

Anmärkning: Leveransen innehåller endast ett begränsat antal Sightseeing-sevärdheter. En uppdatering med måste olika sevärdheter i 18 europeiska länder med speciellt utförlig information om varje Sightseeing-sevärdhet kan du köpa via programmet *Fresh*. *Fresh* kan hämtas gratis på <u>www.garmin.com/pid</u>.

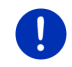

Anmärkning: Beskrivningarna finns inte på alla språk. I detta fall är de båda inställningarna <u>Språkinfo för viktiga resmål</u> och <u>Språkinfo för alla</u> resmål inte tillgängliga.

Anmärkning: Under navigation i Fotgängare uppmärksammas du endast om ditt mål är ett Sightseeing-mål och du närmar dig detta mål.

## Visa information om en Sightseeing-sevärdhet

- Du har ställt in att du vill uppmärksammas om Sightseeingsevärdheter (se Aktivera tips om Sightseeing sevärdheter, sid. 86).
- Kartan är öppen i Navigation eller i Standard.

(Sightseeing) visas i kartan när du närmar dig en Sightseeing-sevärdhet. Avståndet visar hur långt det är till målet (luftlinje). Beroende på inställning läses en beskrivning om målet.

Klicka på **2,9 km** (<u>Sightseeing</u>).

**RESMÅLSINFO** öppnas. Ytterligare information som t.ex. adress, telefonnummer eller öppettider visas, förutom beskrivningen.

Följande alternativ finns:

- Klicka på <u>IIII (Språkinfo</u>) för att starta eller stoppa uppläsningen av beskrivningen.
- ▶ Klicka på 🕮 (<u>Visa på karta</u>) för att visa sevärdheten i kartan.
- Klicka på (Spara resmål) för att spara sevärdheten i FAVORITER.
- Klicka på sevärdhetens bild för att visa i fullskärmsläge.
   Klicka på bilden igen för att stänga fullskärmsläge.
- Under pågående navigation: Klicka på <u>Etappmål</u> för att lägga till sevärdheten som etappmål.

- Om ingen navigation pågår: Klicka på <u>Starta navigation</u> för att starta navigationen till denna sevärdhet.
- Klicka på <u>Stäng</u> för att stänga RESMÅLSINFO igen och återgå till kartläge.

# 10.8 Sightseeing-turer

Sightseeing-turer är fördefinierade resvägar med intressanta utflyktsmål med vackra landskap, kultur eller turistmål, sorterade i olika kategorier.

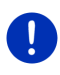

**Anmärkning:** Navigationsprogramet innehåller ett begränsat antal sightseeing-turer. Du kan köpa en uppdatering med över 100 sightseeing-turer via *Fresh*. Programmet *Fresh* kan hämtas gratis på <u>www.garmin.com/pid</u>.

- Klicka på <u>Fler funktioner</u> > <u>Sightseeing-turer</u> i NAVIGATION.
   SIGHTSEEING-TURER öppnas.
- 2. Ange landet där du vill leta efter sightseeingturer (se Ange destination, sid. 33).
- 3. Ange kategorin där den resväg finns som du söker.

**NAMN** öppnas. Här visas resvägarna i angiven kategori, alfabetiskt sorterade.

4. Klicka på resvägens namn.

DETALJERADE UPPGIFTER OM RESVÄGEN öppnas.

Resvägens namn, resvägens längd, beräknad körtid och en kort beskrivning av resvägen visas.

 Klicka på <u>Info</u> om du vill ha en utförligare beskrivning av resvägen.

Klicka på <u>Stäng</u> för att öppna **DETALJERADE UPPGIFTER OM** RESVÄGEN igen.

Börja med... visar vid vilken resvägspunkt resvägen börjar:

- <u>Första</u>: Du styrs från din aktuella position till sightseeingturens startpunkt. Därefter börjar navigationen för vald tur.
- <u>Nästa</u>: Du styrs från din aktuella position till närmaste bästa utgångspunkt för vald tur. Därefter börjar navigationen för vald tur.

Bästa utgångspunkt är

- närmast liggande resvägspunkt i en rundresa.
- närmast liggande ändpunkt (start eller mål) för resvägen, i en annan resa.

- 5. Klicka på <u>Börja med...</u> för att välja en annan inställning.
- 6. Klicka på <u>Placera resväg</u>.

**RESVÄGAR OCH FÄRDSPÅR** öppnas (se även: Färdspår och resvägar med etapper, sid. 50).

Här kan du skaffa dig en överblick över de olika etapperna i vald tur och i vilken ordning etapperna körs till.

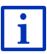

i

Du kan även redigera de olika etapperna. Du kan lägga till nya etapper, radera och ändra ordningsföljden för etapperna. Ytterligare information finns i kapitel Färdspår och resvägar med etapper, sid. 50.

Klicka på <u>Visa resväg</u>.

Kartan öppnas i **Förhandsgranska** och du kan starta navigationen i resvägen.

Ytterligare information om hur du startar navigationen och kartan i **Förhandsgranska** finns i kapitel Karta i Förhandsgranska, sid. 61.

## 10.9 Direkt hjälp

Om du befinner dig vid en olycksplats eller själv varit med om en olycka, kan det vara nödvändigt att kontakta SOS-centralen och ange den plats där du befinner dig.

► Klicka på <u>Alternativ</u> > <u>Direkt hjälp</u> i **NAVIGATION**.

Om en navigation pågår:

Klicka på <u>Fler funktioner</u> > <u>Tjänster</u> > <u>Direkt hjälp</u>.

DIREKT HJÄLP öppnas.

Adressen och geografiska koordinater för aktuell position visas om GPS-mottagningen är tillräcklig för positionsbestämning.

 Klicka på <sup>IIII</sup> (<u>Visa på karta</u>) om du vill se din aktuella position på kartan.

I fönstrets undre hälft visas knappar för 4 kategorier: <u>Bensinstation</u>, <u>Polis</u>, <u>Sjukhus</u>, <u>Apotek</u>.

▶ Klicka på motsvarande knappfält.

Närmast liggande punkt i vald kategori visas. Det anges namn, adress, telefonnummer (om tillgängligt) och hur långt borta punkten ligger.

Följande alternativ finns:

- Klicka på <u>Karta</u> för att visa din position och punkten på kartan. Så har du en överblick över sträckan.
- ▶ Klicka på Starta navigation. Navigationen startar till angiven punkt.
- ▶ Klicka på <u>Ringa</u> för att ringa upp det angivna telefonnumret.

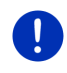

**Anmärkning:** Funktionen <u>Ringa</u> är endast tillgänglig om navigationssystemet är anslutet till en mobiltelefon via Bluetooth.

Ytterligare information finns i kapitel Bluetooth-anslutning på sid. 130.

- Välj andra punkter i vald kategori med (Upp) och (Ned).
   Punkterna är sorterande enligt avstånd från nuvarande position.
- Klicka på (<u>Tillbaka</u>) för att återgå till DIREKT HJÄLP.

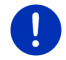

Anmärkning: Endast punkter som inte längre än 50 km från din position visas.

# 10.10 GPS-status Spara aktuell position

I **GPS-status** visas en överblick av den information som navigationssystemet hämtar resp. beräknar ur mottagna GPS-signaler. GPS-status kan visas via alternativen i flera fönster.

▶ Klicka på <u>Alternativ</u> > <u>GPS-status</u>.

Aktuell position kan sparas i FAVORITER.

- Klicka på <u>Spara position</u>.
   SPARA RESMÅLET UNDER öppnas.
- 2. Ange resmålets namn.
- 3. Klicka på Spara.

## 10.11 Spärr

Du kan spärra ett vägavsnitt som ligger framför dig, dvs. resvägen beräknas förbi detta avsnitt, t.ex. om du får meddelande om köbildning på vägavsnittet.

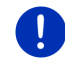

**Anmärkning:** Spärren gäller endast för aktuell navigation. Vid nästa navigation är den inte längre aktiv.

Navigation pågår. Kartan är öppen i Navigation.

1. Klicka på Alternativ.

Knapparna med olika funktioner visas.

Klicka på <u>Spärr</u>.

SPÄRR öppnas. Den innehåller rutor för olika avståndsuppgifter.

3. Ange vilket avstånd du vill spärra.

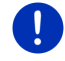

**Anmärkning:** Om du befinner dig på en motorväg, börjar omvägen vid nästa utfart. Rutorna anger fram till vilken påfart spärren gäller.

Resvägen beräknas igen. Det spärrade vägavsnittet undviks. Det är markerat i röd färg på kartan.

#### Häv spärr

 Klicka på <u>Alternativ</u> > <u>Häv spärr</u>.
 Spärren är borttagen. Resvägen beräknas igen. Vägavsnittet kan åter tas med i resvägsberäkningen.

# 10.12 Vägbeskrivning

Du kan visa en detaljerad vägbeskrivning av den beräknade resvägen innan du börja navigera eller när som helst under pågående navigation. Alla köranvisningar visas i tabellform i denna lista.

#### Kartan är öppen i Förhandsgranska:

Klicka på <u>Alternativ</u> > <u>Vägbeskrivning</u>.

#### Kartan är öppen i Navigation eller i Reality View:

► Klicka på <u>Alternativ</u> > <u>Resväg</u> > <u>Vägbeskrivning</u>.

VÄGBESKRIVNING öppnas.

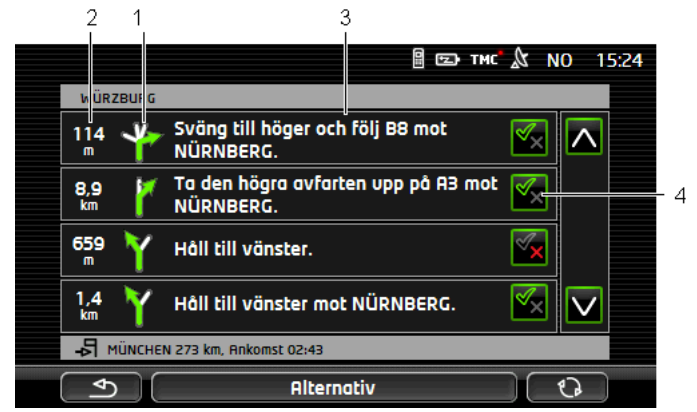

- 1 Nästa korsning där du skall svänga av.
- 2 Avståndet till denna korsning.
- 3 Köranvisning och ev. gatans namn där du skall svänga av.
- 4 Anger om du vill använda vägavsnittet eller inte.

(<u>Tillåtet</u>): Aktuellt avsnitt skall tillåtas.

(Inte tillåtet): Aktuellt avsnitt skall inte tillåtas.

## Spärra vägavsnitt

- 1. Klicka på vägavsnittet du inte vill köra så att 📉 (Inte tillåtet) visas.
- Klicka på (Ändra resväg). Navigationssystemet beräknar en omväg så att vägavsnittet passeras. Nya köranvisningar visas i VÄGBESKRIVNING.
- 3. Klicka på (<u>Sillbaka</u>) för att stänga VÄGBESKRIVNING igen.

#### Häva spärr och använda ursprunglig resväg

Du kan häva spärren för avsnitten när som helst.

 Klicka på <u>Alternativ</u> > <u>Beräkna ursprunglig resväg</u> i VÄGBESKRIVNING.

# 10.13 OD CNG Varning, tom tank

Tankvarningen är aktiv när kartan är öppen i **Standard** eller i **Navigation**. Den visas när indikeringen för tankreserven visas på bilens kombiinstrument.

Tankvarningen för gastanken och för bränsletanken kan visas i gasdrivna bilar. Sökningen söker en passande bensinstation.

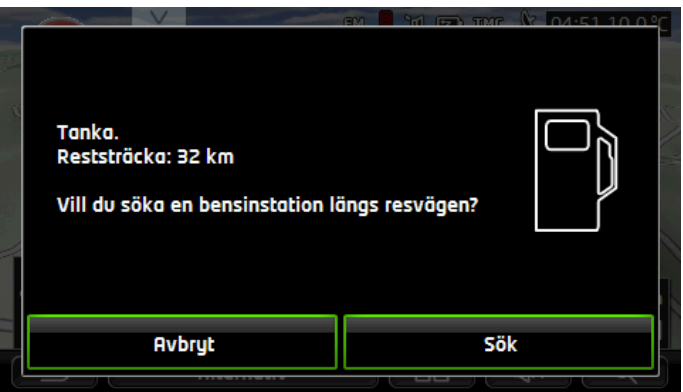

Angiven resterande sträcka beror på den aktuella förbrukningen.

► Klicka på <u>Avbryt</u> om du vill tanka senare.

## Under pågående navigation (karta i läge Navigation)

1. Klicka på <u>Sök</u> om du vill köra till en bensinstation.

POIs LÄNGS RESVÄGEN öppnas. Den visar de närmaste bensinstationerna längs din resväg.

2. Klicka på bensinstationens beskrivning dit du vill köra.

Bensinstationen är infogad som etappmål. Navigationen startas. När du tankat, kan du sedan fortsätta att navigera till ditt ursprungliga resmål.

## Utan navigation (karta i läge Standard)

- Klicka på <u>Sök</u> om du vill köra till en bensinstation.
   POI I NÄRHETEN öppnas. Bensinstationer i närheten visas.
- 2. Klicka på bensinstationens beskrivning dit du vill köra. Navigationen till bensinstationen startas.

## 10.14 Optiskt parkeringssystem (OPS), Parkeringsassistent

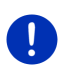

**Anmärkning:** Parkeringshjälpen är endast tillgänglig om bilen är utrustad med motsvarande sensorer. Vissa fordon är endast utrustade med sensorer i fordonets bakre del, i andra fordon kan området framför eller bakom bilen vara indetlat i olika zoner. Parkeringshjälpen kan därför se annorlunda ut än detta kapitel beskriver. Funktionen är dock densamma.

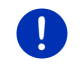

**Anmärkning:** Information om parkeringshjälpen finns även i bilens instruktionsbok i avsnitt OPS resp. Optiskt parkeringssystem.

Parkeringshjälpen ger säkerhet när du manövrerar, speciellt när du parkerar. Den visar avståndet och läget till hinder framför och bakom bilen.

Parkeringshjälpen aktiveras när du kör mycket långsamt eller när du lägger in backväxeln.

Utrymmet framför och bakom bilen är indelat i flera zoner. Varje zon övervakas av en sensor.

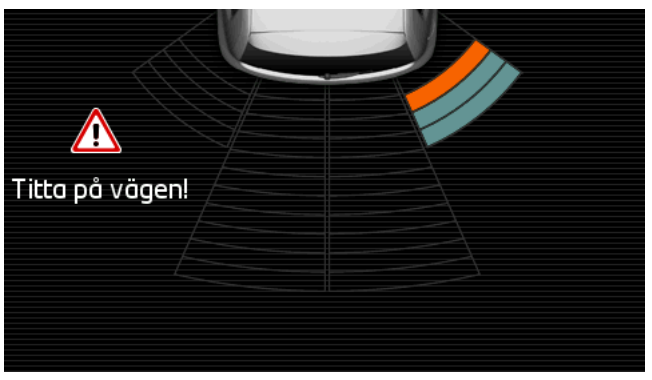

När du närmar dig ett hinder, visas avståndet med gula balkar för varje sensor. Balken blir röd när du kommer för nära hindret.

Dessutom hörs en varningssignal när den första färglagda balken visas. Varningssignalen är serie höga signaler. Ju närmare du kommer hindret, desto snabbare hörs signalerna. Signalen blir konstant när den första röda balken visas.

Klicka på displayen för att dölja parkeringshjälpen.

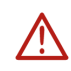

**OBS!** Det kan hända att avståndet till ett mycket smalt, spetsigt hinder eller mycket låga hinder inte visas korrekt. Höga hinder som t.ex. grenar kanske heller inte visas. Användningen av parkeringshjälpen befriar inte föraren från ansvaret.

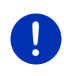

**Anmärkning:** Den optiska och akustiska indikeringen med parkeringshjälpen avbryts resp. ignoreras när navigationsenheten är ansluten till en mobiltelefon och det kommer ett samtal.

# 10.15 Dörrövervakning

Dörrövervakningen varnar alltid när en bildörr är öppen.

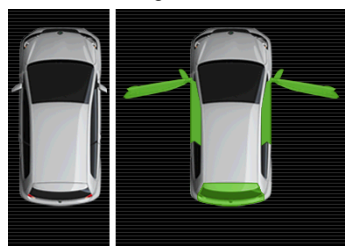

När en dörr är öppen visas den som öppen och färglagd.

Klicka på displayen för att dölja dörrövervakningen.

OBS! Dörrövervakningen befriar inte föraren från ansvaret.

Anmärkning: Dörrövervakningen avbryts resp. ignoreras

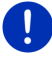

- när navigationsenheten är ansluten till en mobiltelefon och det kommer ett samtal
- när parkeringshjälpen är aktiv.

# 10.16 • Speciella funktioner för elbilar

## 10.16.1 Multi-Stopp-resväg

Anmärkning: Denna funktion är endast tillgänglig när

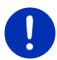

- ► Navigationsenheten sitter korrekt i sin hållare.
- ► Bilens tändning är påslagen.
- GPS-mottagningen är tillräcklig för att bestämma aktuell position.

Multi-Stopp-resvägen tar hänsyn till laddningsstationer längs resvägen och planerar nödvändiga laddningsstopp i resvägberäkningen om resmålet inte ligger inom räckvidden. Alla privata laddningsstationer (Favoriter) och de offentliga laddningsstationerna som finns på kartan tas med i beräkningen.

En beräkning av en Multi-Stopp-resväg erbjuds under följande omständigheter:

- ▶ Med fordonets aktuella räckvidd når du inte resmålet.
- Med fordonets aktuella räckvidd når du resmålet men därefter finns ingen laddningsstation.

Ett fönster visas innan navigationen startar där du kan välja en Multi-Stopp-resväg eller aktuell resväg.

 Klicka på <u>Multi-Stopp-resväg</u> för att beräkna en resväg med nödvändiga laddningsstopp.

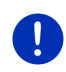

Anmärkning: Om resmålet för Multi-Stopp-resvägen inte är sparat som offentlig eller privat laddningsstation, får du frågan om du kan ladda ditt fordon vid detta mål innan navigationen startar (se Spara målet i en Multi-Stopp-resväg som privat laddningsstation, sid. 97).

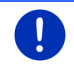

Anmärkning: Beräkningen av en Multi-Stopp-resväg kan vara väsentligt mycket längre än beräkningen av en normal resväg.

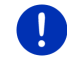

**Anmärkning:** Det är möjligt att det inte går att beräkna en Multi-Stoppresväg om det inte finns så många laddningsstationer i området.

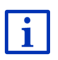

Om du anger en fullständig adress eller en POI kan du bestämma om du kan ladda ditt fordon där. Ytterligare information finns i kapitel Privata laddningsstationer på sid. 97.

#### Trafikmeddelanden

<u>Trafikmeddelanden</u> visas i höger displaykant om ett nytt trafikmeddelande som gäller din resväg under pågående navigation med Multi-Stopp-resväg. Detta trafikmeddelande hanteras i automatiskt läge (se Förhandsgranska TMC, avsnitt Räkna om: Automatiskt, sid. 102).

## 10.16.2 Räckviddsvarning

Anmärkning: Denna funktion är endast tillgänglig när:

GPS-mottagningen är tillräcklig för att bestämma positionen

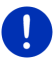

- Navigationsenheten sitter korrekt i sin hållare.
- Bilens tändning är påslagen.
- Räckviddsvarningen är aktiverad i inställningarna.

Systemet bestämmer den aktuella räckvidden kontinuerligt och varnar om en för låg räckvidd föreligger vid ankomsten till resmålet, till nästa etappmål eller till nästa laddningsstation.

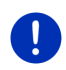

Anmärkning: Resterande räckvidd kan alltid visas i OMBORDDATOR.

 Klicka på START och Fordon > Omborddator (se även Omborddator, sid. 107).

## Aktivera räckviddsvarning

- 1. Klicka på <u>Alternativ</u> > <u>Inställningar</u> > <u>Navigation</u> i **Navigation**.
- 2. Ställ in värdet i inställningen <u>Räckviddsvarning</u> på <u>Ja</u>.

#### Räckviddsvarning under pågående navigation

Varningen visas i följande fall:

- Det finns endast en laddningsstation eller hemadressen inom räckvidden
- Nästa laddningsstation och hemadressen ligger utanför räckvidden
- Det återstår endast liten räckvidd när du ankommer till resmålet. Nästa laddningsstation eller hemadressen ligger inom räckvidden.
- Det återstår endast liten räckvidd när du ankommer till resmålet. Nästa laddningsstation och hemadressen ligger utanför räckvidden.

Detta är t.ex. fallet när du startar luftkonditioneringen eller värmen under pågående körsträcka och därmed förbrukar mer energi än vid navigationens början.

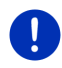

**Anmärkning:** Nya laddningsstationer tillkommer ständigt. Navigationsenheten kan endast beräkna en resväg med de laddningsstationer som finns i kartmaterialet (offentliga laddningsstationer) eller laddningsstationer som du sparat (privata laddningsstationer i **FAVORITER**, se Privata laddningsstationer, sid. 97).

Om en laddningsstation ligger inom aktuell räckvidd, får du frågan om du vill köra till denna laddningsstation.

Klicka på <u>Beräkna</u> om du vill lägga in ett laddningsstopp där.

Resvägen beräknas. Navigationen till laddningsstationen startas.

När du laddat, kan du sedan fortsätta att navigera till ditt ursprungliga resmål.

#### Räckviddsvarning utan navigation

Varningen visas i följande fall:

- Det finns endast en laddningsstation eller hemadressen inom räckvidden
- ► Nästa laddningsstation och hemadressen ligger utanför räckvidden

Om en laddningsstation ligger inom aktuell räckvidd, får du frågan om du vill köra till denna laddningsstation.

 Klicka på <u>Beräkna</u> om du vill lägga in ett laddningsstopp där. Resvägen beräknas. Navigationen till laddningsstationen startas.

#### 10.16.3 Privata laddningsstationer

Du kan spara navigationsmål som privata laddningsstationer. Ofta är detta adresser till släktingar, ett annat boende eller arbetsplatsen.

Privata laddningsstationer tas med i beräkningen av Multi-Stoppresvägar och i räckviddsvarningar. När du söker en laddningsstation i närheten av din aktuella position, visas både de offentliga och priviata laddningsstationerna.

#### Spara målet i en Multi-Stopp-resväg som privat laddningsstation

Om resmålet för Multi-Stopp-resvägen inte är sparat som offentlig eller privat laddningsstation, får du frågan om du kan ladda ditt fordon vid detta mål innan navigationen startar.

Klicka på <u>Nej</u> om fordonet inte kan laddas där.

Resmålet sparas inte som laddningsstation. Vid beräkningen av en Multi-Stopp-resväg anges en laddningsstation i närheten av resmålet.

 Klicka på <u>Endast denna gång</u> om du vill ladda fordonet där men inte vill spara adressen.

Resmålet sparas inte som laddningsstation. För den aktuella navigationen tas den med som laddningsstation.

 Klicka på <u>Alltid (som favorit)</u> som du alltid kan ladda ditt fordon där. Resmålet sparas i FAVORITER som Privat laddningsstation. Den anges som normal laddningsstation i framtida navigation.

#### Markera favoriter som laddningsstation

Du kan markera varje favorit som laddningsstation. Spara ev. navigationsresmålet i **FAVORITER** (se Spara resmål, sid. 47).

- 1. Klicka på <u>Mina resmål</u> > <u>Favoriter</u> i **Navigation**.
- 2. Klicka på den favorit som du vill markera som laddningsstation.

DETALJERADE UPPGIFTER OM RESMÅLET öppnas.

- Klicka på <u>Alternativ</u> > <u>Laddningsstation</u>.
   LADDNINGSSTATION öppnas.
- Klicka på <u>Nej</u> om det inte finns en laddningsmöjlighet vid denna favorit.
- Klicka på <u>Normal laddningsstation</u> när du kan ladda ditt fordon vid denna favorit med normal tidsåtgång. Detta är möjligt vid de flesta vanliga eluttag och de flesta offentliga laddningsstationerna med växelström (AC).

Favoriten sparas som laddningsstation. I **FAVORITER** markeras den med symbolen 🕎 (Normal laddningsstation).

 Klicka på <u>Snabbladdningsstation</u> när du kan snabbladda ditt fordon vid denna favorit. Normalt är detta möjligt vid laddningsstationer med likström (DC) och kombinationsanslutning.

Favoriten sparas som laddningsstation. I **FAVORITER** markeras den med symbolen **E** (Snabbladdningsstation).

4. Klicka på OK.

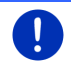

Anmärkning:Hemadressen markeras alltid med ett litet hus, även om den är markerad som laddningsstation.

# 10.17 CNG Speciella funktioner för gasdrivna fordon

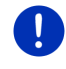

Anmärkning: De här beskrivna funktionerna tar endast hänsyn till gastankens räckvidd. Innehållet i bensintanken finns inte med i räckviddsberäkningen.

## 10.17.1 Multi-Stopp-resväg

Anmärkning: Denna funktion är endast tillgänglig när

- ► Navigationsenheten sitter korrekt i sin hållare.
- ► Bilens tändning är påslagen.
  - GPS-mottagningen är tillräcklig för att bestämma aktuell position.

Multi-Stopp-resvägar är resvägar med etappstopp vid bensinstationer med gaspumpar.

En beräkning av en Multi-Stopp-resväg är möjlig under följande omständigheter:

- ▶ Med gastankens aktuella räckvidd når du inte resmålet.
- Med gastankens aktuella räckvidd når du resmålet men därefter finns ingen bensinstation med gaspumpar.

Ett fönster visas innan navigationen startar där du kan välja eller välja bort en Multi-Stopp-resväg.

 Klicka på <u>Multi-Stopp-resväg</u> för att beräkna en resväg med nödvändiga tankstopp.

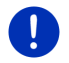

Anmärkning: Beräkningen av en Multi-Stopp-resväg kan vara väsentligt mycket längre än beräkningen av en normal resväg.

## Aktivera Multi-Stopp-resvägar

- 1. Klicka på <u>Alternativ</u> > <u>Inställningar</u> > <u>Navigation</u> i **Navigation**.
- 2. Ställ in värdet i inställningen Multi-Stopp-resvägar på Ja.

#### Trafikmeddelanden

<u>Trafikmeddelanden</u> visas i höger displaykant om ett nytt trafikmeddelande som gäller din resväg under pågående navigation med Multi-Stopp-resväg. Detta trafikmeddelande hanteras i automatiskt läge (se Förhandsgranska TMC, avsnitt Räkna om: Automatiskt, sid. 102).

## 10.17.2 Räckviddsvarning

Anmärkning: Denna funktion är endast tillgänglig när:

- ► GPS-mottagningen är tillräcklig för att bestämma positionen
- ► Navigationsenheten sitter korrekt i sin hållare.
- Bilens tändning är påslagen.
- Räckviddsvarningen är aktiverad i inställningarna.

Systemet uppdaterar gastankens räckvidd löpande och varnar när denna räckvidd räcker för att nå resmålet eller nästa bensinstation med gaspumpar. Det förutsätter alltid att avståndet till resmålet resp. till bensinstationen med gaspumpar är mer än 90% av gastankens aktuella räckvidd.

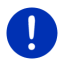

- Anmärkning: Resterande räckvidd kan alltid visas i OMBORDDATOR.
- Klicka på START och Fordon > Omborddator (se även Omborddator, sid. 107).

#### Aktivera räckviddsvarning

- 1. Klicka på <u>Alternativ</u> > <u>Inställningar</u> > <u>Navigation</u> i **NAVIGATION**.
- 2. Ställ in värdet i inställningen Räckviddsvarning på Ja.

## Räckviddsvarning under pågående navigation

Varningen visas i följande fall:

- ▶ Gastankens räckvidd är så låg att du knappt når ditt resmål.
- Du navigerar längs en resväg med flera etapper. Gastankens räckvidd är så låg att du knappt når nästa etappmål.
- Gastankens räckvidd är så låg att du knappt når nästa bensinstation med gaspumpar.

Detta är t.ex. fallet när du förbrukar mer gas än som beräknats vid navigationens start.

Om en bensinstation med gaspumpar ligger inom aktuell räckvidd, får du frågan om du vill köra till denna bensinstation.

Klicka på <u>Beräkna</u> om du vill lägga in ett tankstopp där.

Resvägen beräknas. Navigationen till bensinstationen startas.

När du laddat, kan du sedan fortsätta att navigera till ditt ursprungliga resmål.

#### Räckviddsvarning utan navigation

Varningen visas när gastankens räckvidd är så låg att du knappt når nästa bensinstation med gaspumpar.

Om en bensinstation med gaspumpar ligger inom aktuell räckvidd, får du frågan om du vill köra till denna bensinstation.

Klicka på <u>Beräkna</u> om du vill lägga in ett tankstopp där.

Resvägen beräknas. Navigationen till bensinstationen startas.

# 10.18 TMC (Trafikmeddelanden)

Navigationssystemet har alltid tillgång till aktuella trafikmeddelanden, tack vare den integrerad TMC-mottagaren. Resvägen kan ändras dynamiskt för att t.ex. köra förbi en köbildning.

**Anmärkning:** TMC är gratis i många europeiska länder. I vissa länder finns även betaltjänsten PremiumTMC (som extrafunktion eller endast denna funktion), vilken anses vara betydligt snabbare och mer aktuell.

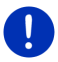

Leveransen innehåller Premium TMC-tjänsterna TrafficMaster (UK) och ViaMichelin (F).

PremiumTMC-tjänster finns att teckna via vår webbplats *Fresh*. *Fresh* kan hämtas gratis på <u>www.garmin.com/pid</u>.

Du kan få trafikmeddelanden från *Live*-servern. Där utvärderas bl.a samlade Floating Car Data anonymt från *Live*-tjänsternas användare.

Så kan du upptäcka och undvika köer tidigare. Utvärderingen av Floating Car Data hjälper även att beräkna uppskattad ankomsttid.

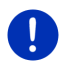

**Anmärkning:** Uppe till höger i displayen visas motsvarande ikon (**TMC** eller **Traffic Live**) från vilken källa navigationsenheten hämtar trafikmeddelandena (se Trafikmeddelanden, sid. 25).

Du får inga trafikmeddelanden om anlutningen mellan din navigationsenhet och *Live*-modulen är bruten.

- Ställ in inställningen Hämta trafikinformation från på radiostationer.
- Om du vill använda *Live*-tjänsterna igen och inställningen <u>Hämta</u> trafikinformation från är inställd på radiostationer, måste du ändra inställningen till <u>Live-tjänster</u> igen (se Konfigurera Live-tjänster, sid. 148).

#### 10.18.1 Förhandsgranska TMC

Trafikmeddelanden visas i höger displaykant om ett nytt trafikmeddelande gäller din resväg under pågående navigation.

#### Räkna om: Automatiskt

Rutan innehåller inga avståndsuppgifter om inställningen <u>Räkna om</u> är inställd på <u>Automatiskt</u>. Trafikhindret körs förbi automatiskt om detta förkortar restiden med acceptabla omständigheter. Annars ignoreras trafikmeddelandet.

#### Räkna om: På begäran

Rutan visar avståndet till nästa föreliggande trafikhinder om På begäran är inställt.

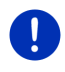

Anmärkning: Under navigation på en Multi-Stopp-resväg leds du automatiskt förbi trafikhinder om detta förkortar restiden med acceptabla omständigheter.

Rutan blir röd när avståndet är mindre än 50 km.

Klicka på

25 km (Trafikmeddelanden).

FÖRHANDSGRANSKA TMC öppnas. Här visas ett kartavsnitt med det avsnitt som meddelandet gäller. En omväg visas också om det innebär att tidsförlusten blir mycket hög.

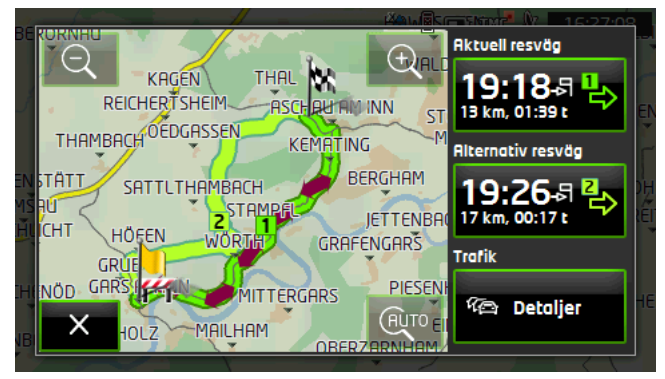

 $\Theta$ 

Zooma ut: Det visade kartavsnittet blir större, men detaljerna syns sämre.

Zooma in: Det visade kartavsnittet blir mindre, men detaljerna syns bättre.

Ursprungligt kartavsnitt: Det ursprungliga kartavsnittet visas igen.

- Klicka på den ruta där resvägen finns som du vill följa.
   eller -
- Klicka på <u>Detaljer</u>.

**TRAFIKMEDDELANDEN** öppnas (se Ange trafikmeddelanden, sid. 103).

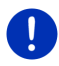

Anmärkning: Om du klickar på ett trafikmärke (se bild: **11**) i kartavsnittet i fönstret **Förhandsgranska TMC**, öppnas ett fönster med detaljerad information om detta meddelande (se Visa meddelanden i detalj, sid. 105).

#### Räkna om: På begäran

<u>Trafikmeddelanden</u> visas med grön färg om hindret inte längre behöver köras förbi.

Klicka på <sup>7</sup>/<sub>2</sub> (<u>Trafikmeddelanden</u>).

FÖRHANDSGRANSKA TMC öppnas (se ovan). Du kan nu låta dig styras till den ursprungliga resvägen eller köra vidare på omvägen.

#### 10.18.2 Ange trafikmeddelanden

Aktuellt giltiga trafikmeddelanden kan visas via alternativen i flera fönster.

Klicka på <u>Alternativ</u> > <u>Trafik</u> i NAVIGATION.
 TRAFIKMEDDELANDEN öppnas.

Du kan bläddra i listan med 🔼 (Upp) resp 💟 (Ned).

 Klicka på (<u>Tillbaka</u>) för att stänga TRAFIKMEDDELANDEN igen.

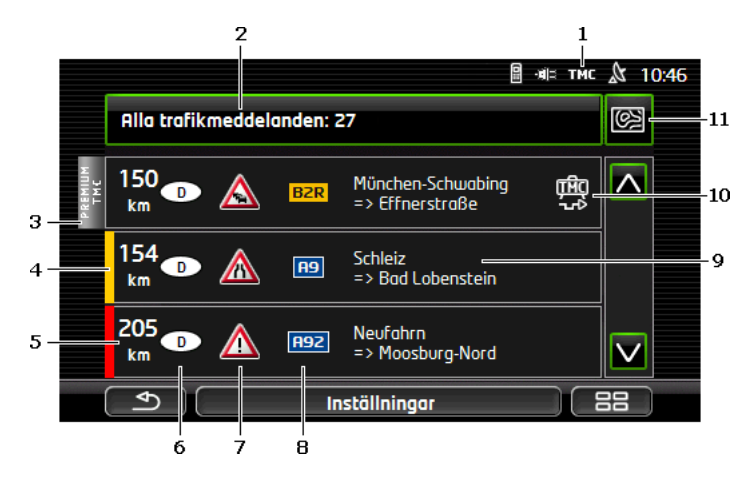

- Ikonen **TMC** visar att de listade meddelandena kommer från radiosändare. Om trafikmeddelandena kommer från *Live*-tjänsterna, visas ikonen **Traffic Live** på samma ställe. (Se Trafikmeddelanden, sid. 25)
- 2 <u>Trafikmeddelanden</u> visar vilken typ och hur många trafikmeddelanden som visas.
  - Klicka på <u>Trafikmeddelanden</u> för att bestämma vilka meddelanden som skall visas.
- 3 Denna markering visar om respektive meddelande kommer från en PremiumTMC-tjänst.
- 4 Här visas hur allvarlig hindret är:

**Röd**: Aktuell vägsträcka har ett hinder eller kan endast passeras med omfattande tidsförlust (mer än 30 minuter). Det kan t.ex. innebära köer eller att ett av flera körfält endast används.

**Gul**: Sträckan kan passeras men det finns risk för omfattande försening (10-30 minuter). Det kan t.ex. innebära långsamma köer.

**Ingen färg**: Hindret är inte omfattande. Det kan t.ex. innebära långsam trafik på en kort sträcka när nödstoppspunkter inte är tillgängliga eller att parkeringsplatser är spärrade.

- 5 Här visas hur långt från hindret du befinner dig. Om hindret inte ligger på din resväg eller om systemet redan beräknat en omväg förbi detta hinder, visas avståndet i luftlinje.
- 6 Här visas i vilket land hindret förekommer.

0

Anmärkning: De flesta radiokanaler anger bara trafikhinder i det egna landet.

- 7 Här visas angivet hinder som trafikmärke.
- 8 Här visas gatan som hindret påverkar.
- 9 Här visas vilket avsnitt av gatan hindret påverkar.
- 10 Navigationssystemet kan <u>Undvik</u> (<sup>10</sup>) eller <u>Ignorera</u> (<sup>10</sup>) trafikhinder längs resvägen. Knappen visar aktuell status. Klicka på knappen för att välja en annan inställning.
- 11 (<u>Visa på karta</u>): Denna knapp är endast tillgänglig när minst ett av föreliggande meddelanden gäller din resväg. Klicka på knappen för att öppna fönstret **Förhandsgranska TMC** (se Förhandsgranska TMC, sid.102).

#### 10.18.3 Visa meddelanden i detalj

Klicka på meddelandet för att visa ytterligare info.

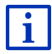

Navigationssystemet läser upp motsvarande trafikmeddelande när detaljvyn öppnas. Återgivningen finns dock inte för varje språk.

Klicka på Karta) för att visa respektive avsnitt i kartan.

#### 10.18.4 TMC-inställningar

► Klicka på Inställningar i TRAFIKMEDDELANDEN.

Du kan ställa in TMC-stationen i **TMC-INSTÄLLNINGAR**, om och hur mottagningen av trafikmeddelanden skall hanteras.

#### **Tuning-läge**

Klicka på <u>Tuning-läge</u> och bestäm hur radiokanalen från vilken trafikmeddelanden tas emot, skall ställas in.

- <u>Automatiskt</u>: Du kan ställa in en annan station med pilknapparna. Systemet söker en annan radiokanal om mottagningen är försämrad.
- <u>Håll station</u>: Du kan ställa in en annan station med pilknapparna. Systemet söker samma radiokanal men på en annan frekvens om mottagningen är försämrad.
- <u>Håll frekvens</u>: Du kan ställa in en annan frekvens med pilknapparna. Systemet söker inte efter en annan station när mottagningen är försämrad.

#### Räkna om

Klicka på <u>Räkna om</u> och bestäm om systemet skall ta hänsyn till nya trafikmeddelanden längs resvägen.

 <u>Automatiskt</u>: Systemet beräknar en omväg automatiskt. Du informeras om att resvägen beräknas om.  <u>På begäran</u>: En anvisning i navigationsenheten informerar alltid om ett trafikmeddelande påverkar din resväg. <u>Trafikmeddelanden</u> visas i displayen samt avståndet till nästa förekommende trafikhindet.

Klicka på <u>Trafikmeddelanden</u>. Här kan du bestämma om systemet skall beräkna en omväg eller inte.

## 10.19 Loggbok

Du kan låta navigationsenheten registrera en loggbok. Loggboken sparas i filen <u>Logbook.xls</u>. Du kan öppna filen med Microsoft Excel.Varje registrerad körningen infogas som ny post i slutet av tabellen. Varje registrerad körningen infogas som ny post i slutet av tabellen.

Filen Logbook.xls skapas i mappen NAVIGON\Logbook när loggboken används första gången. Om du raderar, flyttar eller döper om filen skapas en ny fil vid nästa registrering av en körsträcka.

## Föra loggbok

Du kan automatiskt föra loggbok över alla körningar.

- 1. Klicka på <u>Alternativ</u> > <u>Inställningar</u> > <u>Navigation</u> i **Navigation**.
- 2. Ställ in inställningen Körjournal på Ja.
- 3. Klicka på OK.

Från och med nu registreras varje körning till inställningen Körjournal ställs in på <u>Nej</u> igen. Du kan radera enskilda körningar ur registreringen.

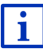

Navigationssystemet registrerar då körningar även när du inte navigerar. Förutsättningen är naturligtvis att navigationssystemet är påslaget och tar emot GPS-signaler.

#### Före körning

Ett fönster öppnas innan körningen startas och körningarna skall registreras i loggboken, i detta fönster uppmanas du att ange nödvändiga uppgifter. Du kan även bestämma om denna körning skall registeras eller inte.

- Om du inte vill registrerad körningen, klicka på (<u>Avbryt</u>).
   eller -
- 1. Välj en av möjliga anledningar i fältet Anledning.
- Ange ett namn för körningen i <u>Körjournals inmatning</u>, t.ex. körning till kund X.
- 3. Klicka på Mätarställning.
- 4. Ange fordonets mätarställning.
- 5. Klicka på Starta.

Navigationen startar.

# 11 Fordon

När hållaren är korrekt monterad i bilen och navigationsenheten är fastsatt erbjuder den många nya funktioner för att kunna kontrollera uppgifter om bilen och kunna bedöma din körstil.

Du kan använda dessa funktioner om följande förutsättningar är uppfyllda:

- Navigationsenhetens hållare är korrekt monterad i bilen (se Montera navigationsenheten, sid. 14)
- Navigationsenheten är korrekt fastsatt i hållaren (se Sätta fast hållaren, sid. 14)
- Bilens tändning är påslagen.

## 11.1 Omborddator

Fordonsdatorn visar bilens uppgifter om körning och förbrukning.

## 11.1.1 Öppna fordonsdatorn

- 1. Klicka ev. på **HER** (<u>Huvudmeny</u>) för att öppna **Start**.
- Klicka på <u>Fordon</u> > <u>Omborddator</u> i **START**. OMBORDDATOR öppnas.

Fordonsdatorn visar följande uppgifter:

- Genomsnittshastighet
- Tillryggalagd sträcka
- Resterande avstånd
- Genomsnittsförbrukning
- Körtid
- Aktuell förbrukning

Total räckvidd visas för gasdrivna fordon. Separata uppgifter för räckvidd med gas och räckvidd med bensin visas om du klicka på ikonen () (Info).

Displayens undre kant visar om det handlar om uppgifter för den aktuella körningen (**Från start**) eller om uppgifter från senaste återställning (Långtid).

## 11.1.2 Välja tidsperiod

Klicka på **OMBORDDATOR** i **Tidsperiod** (den visas med <u>Från start</u> eller med <u>Långtid</u>).

Välj under vilken tidsperiod uppgifterna skall visas.

- <u>Från start</u>: Denna tidsperiod motsvarar minne 1 i kombiinstrumentets flerfunktionsindikering. Denna tidsperiod börjar alltid om när tändningen är frånslagen i 2 eller flera timmar.
- Långtid: Denna tidsperiod motsvarar minne 2 i kombiinstrumentets flerfunktionsindikering. Den börjar alltid om när ett av maximalvärdena överskrids. Ytterligare information finns i fordonets instruktionsbok.

# 11.2 OD CNG Status

Navigationsenheten kan visa på runda instrument. Du kan välja vilka instrument som skall visas.

## 11.2.1 Öppna Status

- 1. Klicka ev. på EBB (<u>Huvudmeny</u>) för att öppna START.
- Klicka på <u>Fordon</u> > <u>Status</u> i START.
   STATUS öppnas. Det visar två runda instrument.

## 11.2.2 Konfigurera Status

Navigationsenheten kan visa följande instrument:

- Varvtalsmätare
- Kylmedelstemperatur
- Utomhustemperatur

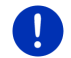

Anmärkning: Det kan hända att ditt fordon inte stöder alla instrument som navigationsenheten kan visa. I detta fall är urvalet begränsat.

- 1. Klicka på <u>Alternativ</u> > <u>Instrument 1</u> i **STATUS** för att konfigurera vänster runda instrument.
  - eller -
- Klicka på <u>Alternativ</u> > <u>Instrument 2</u> i STATUS för att konfigurera höger runda instrument.
  - eller -
- Klicka på det runda instrumentet som du vill konfigurera i STATUS.
   Listan INSTRUMENT 1 resp. INSTRUMENT 2 öppnas. Den innehåller alla instrument som kan visas. Aktuellt visat instrument är markerat.
- 2. Klicka på instrumentet som skall visas.
- 3. Klicka på <u>OK</u>.
# 11.3 • Funktioner för elbilar

# 11.3.1 Öppna funktioner för elbilar

- 1. Klicka ev. på **BBB** (<u>Huvudmeny</u>) för att öppna **Start**.
- Klicka på <u>Fordon</u> > <u>Elsystem</u> i START. Senaste funktion för elbilar öppnas.

I displayens underkan visas namnet för aktiv funktion: <u>e-manager</u>, <u>Energiflöde</u> eller <u>Energiåtervinning</u>.

► Klicka på denna knapp för att öppna en inaktiv funktion.

# 11.3.2 Energiflöde

Funktionen visar fordonets laddnings- och förbrukningsstatus grafiskt.

 Öppna funktionen Energiflöde (se Öppna funktioner för elbilar, sid. 109).

En animation av fordonets aktuella laddnings- och förbrukningsstatus visas. Du kan se hur laddat batteriet är.

Följande status kan visas:

# Körning

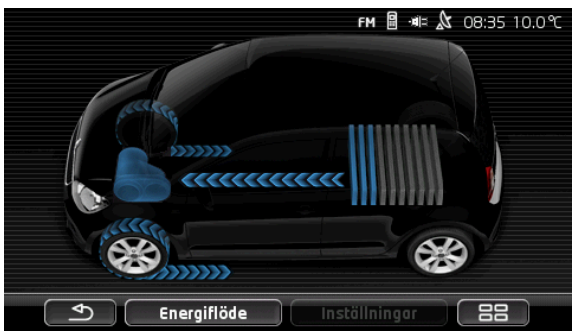

Fordonet körs, föraren gasar. Batterienergi förbrukas.

### Rekuperation

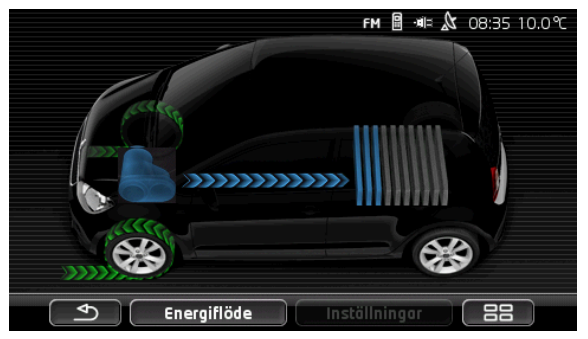

Fordonet rullar och föraren bromsar eller använder motorbromsen. Energi återvinnd (rekupereras).

### Inget energiflöde

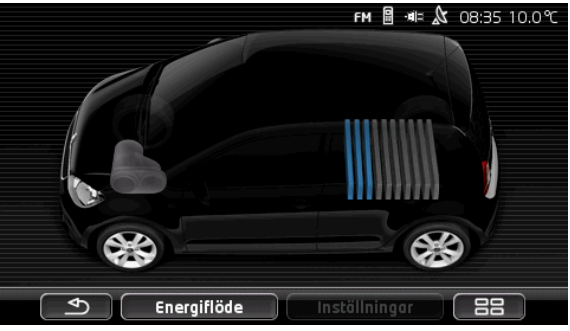

Fordonet står stilla eller seglar eller tändningen är frånslagen. Det förbrukas ingen energi och det återvinns ingeting.

### 11.3.3 e-manager

Denna funktion kan användas för att planera laddningar och ventilation motsvarande avresetiden. Laddningsstationer kan bestämmas för att tilldelas till avresetider.

▶ Öppna E-MANAGER (se Öppna funktioner för elbilar, sid. 109).

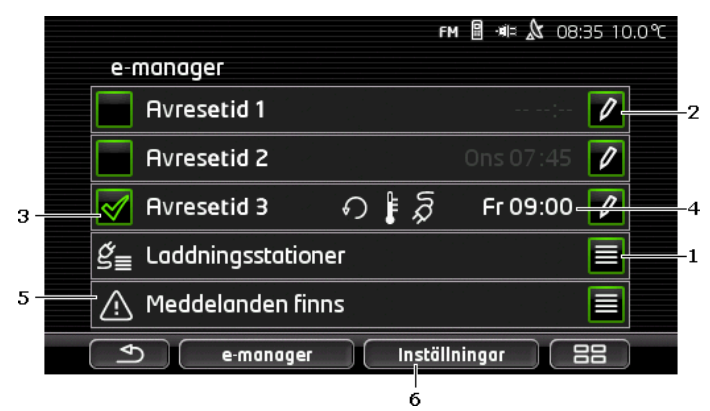

- 1 **LADDNINGSSTATIONER** öppnas. Klicka på denna knapp för att utföra en av följande funktioner:
  - Bestämma en ny laddningsstation (se Bestämma laddningsstation, sid. 112).
  - Redigera en ny laddningsstation (se Redigera laddningsstation, sid. 114).
  - Radera en ny laddningsstation (se Radera laddningsstation, sid. 115).
- 2 AVRESETID öppnas. Klicka på denna knapp för att ange en avresetid och tilldela en laddningsstation (se Definiera avresetider, sid. 113).
- 3 Aktivera kontrollrutan 🗹 bredvid avresetiden du vill använda.
- 4 När avresetiden är aktiverad (se punkt 3) kan man visa olika information enligt dina inställningar (från vänster till höger).
  - (<u>Upprepa</u>): Avresetiden anges som återkommande, t.ex. varje måndag klockan 7.30). Denna symbol visas inte om det är engångföreteelse.
  - (Klimatanläggning): Luftkonditioneringen är aktiverad.
  - A (Ladda): Batteriladdningen är aktiverad.
  - ▶ Veckodag: Inställd veckodag när avresetiden bestämdes.
  - ► Klockslag: Inställt klockslag när avresetiden bestämdes.

- 5 <u>Meddelanden finns</u> visas här om det finns felmeddelanden för batteriladdningen eller luftkonditioneringen.
- 6 **INSTÄLLNINGAR** öppnas. Dess inställningar är grundinställningar som gäller för alla laddningsstationer (se Inställningar, sid. 114).

### Bestämma laddningsstation

Du kan definiera och sparar upp till 10 laddningsstationer. Sparade laddningsstationer kan tilldelas en avresetid och de kan redigeras, döpas om eller raderas i efterhand. En laddningsstarion är redan definierad, inställningarna kan ändras.

LADDNINGSSTATIONER öppnas.

- 2. Klicka på Lägg till.
- 3. Ange ett namn för laddningsstationen.
- 4. Klicka på **(**<u>Spara</u>).

LADDNINGSSTATION öppnas. Här kan du bestämma följande inställningar för den nya laddningsstationen:

- Klimatanläggning: Aktivera kontrollrutan bredvid denna inställning när temperaturen i fordonet skall ha nått ett visst värde före avresan. Gör som beskrivet i <u>Måltemperatur för luftkonditionering</u>, sid. 114 för att bestämma temperaturen.
- Ladda: Aktivera kontrollrutan of bredvid inställningen när fordonsbatteriet skall ha nått en viss laddningsstatus före avresan. Laddningsstatus motsvarar värdet i inställningen <u>Övre</u> <u>batterigräns</u>.
- <u>Övre batterigräns</u>: Denna inställning är endast aktiv när inställningen <u>Ladda</u> är aktiverad. Här bestämmer du vilken laddningsstatus batteriet skall ha före avredan. Klicka på inställningen och välj önskat värde mellan (<u>0 %</u> - <u>100 %</u>).
- <u>Laddström</u>: Här bestämmer du vilken strömstyrka som används vid laddningsstationen. Klicka på inställningen och välj korrekt värde (<u>5 A, 10 A, 13 A</u> eller <u>16 A</u>).
- <u>Nattström</u>: Aktivera kontrollrutan wie bredvid denna inställning om det finns en billigare nattarif vid laddningsstationen. Klicka sedan på inställningen och ställ in när nattarifen börjar och

slutar med knapparna (Upp) och (Ned). Batteriet laddas under denna tid.

- Klicka på <u>Spara</u> för att spara inställningarna för laddningsstationen. LADDNINGSSTATIONER öppnas. Den nya laddningsstationen visas i listan.
- 6. Klicka på <u>Tillbaka</u> för att öppna E-MANAGER.

### Definiera avresetider

Du kan definiera 3 avresetider för laddningar och luftkonditionering. Varje avresetid kan tilldelas en laddningsstation. Du kan även bestämma om det är en återkommande tid.

1. I fönstret E-MANAGER, klicka på 💋 (Ändra) till höger om avresetiden som du vill ställa in.

AVRESETID öppnas.

- 2. Ställ in klockslaget med (Upp) och (Ned) när laddningen resp. luftkonditioneringen skall vara avslutad.
- 3. Ställ in veckodag genom att klicka på motsvarande knapp.
- Aktivera (<u>Upprepa</u>) i displayens övre högra kant om du ange tiden som återkommande, t.ex. varje måndag klockan 7.30. Du kan välja flera veckodagar, t.ex. varje lördag och söndag klockan 9.00 Uhr.
- 5. Ange eventuellt avresetiden för en annan laddningsstation (se följande avsnitt).

#### Tilldela laddningsstation

Varje avresetid är tilldelad till en bestämd laddningsstation. Du kan ändra denna tilldelning.

1. I fönstret E-MANAGER, klicka på 💋 (Ändra) till höger bredvid avresetiden som du vill tilldela en laddningsstation.

AVRESETID öppnas.

2. Klicka på 🗮 (<u>Ange laddningsstation</u>) om du vill tilldela en annan laddningsstation.

LADDNINGSSTATIONER öppnas.

- Klicka på önskad laddningsstatin för att välja den.
   AVRESETID öppnas igen.
- 4. Klicka på <u>Spara</u>.

E-MANAGER öppnas.

### Inställningar

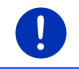

**Anmärkning:** Följande inställingar kan inte bestämmas för en enda laddningsstation. De gäller för alla laddningsstationer.

Klicka på <u>Inställningar</u> i E-MANAGER
 INSTÄLLNINGAR öppnas.

Inställningarna är fördelade på två displaysidor. Du kan bläddra med

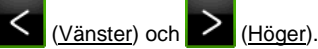

Följande inställningar är möjliga:

- <u>Måltemperatur för luftkonditionering</u>: Du kan bestämma temperatur till vilken kupén skall värmas resp. kylas före avresetiden.
- Luftkonditionering utan extern strömförsörjning: Du kan bestämma om luftkonditioneringen i fordonet skall användas när fordonet är anslutet till en laddningsstation (<u>Nej</u>) eller även när det inte är anslutet till en extern strömförsörjning (<u>Ja</u>).

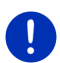

**Anmärkning:** <u>Ja</u> betyder att luftkonditioneringe förbrukar mycket batteriström. För att säkerställa att batteriet inte töms helt, kan luftkonditioneringen inaktiveras när batteristatus sjunker under ett bestämt värde. Detta värde bestäms under inställningen <u>Undre</u> <u>batterigräns</u>.

<u>Undre batterigräns</u>: Oberoende av alla övriga inställningar, laddas batteriet till detta värden när fordonet är anslutet till en laddningsstation. Så länge värdet inte är uppnåt, aktiveras inte heller luftkonditioneringen.

Laddningsström (Ladda nu): Här bestämmer du med vilken strömstyrka fordonet skall laddas.

<u>Återställ till fabriksinställningar</u>: Du återställa alla inställningar i **E-MANAGER** till fabriksinställningar med denna inställning. Alla laddningsstationer och avresetider raderas.

- 1. Klicka på Återställ till fabriksinställningar.
- 2. Bekräfta frågan om du vill återställa till fabriksinställningar med Ja.

### **Redigera laddningsstation**

LADDNINGSSTATIONER öppnas.

2. Klicka på 🖉 (Ändra) till höger bredvid laddningsstationen som du vill ändra.

- 3. Gör önskade ändringar.
- 4. Klicka på Spara.

### Döpa om laddningsstation

LADDNINGSSTATIONER öppnas.

- 3. Klicka på Döpa om.
- 4. Ange det nya namnet.
- 5. Klicka på

### **Radera laddningsstation**

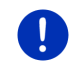

**Anmärkning:** En laddningsstation med en tilldelad avresetid kan inte raderas. Avresetiden måste tilldelas till en annan laddningsstation först (se Tilldela laddningsstation, sid. 113).

LADDNINGSSTATIONER öppnas.

- Klicka på 12 (<u>Ändra</u>) till höger bredvid laddningsstationen som du vill döpa om.
- 3. Klicka på Radera.

LADDNINGSSTATIONER öppnas. Laddningsstationen är raderad i listan.

### 11.3.4 Energiåtervinning

Denna funktion visar återvunnen energi i en balk under de senaste 30 minuterna i din elbil, t.ex. vid inbromsning eller rulla.

 Öppna ENERGIÅTERVINNING (se Öppna funktioner för elbilar, sid. 109).

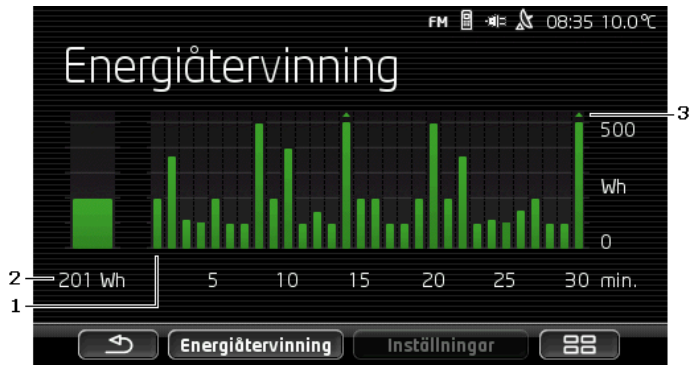

- 1 En balk visar den genomsnittliga energiåtervinningen (rekuperation) för varje minut under de senaste 30 körmintuerna.
- 2 Aktuellt värde visas förstorat till vänster.
- 3 Balken kan visa maximalt 500 Wh. Värden som ligger över visas med en liten pil (,) på balken.

# 12 Media

Den integrerade multimedia-funktionen kan användas

- För att styra bilradion
- för att styra CD-spelaren i bilradion
- ▶ för att spela ljudfiler på ett minneskort i navigationsenheten
- för att spela ljudfiler från en Bluetooth-ansluten enhet (telefon, Smartphone eller Bluetooth-kompatibel MP3-spelare)
- för att spela ljudfiler på en enhet som är ansluten till bilradions AUXingång
- ▶ för att visa grafikfiler på ett minneskort i navigationsenheten

# 12.1 Styra bilradion

Du kan använda navigationsenheten för att styra grundläggande funktioner för bilradion.

- 1. Klicka ev. på **BBB** (<u>Huvudmeny</u>) för att öppna **START**.
- Klicka på <u>Media</u> > <u>Radio</u> i START.
   RADIO öppnas.

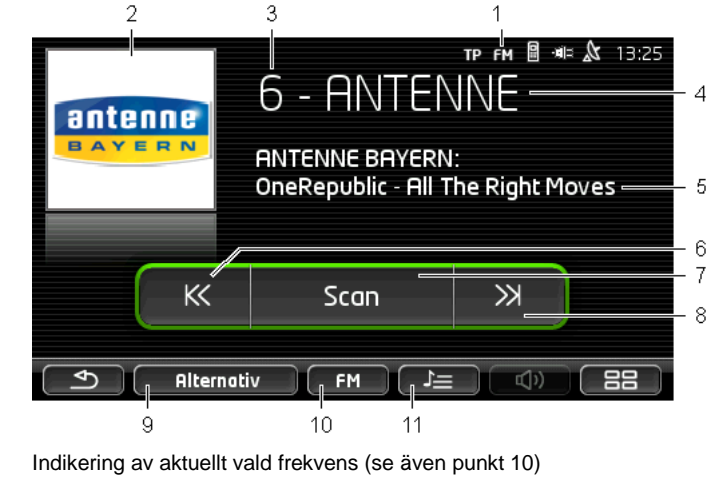

- 2 Radiokanalens logga. Loggan visas endast om den är tillgänglig.
- Anmärkning: Flera loggor tillkommer ständigt. Du kan enkelt uppdatera loggorna i din navigationsenhet via programmet Fresh. Fresh kan hämtas gratis på www.garmin.com/pid. 3 Minnesplatsnummer. Numret för minnesplatsen visas när radiokanalen är sparad. 4 Radiokanalens namn, Radiokanalens frekvens visas om inte namnet sänds från stationen. 5 Radiotext. När sändaren skickar ut radiotext, visas texten här. Låttitel och artist visas vid DAB-mottagning om det är tillgängligt. Sändarsökning nedåt. Söker nästa lägre frekvens som kan ta emot en 6 radiokanal (se även Välja en kanal, sid. 118). 7 Scan. Söker efter radiokanaler i hela frekvensen. Varje funnen radiokanal hörs under ett par sekunder innan sökningen fortsätter. 8 Sändarsökning uppåt. Söker nästa högre frekvens som kan ta emot en radiokanal (se även Välja en kanal, sid. 118). Alternativ. Här kan du göra ljudinställningar. Dessutom kan du 9 bestämma om trafikmeddelanden skall visas eller inte. 10 Frekvens. Här kan man ställa in frekvensen. Aktuell frekvens (AM, FM eller DAB) visas i knappen. 11 Stationslista. Här kan aktuell radiokanal sparas eller en annan sparad radiokanal välias.

1

#### 12.1.1 Välia frekvens

Aktuell frekvens (AM, FM eller DAB) visas i knappen Frekvens.

1. Klicka på Frekvens i RADIO.

En lista med tillgängliga frekvenser öppnas.

Klicka på frekvensen på vilken du vill ta emot radiokanalen.

Radion växlar automatiskt till frekvens FM när DAB är valt men mottagningen är dålig. Information som t.ex. låttitel och artist visas kanske inte längre.

Ikonen 🕅 (Ingen mottagning) visas om FM-mottagning heller 3 inte är möilig.

#### Ställa in en frekvens 12.1.2

 $\ll$ KK Klicka på (Upp) eller på (Ned) i RADIO tills FREKVENS öppnas.

Frekvensen kan ändras i steg om 0,1MHz (FM) resp. 9kHz (AM) eller kanaler (DAB).

- X KK (Upp) eller Klicka kort på (Ned) för att ändra frekvensen med ett steg.
- Klicka länge på knapparna för att ändra frekvensen i flera steg.
- (Tillbaka) för att öppna RADIO igen. Klicka på

#### 12.1.3 Välja en kanal

Du kan söka manuellt efter radiokanaler, istället för att ställa in en bestämd frekvens.

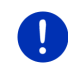

Anmärkning: Ställ in i bilradion om kanalsökningen skall söka efter alla radiokanaler eller endast radiokanaler i minneslistan. Ytterligare information finns i bilradions manual.

Ж (Sändarsökning uppåt) i RADIO för att söka Klicka på nästa högre frekvens som kan ta emot en radiokanal.

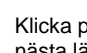

KK (Sändarsökning nedåt) i RADIO för att söka Klicka på nästa lägre frekvens som kan ta emot en radiokanal.

Om indikeringen för trafikmeddelanden (TP) är aktiv, hittar sökningen endast radiokanaler som sänder ut trafikmeddelanden.

### 12.1.4 Scan: Söka av frekvensen

Navigationsenheten erbjuder möjligheten att söka av den aktuella frekvensen automatiskt. Varje funnen radiokanal hörs under ett par sekunder innan sökningen fortsätter.

1. Klicka på Scan i RADIO.

Sökningen börjar. <u>Scan</u> är färgmarkerad (<u>grön</u>) under sökningen. Dessutom visas texten **Scan** i displayens övre kant.

 Klicka på <u>Scan</u> igen om du hittar en passande radiokanal. Sökningen avslutas.

### 12.1.5 Stationslista

Det finns 12 minnesplatser för varje frekvens, där du kan spara dina favoritradiokanaler.

### Spara en radiokanal

Ställ in radiokanelen som du vill sparar. Du kan ställa in radiokanalen antingen på navigationsenheten eller på bildradion.

1. Klicka på **L**en (<u>Stationslista</u>) i **RADIO**.

Den sparade listan för aktuell frekvans öppnas.

2. Klicka på minnesplatsen där du vill spara radiokanalen tills en kvitteringssignal hörs.

Radiokanalen är nu sparad.

Klicka på <u>Stäng</u>.

**RADIO** öppnas igen. Numret för minnesplatsen visas nu framför radiokanalens namn.

### Välja en sparad radiokanal

1. Klicka på **E** (<u>Stationslista</u>) i **RADIO**.

Den sparade listan för aktuell frekvans öppnas.

2. Klicka kort på radiokanalens minnesplats som du vill höra.

Symbolen ( (Aktuell sändare) visas bredvid radiokanalens namn och du hör radiokanalen.

Klicka på <u>Stäng</u>.

**RADIO** öppnas igen. Numret för minnesplatsen och radiokanalens namn visas.

# 12.2 Mediaspelare

Du kan använda navigationsenheten som mediaspelare.

- 1. Klicka ev. på **BBB** (<u>Huvudmeny</u>) för att öppna **START**.
- Klicka på <u>Media</u> > <u>Mediaspelare</u> i START. MEDIASPELARE öppnas.

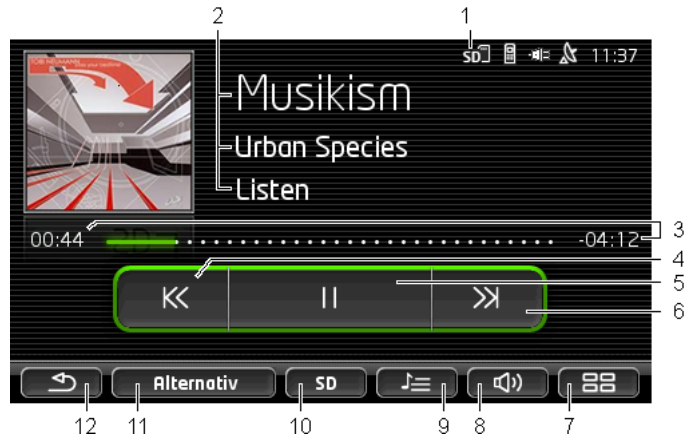

- 1 Aktuellt vald källa. Se även punkt 10.
- 2 Mediainformation (ID3-tag).

Här visas (uppifrån och ner) titeln för aktuell låt, artisten och albumet och albumets cover (uppe till vänster) om denna information finns sparad i en ID3-tag. Om informationen saknas visas filnamnet och mappnamnet där filen finns sparad.

#### 3 Processbalk. Visar ljudfilens totala längd.

Processbalkens vänstra sida visar redan spelad tid för aktuell fil. Den visas även med den färgmarkerade delen i indikeringen.

Processbalkens högra sida visar resterande speltid för aktuell fil. Den visas även med den punktmarkerade delen i indikeringen.

- Klicka på den resterande tiden för att visa den totala tiden för aktuell fil.
- Klicka på den totala tiden för att visa den resterande tiden för aktuell fil.

- 4 Tillbaka
  - Tryck kort
     I början av filen: Föregående fil spelas
     Mitt i filen: Hoppa till filens början
  - Lång tryckning: Snabb bakåtspolning
- 5 Starta / stoppa uppspelningen

| ► | ⊳  | Starta uppspelning |
|---|----|--------------------|
| ► | II | Stoppa uppspelning |

- 6 Framåt
  - Kort tryckning: Nästa fil spelas
  - ▶ Lång tryckning: Snabb bakåtspolning
- 7 START öppnas.
- 8 Öppnar volymlisten (endast tillgänglig om systemet inte är anslutet till radion).
- 9 FILHANTERARE öppnas. Här kan du välja mediafiler som skall spelas. Du kan ställa in ordningsföljden för uppspelningen och upprepad uppspelning samt snabbsökning (Scan).
- <u>Källa</u>. Aktuell källa visas i knappen och i övre höger displaykant (se punkt 1).

Möjliga källor: SD-kort, CD, BT-Audio, AUX.

- 11 <u>Alternativ</u>. Inställningarna Ljud och <u>TP</u> (endast när systemet är anslutet till radion), se Alternativ för radio och mediaspelare, sid. 124.
- 12 Tillbaka till senaste öppnade fönster.

### 12.2.1 Kompatibla ljudfiler

Du kan styra uppspelningen av ljud-CDs som finns i navigationsenhetens CD-spelare. Dessutom kan du spela ljudfiler i följande format:

MP3, WMA, OGG Vorbis, AAC, FLAC

### 12.2.2 Välja mediakälla

Aktuell källa visas i knappen Källa (AUX, BT, CD eller SD).

1. Klicka på <u>Källa</u> i **Mediaspelare**.

Listan över mediakällor öppnas.

 <u>AUX</u>: En extern enhet som är ansluten per kabel till bilradions AUX-ingång. Ytterligare information finns i bilradions manual.

- <u>BT-Audio</u>: En enhet (mobiltelefon, Smartphone eller Bluetoothkompatibel MP3-spelarer) som är ansluten till navigationsenheten via Bluetooth. Enheten måste stödja Bluetooth-protokollet A2DP. Om två sådana enheter är anslutna till navigationsenheten, visas båda.
- <u>CD</u>: En CD ligger i bilradion. Ytterligare information finns i bilradions manual.
- SD-kort: Ett SD-kort som är inlagt i navigationsenheten.

Aktuell källa är färgmarkerad med en punkt (grön).

Klicka på källan vars filer du vill höra.

Detaljerad information om anslutning av en Bluetooth-kompatibel enhet med navigationssystemet finns i kapitel Bluetooth-anslutning, sid. 130.

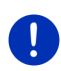

i

Anmärkning: Inte alla Bluetooth-kompatibla enheter är 100% kompatibla. Beroende på enhet kan det händra att vissa funktioner inte stöds eller endast begränsat.

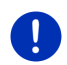

Anmärkning: <u>AUX</u> och <u>CD</u> listas inte om navigationsenheten inte är monterad i bilen.

<u>AUX</u> listas inte när ingången **AUX** är inaktiverad i bilradions inställningar. Ytterligare information finns i bilradions manual.

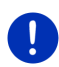

Anmärkning: Med <u>BT-Audio</u> kan det hända att det förekommer störningar när filerna spelas om avståndet mellan navigationsenheten och ansluten enhet (mobiltelefon, Smartphone eller Bluetoothkompatibel MP3-spelare) är för stort eller det finns störande föremål mellan enheterna.

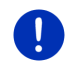

Anmärkning: Minneskortet känns endast av när enheten är startad. Om enheten inte känner av minneskortet, sätt in det igen när enheten är startad.

### 12.2.3 Välja filer för uppspelning

markerade enligt följande:

Klicka på (Filhanterare) i Mediaspelare.
 Filhanterare öppnas.

Mappens namn med aktuellt innehåll visas överst i listan. Under visas undermapparna i alfabetisk ordning, sedan filerna i aktuell mapp. De är

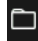

Mapp: Undermappar för aktuell mapp visas.

Klicka på undermappen för att öppna den.

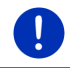

Л

Anmärkning: Undermappen kan inte öppnas om den inte innehåller spelbara ljudfiler eller ytterligare undermappar.

<u>Arkiv</u>: Endast de filer som mediaspelaren kan hantera visas (se Kompatibla ljudfiler, sid. 121).

- Klicka på <sup>L</sup> (<u>Upp en nivå</u>) för att öppna överordnad mapp.
- Klicka på namnet för en mediafil för att välja den för uppspelning. Symbolen (<u>Aktuell fil</u>) visas bredvid filnamnet och denna fil spelas. Filen förblir markerad även om du öppnar en annan mapp.

Klicka på

(Stäng) för att öppna MEDIA PLAYER igen.

# 12.2.4 Välja uppspelningsläge

Filerna i aktuell mapp kan spelas upp på olika sätt.

1. Klicka på **E** (<u>Filhanterare</u>) i **Mediaspelare**.

FILHANTERARE öppnas.

х

Knapparna för uppspelningsläge visas i fönstrets undre kant. Aktuellt uppspelningsläge är färgmarkerat (grön).

(<u>Standard</u>): Titlarna i aktuell mapp spelas i visad ordningsföljd.

(<u>Mix</u>): Titlarna i aktuell mapp och dess undermappar spelas i slumpvis ordningsfölid.

(Upprepa): Titlarna i aktuell mapp och dess undermappar spelas i visad ordningsföljd. Uppspelningen börjar om när alla titlar är spelats.

Scan

spelas en kort stund efter varandra. Klicka på <u>Scan</u> igen om du vill höra aktuell titel.

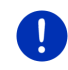

Anmärkning: Det kan hända att vald mediakälla inte stöder alla uppspelningslägen om navigationsenheten kan hantera. I detta fall är urvalet begränsat.

- 2. Klicka på knappen för önskat uppspelningsläge.
- 3. Klicka på

(Stäng) för att öppna MEDIA PLAYER igen.

### 12.2.5 Styra uppspelningen

Tre knappar finns för att styra uppspelningen:

| ►                                        | ( <u>Tillbaka</u> )                                                                      |  |
|------------------------------------------|------------------------------------------------------------------------------------------|--|
|                                          | <ul> <li>Kort tryckning: Föregående fil spelas</li> </ul>                                |  |
| l början av filen: Föregående fil spelas |                                                                                          |  |
| Mitt i filen: Hoppa till filens början   |                                                                                          |  |
|                                          | <ul> <li>Lång tryckning: Snabb bakåtspolning</li> </ul>                                  |  |
| ۲                                        | ( <u>Play</u> ): Startar uppspelningen av aktuell fil resp.<br>fortsätter uppspelningen. |  |
| ►                                        | (Paus): Pausar uppspelningen av aktuell fil.                                             |  |
| ►                                        | (Fortsätt)                                                                               |  |
|                                          | <ul> <li>Kort tryckning: Nästa fil spelas</li> </ul>                                     |  |
|                                          | <ul> <li>Lång tryckning: Snabb bakåtspolning</li> </ul>                                  |  |

# 12.3 Alternativ för radio och mediaspelare

I alternativen för ljuduppspelningen kan du reglera klangen och bestämma om trafikmeddelanden från radiokanalen skall visas.

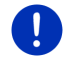

Anmärkning: Alternativen är endast tillgängliga när navigationsenheten är monterad i bilen.

# 12.3.1 Trafikmeddelanden (TP)

Bilradion kan stoppa musiken eller navigationsanvisningarna och istället ange trafikmeddelanden när sådana förekommer.

Ikonen TP visas i displayens övre kant när trafikmeddelanden hörs.

1. Klicka på <u>Alternativ</u> i **RADIO** eller **MEDIASPELARE**.

Listan över tillgängliga alternativ öppnas. Bredvid **TP** ser du om indikeringen för trafikmeddelanden är aktiverad eller inte.

2. Klicka på TP för att välja en annan inställning.

Ett meddelandefönster visas när **TP** är aktiverad och ett trafikmeddelande kommer.

Klicka på <u>Avbryt</u> om du inte vill höra trafikmeddelandet.

# 12.3.2 Ljud

Du kan reglera bas, diskant och balans på navigationsenheten.

 Klicka i fönster RADIO eller i fönster MEDIASPELARE på <u>Alternativ</u> > <u>Ljud</u>.

LJUD öppnas.

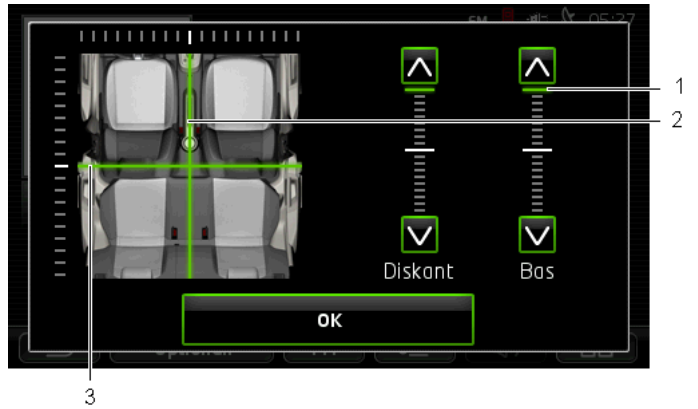

- 1 Värdena för bas och diskant visas färgmarkerade (grön) i den vertikala skalan.
- 2 Balansen visas i en schematisk översikt över fordonskupén (grön).
- 3 Om det finns bakre högtalare, visas även strecket för balans fram och bak.

Så här reglerar du klangen:

- 1. Skjut färgmarkeringarna tills du är nöjd med klangerna.
- 2. Klicka på OK.

### 12.3.3 Volym

Radions volym och mediaspelarens volym kan regleras oberoende av varandra.

#### Enheten är monterad i bilen:

 Du kan reglera volymen i radion när fönstret MEDIASPELARE resp. fönstret RADIO är öppet och inga navigationsanvisningar just pågår.

#### Enheten är inte monterad i bilen:

1. Klicka på (Volym).

Volymindikeringen öppnas. Den innehåller tre knappar för att anpassa volymen:

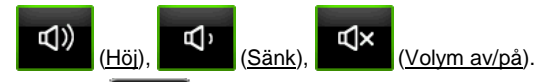

 Klicka på (Volym) igen eller vänta ett par sekunder. Volymindikeringen stängs.

# 12.4 Bilder

Navigationsenheten kan visa bildfiler som finns lagrade på ett inlagt minneskort.

# 12.4.1 Lämpliga filer

Bildvisaren kan visa filer i följande format: BMP, GIF, JPEG, JPG, PNG, TIF, TIFF.

Bilderna för bildvisaren får inte vara större än 2048 x 1536 pixlar.

Dessutom finns begränsningar för filens storlek:

| Filformat      | Max. storlek |
|----------------|--------------|
| JPG, JPEG, BMP | 4 MB         |
| Alla övriga    | 1 MB         |

# 12.4.2 Öppna bildvisaren

- 1. Klicka ev. på BBB (Huvudmeny) för att öppna START.
- 2. Klicka på <u>Media</u> > <u>Bilder</u> i **Start**.

### 12.4.3 Välja en bildfil

Klicka på <u>Bläddra</u> i **BILDER**.

**AKTUELL MAPP** öppnas. Mappens namn visas i överkant. Filer och undermappar visas under. De är markerade enligt följande:

()

**Bildfil**: Endast de filer som bildvisaren stödjer visas (se Lämpliga filer, sid. 126).

Efter en kort stund visas en miniatyr av bilden istället för symbolen

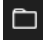

Mapp: Undermappar för aktuell mapp visas.

- Klicka på undermappen för att öppna den.
- Klicka på <sup>1</sup> (<u>Upp en nivå</u>) för att öppna överordnad mapp.
- ▶ Klicka på en bildfil för att visa den.
  - Klicka på att välja fil.

(Stäng) för att stänga AKTUELL MAPP igen utan

### 12.4.4 Hantera bildvisaren

I fönstret BILDER finns tre knappar för att styra visningen:

(<u>Tillbaka</u>): Visar föregående bild
 (<u>Helskärm</u>): Kopplar om till Helskärm. Klicka på valfri plats i bilden för att avsluta läget igen.
 (Fortsätt): Visar nästa bild

# 12.4.5 Välja uppspelningsläge

Bildernas ordningsföljd kan påverkas.

1. Klicka på <u>Bläddra</u> i **BILDER**.

FILHANTERARE öppnas.

Knapparna för uppspelningsläge visas i fönstrets undre kant.

(Standard): Alla bilder på minneskortet visas efter varandra. Nästa mapp visas när alla bilder i en mapp har visats.

(<u>Mix</u>): Alla bilder på minneskortet visas i slumpvis ordning.

- 2. Klicka på en av de båda knapparna för att ställa in motsvarande läge.
- 3. Klicka på (<u>Stäng</u>) för att öppna **Bilder** igen.

# 12.5 Alternativ för bildvisaren

Du kan starta ett bildspel eller välja bakgrundsbild för bildskärmssläckaren i alternativen för bildvisaren.

# 12.5.1 Bildspel (Bildspel)

Du kan visa bilderna på minneskortet som bildspel. Inga knappar visas i displayen.

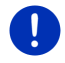

Anmärkning: Det får inte att visa ett bildspel när navigationsenheten är monterad i bilen.

# Bildspel

► Klicka på <u>Alternativ</u> > <u>Bildspel</u> i **BILDER**.

Bildspelet börjar. Bilderna på minneskortet visas efter varandra. Bilderna i nästa mapp visas när alla bilder i en mapp har visats.

Klicka på valfri plats på displayen för att avsluta bildspelet.

### **Bildspel slumpvis**

► Klicka på <u>Alternativ</u> > <u>Diashow Mix</u> i **BILDER**.

Bildspelet börjar. Alla bilder på minneskortet visas i slumpvis ordning.

► Klicka på valfri plats på displayen för att avsluta bildspelet.

# 12.5.2 Bakgrund för bildskärmssläckare

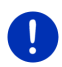

Anmärkning: Denna funktion är inte tillgänglig som standard. Du kan dock installera funktionen via programmet **Fresh**. **Fresh** kan hämtas gratis på <u>www.garmin.com/pid</u>.

Du kan använda varje bild på minneskortet som bakgrund för bildskärmssläckaren.

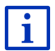

Ytterligare information om bildskärmssläckaren finns i kapitel Bildskärmssläckare på sid. 17.

# Välja bild för bildskärmssläckaren

- 1. Ange att bilden skall anges som bakgrundsbild för bildskärmssläckaren (se Välja en bildfil, sid. 126).
- 2. Klicka på <u>Alternativ</u> > <u>Välj bild för standby</u> i **BILDER**.

Bilden används som bakgrund för bildskärmssläckaren.

### Återställa bildskärmssläckaren

Klicka på <u>Alternativ</u> > <u>Återställ bild för standby</u> i **BILDER**.
 Bildskärmssläckaren använder standardgrafiken igen.

# 13 Handsfree

Navigationsenheten har en handsfree-modul som stöder Bluetoothanslutningar till Bluetooth-kompatibla mobiltelefoner, MP3-spelare och headsets. Det kan anslutas till två mobiltelefoner resp. MP3-spelare samtidigt.

Du kan använda navigationsenheten som handsfree för din mobiltelefon om du ansluter den till en mobiltelefon.

Om du har etablerat en anslutning till en Smartphone som medger en internetdelning för navigationsenheten, har du även tillgång till onlinetjänster från *Live Services* 

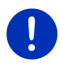

**Anmärkning:** Inte alla Bluetooth-kompatibla enheter är 100% kompatibla. Beroende på enhet kan det händra att vissa funktioner inte stöds eller endast begränsat. Det kan också hända att en enhet (mobiltelefon, Smartphone eller Bluetooth-kompatibel MP3-spelare) inte kan anslutas när en viss annan enhet redan är ansluten.

### Öppna handsfree-modulen

- 1. Klicka ev. på (Huvudmeny) för att öppna START.
- 2. Klicka på <u>Telefon</u> i START.

HANDSFREE öppnas.

När du startar handsfree-modulen första gången, öppnas ett fönster där du kan söka efter Bluetooth-kompatibla enheter.

- Klicka på <u>Ja</u> om du vill starta sökningen och etablera en anslutning med en mobiltelefon. När navigationsenheten hittat din Bluetoothenhet, kan du initera kopplingen (se Para enheter, sid. 131).
- Klicka på <u>Nej</u> om du vill initera anslutningen senare (se kapitel Söka och para Bluetooth-enheter, sid. 131).

### Handsfree-modulens funktioner

Alla funktioner kan nås från HANDSFREE.

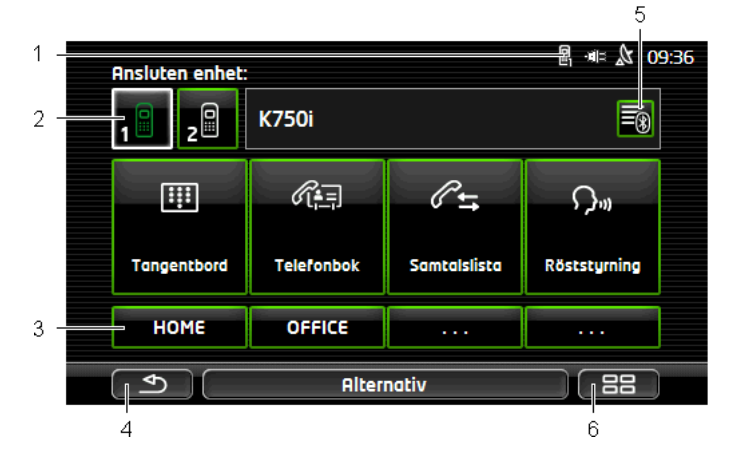

- 1 Statusindikering för handsfree-modulen. Denna statusindikering syns även i navigationsprogrammet.(se Bluetooth / Telefon, sid. 26).
- 2 <u>Telefon 1</u> och <u>Telefon 2</u> används för att välja aktiv telefon (se Aktivera mobiltelefon, sid. 133).

Knappen för den aktiva telefonen visas intryckt (här: <u>Telefon 1</u>). Namnet för den aktiva telefonen visas bredvid knappen.

Dessa knappar kan ha olika färger:

- ► Grön när en mobiltelefon är ansluten som Telefon 1 resp. Telefon 2.
- ▶ Vit när ingen mobiltelefon är ansluten.
- 3 Kortvalsknappar. Se Kortnummer, sid. 141.
- 4 Tillbaka till senaste öppnade fönster.
- 5 **PARADE ENHETER** öppnas. Du kan ställa in vilka enheter som är anslutna till handsfree-modulen (se Ansluta enhet, sid. 132).
- 6 När du trycker på denna knapp kommer du tillbaka till **START**.

Följande knappar med text syns:

<u>Tangentbord</u>: Öppnar tangentbordet kan du kan ange telefonnummer (se Ringa upp ett telefonnummer, sid. 138).

- <u>Telefonbok</u>: Öppnar den aktiva telefonens telefonbok (se Ringa upp kontakt i telefonboken, sid. 138 och Navigera till en kontakt i telefonboken, sid. 140).
- Samtalslista: Öppnar den aktiva telefonens samtalslista (se Ringa upp senaste affärspartner, sid. 139).

<u>Röststyrning</u>: Öppnar **Röststyrning** där du kan ringa ett samtal med hjälp av röststyrning (se Ringa med röststyrning, sid. 137).

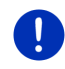

Anmärkning: Om Bluetooth-anslutning till en mobiltelefon saknas eller om inte röststyrning är möjlig för aktivt språk, visas knappen Inställningar istället för <u>Röststyrning</u>.

# 13.1 Bluetooth-anslutning

Det måste finns åtminstone en ansluten Bluetooth-enhet för att kunna använda navigationsenhetens handsfree-modul.

Anmärkning: Både navigationsenheten och mobiltelefonen måste konfigureras så att en Bluetooth-anslutning kan etableras mellan båda enheterna.

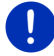

Information om konfiguration av navigationsenheten finns i kapitel Inställningar på sid. 142.

Ytterligare information om mobiltelefonens konfiguration finns i respektive manual.

### 13.1.1 Söka och para Bluetooth-enheter

Pairing mellan två Bluetooth-enheter betyder att etablera en kodad anslutning mellan enheterna. Samma lösenord måste anges i båda enheterna. Lösenordet och anslutningsuppgifterna sparas på båda enheterna så att parningen bara behöver genomföras en gång. Parade enheter sparas i listan **PARADE ENHETER**.

Navigationsenheten kan ansluta till senast anslutna enhet när denna befinner sig inom räckvidd.

Handsfree-modulen i navigationsenheten kan spara och organisera anslutningsuppgifterna för totalt 4 parade mobiltelefoner, resp. Bluetooth-kompatibel MP3-spelare. Telefonboken och samtalslistan kan importeras från varje parad mobiltelefon och sparas med anslutningsuppgifterna.

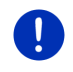

**Anmärkning:** Telefonboken och samtalslistan är endast tillgängliga när motsvarande telefon är ansluten. Ytterligare information finns i kapitel Importera telefonbok, sid. 134 och Importera samtalslista, sid. 135.

### Söka enheter

- 1. Kontrollera att Bluetooth är aktiverad på mobiltelefonen och på navigationsenheten.
- 2. Klicka på 🗐 (Parade enheter) i HANDSFREE.

PARADE ENHETER öppnas.

3. Klicka på Alternativ > Sök enhet.

Navigationsenheten söker efter Bluetooth-enheter och visar de synliga enheterna i **FUNNEN ENHET**.

#### Para enheter

- 4. Klicka på **FUNNEN ENHET** och enhetsnamnet med vilken du vill ansluta.
- Du uppmanas att radera en enhet i listan PARADE ENHETER om det redan finns 4 mobiltelefoner parat till enheten (se Radera enhet, sid. 134).
- 5. Navigationsenheten uppmanar dig att ange ett lösenord.
- Ange ett lösenord (1-16 siffror) i fältet <u>Kodnyckel</u> och klicka på (<u>OK</u>) om du vill ansluta till en mobiltelefon. Ange samma lösenord i mobiltelefonen.
- Om du ansluter till en modern Smartphone behöver du kanske inte ange ett lösenord. Istället visas ett nummer i Smartphone och i navigationsenheten. Kontrollera att båda numren är identiska. Bekräfta sedan på båda enheterna.

Pairing utförs och enheterna ansluter till varandra. Den anslutna enheten visas i listan **PARADE ENHETER**. (grön symbol)

### 13.1.2 Para utifrån mobiltelefonen

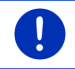

Anmärkning: Läs mobiltelefonens manual för ytterligare information om anslutningen av enheterna.

- Kontrollera att Bluetooth är aktiverad på mobiltelefonen och på navigationsenheten. För att navigationsenheten skall kunna anslutas från mobiltelefonen måste funktionerna <u>Synlig för andra</u> och <u>Andra enheter kan ansluta</u> vara aktiverade (se Konfigurera handsfree-modulen, sid. 141).
- 2. Gör en sökning efter Bluetooth-enheter på mobiltelefonen. Navigationsenheten kommer att hitta **Car Phone**.
- Initiera en anslutning till Car Phone.
   Mobiltelefonen uppmanar dig att ange ett lösenord.
- Ange ett lösenord (1-16 siffror).

Navigationsenheten uppmanar dig att ange ett lösenord.

 Ange samma lösenord i <u>Kodnyckel</u> som på mobiltelefonen och klicka på <u>OK</u>.

Pairing utförs och enheterna ansluter till varandra. Den anslutna enheten visas i listan **PARADE ENHETER**.

- Om den nya enheten är en mobiltelefon visas en av de båda symbolerna grön till höger om namnet, beroende på om den är ansluten som <u>Telefon 1</u> eller <u>Telefon 2</u>.
- Om du ansluter till en modern Smartphone behöver du kanske inte ange ett lösenord. Istället visas ett nummer i Smartphone och i navigationsenheten. Kontrollera att båda numren är identiska. Bekräfta sedan på båda enheterna.

### 13.1.3 Ansluta enhet

Detta betyder varje anslutning som redan gjort med pairing mellan olika Bluetooth-enheter. Man behöver inte ange lösenordet igen.

- 1. Kontrollera att Bluetooth är aktiverad på din navigationsenhet.
- Kontrollera att Bluetooth är aktiverad på mobiltelefonen och inställningarna <u>Synlig för andra</u> och <u>Andra enheter kan ansluta</u> är aktiverade när du vill ansluta till en mobiltelefon.

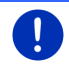

**Anmärkning:** Terminologin hos olika tillverkare kan variera. Ytterligare information finns i mobiltelefonens manual.

### Ansluta manuellt

Om en Bluetooth-anslutning till en enhet finns, behöver du inte avsluta denna anslutning för att ansluta till en annan enhet. Den aktuella anslutningen avbryts automatiskt när du ansluter till en annan enhet.

2. Klicka på 🗐 (Parade enheter) i HANDSFREE.

**PARADE ENHETER** öppnas. Aktuellt ansluten enhet visas med grön symbol till höger om namnet. Icke anslutna enheter har vita symboler.

- 3. Anslut Bluetooth:
  - Klicka på (Anslut) för att ansluta motsvarande mobiltelefon som Telefon 1. Anslutningen till en redan ansluten Telefon 1 avslutas.
  - Klicka på 29 (Anslut) för att ansluta motsvarande mobiltelefon som Telefon 2. Anslutningen till en redan ansluten Telefon 2 avslutas.

Motsvarande symbol blir grön. Navigationsenheten ansluts till vald enhet.

4. Klicka på (<u>Sillbaka</u>) för att återgå till HANDSFREE.

Om telefonen du vill ansluta till handsfree-modulen inte finns i listan, kan du söka efter Bluetooth-kompatibla enheter (se Söka och para Bluetooth-enheter, sid. 131).

### Ansluta automatiskt

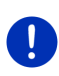

**Anmärkning:** Navigationsenheten måste vara parad eller sparad som parad enhet i mobiltelefonens Bluetooth-inställningar för att en automatisk anslutning skall kunna göras (terminologin hos olika tillverkare kan variera). Ytterligare information finns i mobiltelefonens manual.

Anslutningen upprättas automatiskt om enheten är inom räckvidd om enheten var en av de båda senaste som anslöts och inställningen <u>Återanslut senaste förbindelse</u> är aktiverad.

### 13.1.4 Aktivera mobiltelefon

Du kan välja vilken telefon som skall vara aktiv i **HANDSFREE** om handsfree-modulen är ansluten till två mobiltelefoner.

Om du vill ringa upp någon, förs samtalet över den aktiva telefonen. Inkommande samtal och SMS för den inaktiva telefon anges och kan besvaras.

Den inaktiva telefonens samtalslista och telefonbok är inte tillgängliga.

Du kan endast aktivera en ansluten telefon.

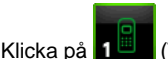

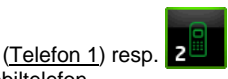

(Telefon 2) för att aktivera

motsvarande mobiltelefon.

Knappen för den aktiva telefonen visas intryckt. Namnet för den aktiva telefonen visas till höger bredvid knapparna.

Symbolen visas i motsvarande knapp visas vit om varken Telefon 1 resp. Telefon 2 är anslutna mobiltelefoner. **PARADE ENHETER** öppnas är du klickar på knappen. Här kan du ansluta en mobiltelefon till handsfree-modulen (se Ansluta enhet, sid. 132).

### 13.1.5 Radera enhet

Du kan radera anslutningsuppgifterna till parade enheter. Den anslutna enheten visas inte längre i listan **PARADE ENHETER**. Om du har importerat telefonbok och/eller samtalslista från enheten, kommer dessa uppgifter att raderas från navigationsenheten.

1. Klicka på 🗐 (Parade enheter) i HANDSFREE.

PARADE ENHETER öppnas.

- Klicka på <u>Alternativ</u> > <u>Radera enhet</u>.
   RADERA ENHET öppnas.
- Klicka på III (<u>Radera enhet</u>) till höger bredvid enheten som du vill radera.

Du uppmanas att bekräfta raderingen.

4. Klicka på Radera.

Enheten är raderad ur listan **PARADE ENHETER**.

### 13.1.6 Importera telefonbok

Telefonboken och anslutningsuppgifterna för varje parad mobiltelefon i listan **PARADE ENHETER** kan importeras och sparas. Mobiltelefonens telefonbok är endast tillgänglig när navigationsenheten är ansluten till mobiltelefonen från vilken den importerades. När anslutningen bryts eller anslutning föreligger till en annan enhet, är inte telefonboken tillgänglig i handsfree-modulen längre.

- 1. Aktivera den mobiltelefon vars telefonbok du vill importera i HANDSFREE (se Aktivera mobiltelefon, sid. 133).
- 2. Klicka på <u>Telefonbok</u> i HANDSFREE.

Telefonbokens import startar. Detta kan ta ett tag beroende på telefonbokens omfattning. Telefonboken öppnas när importen är avslutad.

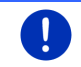

Anmärkning: Maximalt 1000 poster importeras ur mobiltelefonens telefonbok.

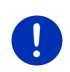

**Anmärkning:** Beroende på telefonbokens omfattning, kan överföringen ta ett tag. Du kan lägga Bluetooth-funktionen i bakgrunden under tiden och t.ex. visa kartan under pågående navigation. Klicka på <u>I</u> bakgrunden som visas under importen för att hämta fram funktionen i förgrunden igen.

### Bearbeta och uppdatera telefonbok

Telefonboken kan inte bearbetas i handsfree-modulen. Du måste ändra eller radera posten i telefonboken och sedan uppdatera telefonboken i handsfree-modulen. Telefonboken importeras på nytt vid uppdateringen.

- 1. Aktivera den mobiltelefon vars telefonbok du vill uppdatera i HANDSFREE (se Aktivera mobiltelefon, sid. 133).
- 2. Klicka på <u>Telefonbok</u> i **HANDSFREE**.

Telefonboken för aktiv telefon öppnas.

3. Klicka på <u>Alternativ</u> > <u>Uppdatera</u>.

Telefonbokens import startar.

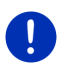

**Anmärkning:** Hela telefonboken kan raderas genom att radera mobiltelefonen i listan **PARADE ENHETER** (se Radera enhet, sid. 134). Alla anslutningsuppgifter, telefonboken och samtalslistan raderas så att du måste göra en ny parning för att kunna ansluta till enheten igen.

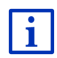

Ytterligare information finns i kapitel Ringa upp kontakt i telefonboken på sid. 138.

# 13.1.7 Importera samtalslista

Samtalslistan och anslutningsuppgifterna för varje parad mobiltelefon i listan **PARADE ENHETER** kan importeras och sparas.

Mobiltelefonens samtalslista är endast tillgänglig när navigationsenheten är ansluten till mobiltelefonen från vilken den importerades. När anslutningen bryts eller anslutning föreligger till en annan enhet, är inte samtalslistan tillgänglig i handsfree-modulen längre.

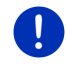

Anmärkning: Maximalt 20 poster importeras från mobiltelefonens samtalslista.

- 1. Aktivera den mobiltelefon vars samtalslista du vill importera i **HANDSFREE** (se Aktivera mobiltelefon, sid. 133).
- 2. Klicka på Samtalslista i HANDSFREE.

Samtalslistans import startar. Samtalslistan visas när importen är avslutad.

# 13.2 Ta emot samtal

**INKOMMANDE SAMTAL** öppnas när det ringer och ett samtal kommer. Titelraden visar på vilken ansluten telefon samtalet kommer.

Namn och nummer visas om informationen finns tillgänglig. (Om numret visas men det inte finns i telefonboken, visas **Okänd nummer** istället för namnet. När numret är dolt, visas **Anonym**).

Klicka på <u>Acceptera</u> om du vill ta emot samtalet.

PÅGÅENDE SAMTAL öppnas.

▶ Klicka på Ignorera om du inte vill ta emot samtalet.

Anmärkning: Navigationsanvisningarna stumkopplas under ett pågående samtal.

# 13.3 Ta emot SMS

Handsfree-modulen kan visa kortmeddelanden (SMS).

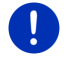

Anmärkning: Indikeringen av inkommande SMS på handsfreemodulen stöds inte av varje mobiltelefon.

**INKOMMANDE SMS** öppnas när ett SMS kommer och en signal hörs. Titelraden visar på vilken ansluten telefon SMS:et kommer.

Namn och nummer visas om informationen finns tillgänglig. (Om numret visas men det inte finns i telefonboken, visas **Okänd nummer** istället för namnet. När numret är dolt, visas **Anonym**.)

Klicka på Läs för att läsa SMS:et.
 SMS äppnas Du kap läsa tavtan i medd

SMS öppnas. Du kan läsa texten i meddelandet.

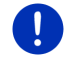

Anmärkning: Navigationssystemet läser upp texten om respektive fönster öppnas. Återgivningen finns dock inte för varje språk.

Klicka på <u>Avbryt</u> om du vill läsa meddelandet senare.

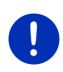

**Anmärkning:** Du kan bestämma om inkommande SMS inte skall visas på en gång (se Inställningar, sid. 142).

Du kan öppna listan för inkommande SMS när som helst och se efter om du fått nya SMS (se Öppna inkorgen, sid. 141).

# 13.4 Ringa upp

Du kan ringa upp på olika sätt med handfree-modulen.

### 13.4.1 Ringa med röststyrning

Ett bekvämt sätt att ringa är att använda röststyrningsfunktionen.

- 1. Aktivera den mobiltelefon från vilken du vill föra samtalet i **HANDSFREE** (se Aktivera mobiltelefon, sid. 133).
- 2. Klicka på <u>Röststyrning</u> i **HANDSFREE**.
- Säg sedan Ringa.

RÖSTSTYRNING öppnas.

#### Ange telefonnummer

3. Säg Telefonnummer.

Tala in numret du vill ringa upp.

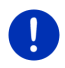

**Anmärkning:** Du måste ange siffrorna en och en men du kan ange ett sifferblock med flera siffror. Säg t.ex. nio-fyra-tre-tre om du vill ange sifferblocket 9433.

4. Vänta tills angivet nummer visas.

Upprepa steg 3 till 4 tills hela telefonnumret visas i displayen. Säg Korrigera om den sista siffran var fel.

5. Säg Ringa.

Angivet telefonnummer slås.

### Ringa upp kontakt i telefonboken

- 3. Säg Telefonbok.
- Säg namnet på kontakten du vill ringa.
  - En lista med alla poster visas om kontakten har flera poster.
- Säg siffran som står framför kontakten du vill ringa.
   En lista med alla nummer visas om kontakten har flera nummer.
- Säg siffran som står framför telefonnumret du vill ringa.

Telefonanslutningen skapas.

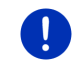

**Anmärkning:** Funktionen **Röststyrning** är inte tillgänglig för varje språk. Om den inte finns, visas inte knappen <u>Röststyrning</u> utan knappen <u>Inställningar</u> i **HANDSFREE**.

### 13.4.2 Ringa upp ett telefonnummer

- 1. Aktivera den mobiltelefon från vilken du vill föra samtalet i HANDSFREE (se Aktivera mobiltelefon, sid. 133).
- 2. Klicka på Tangentbord i HANDSFREE.

TELEFONNUMMER öppnas.

- 3. Ange önskat telefonnummer.
- 4. Klicka på Ringa.

### 13.4.3 Ringa upp med kortvalsnummer

Det finns 4 kortvalsknappar. Dessa knappar kan konfigureras separat för varje parad mobiltelefon.

- 1. Aktivera den mobiltelefon från vilken du vill föra samtalet i HANDSFREE (se Aktivera mobiltelefon, sid. 133).
- 2. Klicka på HANDSFREE på motsvarande kortvalsknapp.

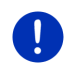

**Anmärkning:** Om vald kortvalsknapp ännu inte är konfigurerad, visas den endast med tre punkter (...). **EDITERA KORTNUMMER** öppnas är du klickar på knappen (se Kortnummer, sid. 141).

### 13.4.4 Ringa upp kontakt i telefonboken

Du kan ringa upp nummer i telefonboken för den aktiva telefonen.

- 1. Aktivera den mobiltelefon från vilken du vill föra samtalet i **HANDSFREE** (se Aktivera mobiltelefon, sid. 133).
- 2. Klicka på <u>Telefonbok</u> i HANDSFREE.
  - Importen startar om telefonboken från den aktiva telefonen inte är importerad än (se Importera telefonbok, sid. 134).
- 3. Välj önskad kontakt i telefonboken.

AKTIV TELEFONBOKSPOST öppnas. Här visas alla telefonnummer och adresser som finns sparade för vald kontakt.

4. Klicka på 🜌 (<u>Ringa</u>) bredvid telefonnumret du vill ringa upp.

### 13.4.5 Ringa upp senaste affärspartner

SAMTALSLISTA innehåller både uppringda, inkommande och missade samtal för aktiv telefon.

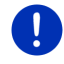

Anmärkning:Inkommande och missade samtal kan endast användas med denna funktion, om telefonnumret finns lagrat.

- 1. Klicka på Samtalslista i HANDSFREE.
  - Importen startar om samtalslistan från den aktiva telefonen inte är importerad än, se Importera samtalslista, sid. 135.

SAMTALSLISTA öppnas. Posterna är kronologiskt sorterade, symbolerna till höger om posten visar samtalstypen:

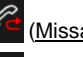

(Missade samtal)

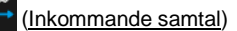

(Uppringda samtal)

2. Klicka på önskad post.

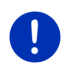

Anmärkning: Listan SAMTALSLISTA kan endast användas tillsammans med handsfree-modulen så länge mobiltelefonen är ansluten. Den uppdateras varje gång den öppnas.

# 13.4.6 Överta samtal från mobiltelefon

Navigationsenheten övertar ett pågående samtal automatiskt från mobiltelefonen om det finns en Bluetooth-anslutning mellan de båda enheterna.

# 13.5 Under pågående samtal

Du använder just handsfree-modulen. Pågående samtal är öppet.

### 13.5.1 Aktivera navigationsfunktionen till förgrunden

Du kan aktviera navigationsfunktionen när som helst. Om navigationsenheten används för pågående navigation, kan du ta fram kartan i förgrunden under pågående samtal.

► Klicka på 888 (Start) > Navigation.

Ikonen 🔄 (Pågående samtal) visas i displayens övre högra hörn under ett pågående samtal. Siffran visar vilken av telefonerna som för samtalet (här: Telefon 1).

 Klicka på (Start) > <u>Telefon</u> för att öppna Pågående SAMTAL.

### 13.5.2 Ange siffror

Du kan även ange siffror under pågående samtal. Detta t.ex. vara nödvändigt om du behöver ange alternativa siffror i en telefonväxel.

- 1. Klicka på Tangentbord.
- 2. Ange önskade siffror.
- 3. Klicka på (1) (Tillbaka) för att öppna Pågående SAMTAL.

#### 13.5.3 Stumkoppla mikrofon

Du kan stumkoppla mikrofonen under ett samtal för att kunna samtala med någon utan att personen i telefonen hör något.

 Klicka på (<u>Stumkoppling</u>) i Pågående samtal för att stumkoppla mikrofonen.

Personen i telefonen kan inte höra dig. Ikonen visar att funktionen är aktiv.

► Klicka på

### 13.5.4 Överföra samtal till mobiltelefon

Klicka på <u>Alternativ</u> > <u>Använd mobil</u> i PågåENDE SAMTAL.
 Du kan nu fortsätta att tala via mobiltelefonen.

#### 13.5.5 Avsluta samtal

Klicka på PÅgÅENDE SAMTAL i Lägga på, för att avsluta samtalet.

# 13.6 Praktiska funktioner

#### 13.6.1 Navigera till en kontakt i telefonboken

Du kan använda en kontaktadress i telefonboken för den aktiva telefonen som resmål för navigationen.

- 1. Klicka på <u>Telefonbok</u> i HANDSFREE.
- 2. Välj den kontakt du vill navigera till i telefonboken.

**AKTIV TELEFONBOKSPOST** öppnas. Här visas upp till två adresser och upp till fyra telefonnummer som finns sparade för vald kontakt.

3. Klicka på Starta navigation.

Om det finns mer än en adress för vald kontakt, visas alla adresser.

Klicka på adressen du vill navigera till.

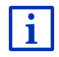

Du kan även välja adresser i telefonboken som resmål. Ytterligare information finns i kapitel Importerade adresser från telefonbok på sid. 43.

# 13.6.2 Öppna inkorgen

Du kan läsa SMS i den aktiva telefonens inkorg.

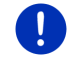

Anmärkning: Maximalt 15 SMS importeras från mobiltelefonens inkorg.

1. Klicka på <u>Alternativ</u> > <u>Inkorg SMS</u> i **HANDSFREE**.

**INKORG SMS** öppnas. Posterna är kronologiskt sorterade. Ikonen till höger visar om SMS:et har öppnats redan:

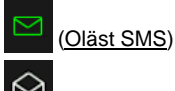

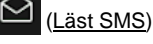

2. Klicka på önskad post.

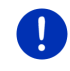

Anmärkning: Listan INKORG SMS kan endast användas tillsammans med handsfree-modulen så länge mobiltelefonen är ansluten. Den uppdateras varje gång den öppnas.

# 13.7 Konfigurera handsfree-modulen

Handsfree-modulen innehåller inställningar som du kan anpassa individuellt.

### 13.7.1 Kortnummer

Navigationsenhetens handsfree-modul innehåller fyra kortvalsknappar som du kan belägga individuellt.

1. Klicka på <u>Alternativ</u> > <u>Editera kortnummer</u> i **HANDSFREE**.

KORTNUMMER öppnas.

 Klicka på (<u>Ändra</u>) till höger bredvid kortnumret som du vill spara.

EDITERA KORTNUMMER öppnas.

#### Ange nytt eller editera ett kortnummer

- 3. Klicka på 🖉 (Ändra).
- 4. Ange kortnumrets namn och nummer eller ändra det.
- 5. Klicka på OK.

### Överföra ett nummer från mobiltelefonens telefonbok

3. Klicka på 🖽 (<u>Från telefonbok</u>). Denna knapp är inaktiv om en anslutning till en mobiltelefon saknas.

4. Klicka på den kontakt du vill överta till kortvalen.

VÄLJ TELEFONNUMMER öppnas. Här visas alla telefonnummer som finns sparade för vald kontakt.

5. Klicka på telefonnumret som du vill använda för kortnumret.

#### Radera kortnummer

- 3. Klicka på 🔟 (<u>Radera</u>).
- Bekräfta att kortnumret skall raderas.
   KORTNUMMER öppnas igen. Kortnumret är tomt.

### 13.7.2 Inställningar

I INSTÄLLNINGAR görs alla inställningar, nödvändiga för handsfreetelefon-funktioner.

Klicka på <u>Alternativ</u> > <u>Inställningar</u> i HANDSFREE.
 INSTÄLLNINGAR öppnas.

<u>Telefonens volym</u>: Samtalens volym kan regleras oberoende av navigationsfunktionens volym.

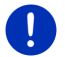

Anmärkning: Samtalets volym kan regleras på radion under telefonsamtalet.

<u>Ringsignalens volym</u>: Ringsignalens volym kan regleras oberoende av navigationsfunktionens volym.

- Info om nytt SMS: Bestäm om inkommande SMS skall anges på en gång (Ja eller Nej).
- <u>Bluetooth-funktion</u>: Bestäm om Bluetooth-funktion skall aktiveras (<u>Ja</u> eller <u>Nej</u>). Handfreemodulen kan inte ansluta utan aktiv Bluetooth.
- <u>Andra enheter kan ansluta</u>: Bestäm om andra enheter skall kunna initiera en anslutning, (Ja eller <u>Nei</u>).

<u>Synlig för andra</u>: Bestäm om navigationsenheten skall vara synlig för andra Bluetooth-kompatibla enheter (speciellt mobiltelefoner), (Ja) eller (<u>Nej</u>).

- <u>Återanslut senaste förbindelse</u>: Bestäm om anslutningen till senaste anslutna mobiltelefon skall etableras automatiskt (<u>Ja</u> eller <u>Nej</u>).
- Sortera telefonboken enligt: Bestäm enligt vilken kolumn telefonboken skall sorteras (<u>Förnamn</u> eller <u>Efternamn</u>). Denna inställning gäller endast indikeringen av telefonboken i navigationsenheten.
- <u>Automatisk uppspelning</u>: Ange om ljudfilerna från en ansluten Bluetoothkompatibel enhet skall spelas via navigationsenhetens mediaspelare när uppspelningen startas på den anslutna enheten (Ja eller <u>Nej</u>).

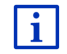

Ytterligare information sinns i Konfigurera navigationssystemet, sid. 149.

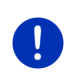

Anmärkning: Navigationsenheten måste vara parad eller sparad som parad enhet i mobiltelefonen (terminologin hos olika tillverkare kan variera) för att en anslutning till senaste enhet skall göras utan en förfrågan.

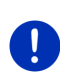

Anmärkning: Inställningarna <u>Synlig för andra</u> och <u>Andra enheter kan</u> <u>ansluta</u> fungerar endast när Bluetooth-funktionen är aktiverad.

Båda inställningarna måste vara inställda på <u>Ja</u> för att en Bluetoothanslutning skall kunna skapas utifrån mobiltelefonen.

# 14 Live Services

Om din enhet är ansluten till en Smartphone och kan använda dess internetdelning, har du även tillgång till de aktuella online-tjänsterna från *Live Services*:

- Väder. Här visas aktuellt väder för varje punkt i vägnätet som finns på de tillgängliga navigationskartorna. Dessutom visas en prognos för nästkommande dagar.
- Lokal sökning: Du kan använda tjänsten Lokal sökning när du söker efter ett speciellt resmål, t.ex en thailändsk restaurang. Därmed har du tillgång till rekommendationer och utvärderingar från miljoner människor.
- Traffic Live: Du kan få trafikmeddelanden från Live-servern. Där utvärderas bl.a samlade Floating Car Data anonymt från Livetjänsternas användare. Så kan du upptäcka och undvika köer tidigare. Utvärderingen av Floating Car Data hjälper även att beräkna uppskattad ankomsttid.

# 14.1 Kostnad

# 14.1.1 Kostnader för dataöverföring

Användning av *Live*-tjänster medför dataöverföring. Internetanslutningen och nedladdningen av data medför kostnader. Fråga din mobiloperatör om gällande priser

En genomsnittlig användning av *Live*-tjänsterna vid körning på ca. 20.000 km (12.500 mi) per år medför ca. 5 MB dataöverföring per månad.

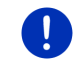

Anmärkning: Vi rekommenderar att sluta ett mobilavtal med dataöverföringsmöjligheter.

### 14.1.2 Kostnader för anvädning av Live-tjänster

Du kan testa *Live*-tjänsterna gratis under en viss tidsperiod. Denna testperiod startar när en anslutning till *Live*-server etableras första gången.

När denna testperiod är slut kan du teckna ett abonnemang via programmet *Fresh*, efter en engångsbetalning gäller abonnemanget under obegränsad tid.

Observera dock att information för tjänsten *Traffic Live* inte förekommer i varje land.

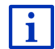

Mer information om *Live*-tjänster i olika länder eller om abonnemang finns på <u>www.garmin.com/pid</u>.

# 14.2 Förutsättningar för användning av Live-tjänster

- Du har en Smartphone med internetdelning och ett av följande operativsystem:
  - Apple iOS 5.0 eller senare
  - Android OS 4.0.3 eller senare

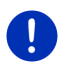

Anmärkning: Vissa Android-Smartphones med passande operativsystem stöder dock inte Bluetooth-profilen "PAN". Utan denna profil kan inte *Live*-tjänsterna användas.

- Du har etablerat en Bluetooth-anslutning mellan navigationsenheten och din Smartphone (se Bluetooth-anslutning, sid. 130).
- Inställningen <u>Använda Live-tjänster</u> är aktiverad (se Konfigurera Live-tjänster, sid. 148).
- Din Smartphone är konfigurerad på sådant sätt att dess internetanslutning är tillgänglig för andra enheter via Bluetooth. Ytterligare information finns Smartphones manual.
- Din Smartphone är vald accesspunkt för internet (se Använd Smartphones internetanslutning, sid. 145).

# 14.3 Använda Live-tjänster

Live-tjänster är integrerade i navigationsprogrammet.

1. Klicka ev. på **BBB** (<u>Huvudmeny</u>) för att öppna **START**.

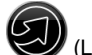

Klicka i START på <u>Navigation</u> > (Live).

LIVE öppnas. Här har du tillgång till alla inställningar i Live.
Systemet kontrollerar om navigationsenheten är ansluten till en • Smartphone via Bluetooth.

Om en anslutning saknas till en Smartphone, får du frågan om en Bluetooth-anslutning skall etableras.

Klicka på Bluetooth för att etablera en anslutning (se Bluetooth-. anslutning, sid. 130).

Systemet kontrollerar om navigationsenheten kan använda Smartphones internetdelning.

Om en internetanslutning inte är möjlig, leds du genom nödvändiga steg. Ytterligare information finns i kapitel Använd Smartphones internetanslutning på sid. 145.

LIVE öppnas. Här har du tillgång till alla inställningar i Live. Om en internetanslutning är möjlig, har du även tillgång till alla tjänster.

#### 14.3.1 Använd Smartphones internetanslutning

Bredvid knappen Inställningar i fönster LIVE finns knappen Använd Smartphone för Internet.

Klicka på denna knapp och välj Smartphone som du vill använda för internetanslutningen.

#### 14.3.2 Väder

Tiänsten Väder erbiuder aktuellt väder för varie punkt i vägnätet på de tillgängliga navigationskartorna. Dessutom visas en prognos för nästkommande dagar.

#### Väderinformation för aktuell position

Denna funktion är framförallt intressant om man vill ha en prognos för de närmaste dagarna.

Klicka på Väder > (Live) i Navigation.

VÄDER öppnas. Du ser ett kartavsnitt där din position visas. Bredvid visas aktuellt väder och en prognos för nästkommande dagar.

#### Väderinformation för resmålet

Du kan hämta information om vädret på resmålet när som helst under navigationen.

Klicka på Alternativ > Tjänster > Väder.

VÄDER öppnas. Du ser ett kartavsnitt där resmålet visas. Bredvid visas aktuellt väder och en prognos för nästkommande dagar.

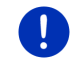

Anmärkning: Om du har planerat en resväg med flera etapper, visas väderinformationen för resmålet, inte för nästa etappmål.

#### Väderinformation för annan ort

Du kan hämta väderinformation för varie punkt i kartan som är angivet som resmål för en navigation.

Förutom Hem och Visa karta > Sök resmål kan du använda vilken inmatningstyp som helst, t.ex. Ange adress, Senaste resmål eller Sök POI.

Det räcker med att ange orten när du anger adressen. Du kan även ange gatan och husnummer om du vill.

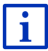

Information om inmatning av navigationsmål finns i kapitel Ange destination, sid. 33.

1. Ange den ort där du vill ha information om vädret på samma sätt

som du anger ett resmål. Klicka inte på navigation)!

Klicka på Alternativ > Resmål > Infoga etappmål om en navigation • pågår och ange orten där du vill ha information om vädret. Klicka

inte på (Starta navigation)!

Klicka på Alternativ > Väder.

VÄDER öppnas. Du ser ett kartavsnitt där angiven ort visas. Bredvid visas aktuellt väder och en prognos för nästkommande dagar.

#### 14.3.3 Lokal sökning

Tjänsten Lokal sökning erbjuder sökning av POIs på samma sätt som en sökning med Yelp skulle ge.

Om listan innehåller många POIs visar resultatet utvärderingar från användare som använder Yelp och där utvärderingen ligger mellan 1 stjärna till 5 stjärnor.

En genomsnittlig utvärdering visas alltid. Om stjärnan saknas, finns ingen utvärdering.

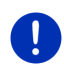

Anmärkning: Yelp tillåter endast användning av tjänsten Lokal *sökning* under beaktande av användningsvillkoren som finns under www.garmin.com/pid.

1. Klicka på Lokal sökning >

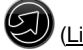

(Live) i NAVIGATION.

- eller -

Klicka på Nytt resmål > Sök POI > Lokal sökning i Navigation. LOKAL SÖKNING ÖDDNAS.

(Starta

2. Ange resmålets namn.

Du behöver inte ange någontin om du söker en POI i närheten av aktuell position.

Om resmålet ligger i utlandet, kan du ange landets namn med t.ex. "Paris-Frankrike".

Du kan använda vilken inmatningstyp som helst. Om du dock skriver fel kan det hända att du inte får det resultat du förväntat dig.

- Klicka på (<u>Öppna lista</u>) för att välja ett ur de senaste 30 ortsinmatningarna.
- 3. Klicka på 🗹 (<u>OK</u>).
- 4. Ange ett sökbegrepp.

Du kan ange vilken sökbegrepp som helst, resultatet beror dock helt på vad du anger som sökbegrepp.

- 5. Klicka på 🌌 (<u>OK</u>).

**RESULTAT** öppnas. Här visas funna POIs. Bredvid varje POI visas en genomsnittlig utvärdering (1 stjärna till 5 stjärnor). Om stjärnan saknas, finns ingen utvärdering.

6. Klicka på resmålets namn dit du vill navigera.

**RESMÅLSINFO** öppnas. Här visas en genomsnittlig utvärdering, telefonnummer och adressuppgifter till valt resmål.

- Klicka på [1] (Info) för att läsa utvärderingen för detta resmål eller se en karta.
- Klicka på [2] (Parkera) om du vill navigera till en parkeringsplats i närheten av resmålet.

Klicka på 🛃 (<u>Ringa</u>) för att ringa upp det angivna numret.

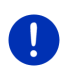

Anmärkning: Funktionen <u>Ringa</u> är endast tillgänglig om navigationsenheten är ansluten till en mobiltelefon via Bluetooth.

Om och hur en Bluetooth-anslutning kan etableras beskrivs i kapitel Bluetooth-anslutning, sid. 130.

7. Klicka på Starta navigation.

Kartan öppnas i Förhandsgranska. Resmålet visas i kartan.

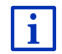

Ytterligare information finns i kapitel Resvägsförslag på sid. 45. Läs detta avsnitt.

### 14.3.4 Trafikmeddelanden

Tjänsten *Traffic Live* utvärderar bl.a samlade Floating Car Data anonymt från -tjänsternas användare. Detta erbjuder bl.a. följande fördelar:

- Trafikhinder som medför att trafiken är långsammare upptäcks tidigare och kan därmed undvikas.
- Det är snabbare och säkrare att upptäcka om ett trafikhinder verkligen finns eller inte. Så kan man undvika onödiga omvägar.
- Den beräkande ankomsttiden kan beräknas mera exakt.

Hanteringen av navigationsenheten förändras inte genom användningen av tjänsten *Traffic Live*, däremot är källan för trafikinformationen en annan.

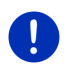

**Anmärkning:** Du får inte trafikmeddelanden om du inte använder *Live*tjänsterna. Ställ in inställningen <u>Hämta trafikinformation från</u> på <u>radiostationer</u> (se Konfigurera Live-tjänster, sid. 148).

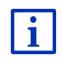

Ytterligare information finns i kapitel TMC (Trafikmeddelanden) på sid. 101.

### 14.4 Konfigurera Live-tjänster

I INSTÄLLNINGAR görs alla inställningar, nödvändiga för Live-funktioner.

- 1. Klicka ev. på EBB (Huvudmeny) för att öppna START.
- Klicka i START på <u>Navigation</u> > (Live) > <u>Alternativ</u> > <u>Inställningar</u>.

INSTÄLLNINGAR öppnas.

<u>Använda Live-tjänster</u>: Bestäm om *Live*-tjänsterna skall vara tillgängliga eller inte (<u>Ja</u> eller <u>Nei</u>).

- Hämta trafikinformation från: Bestäm från vilka källa trafikinformationen skall hämtas (<u>Live-tjänster</u> eller <u>radiostationer</u>). *Live*-tjänsterna tar även hänsyn till Floatiing Car Data från andra fordon när den analyserar trafiksituationen. Därför erbjuder tjänsten oftast mera omfattande och aktuell information.
- <u>Förbättra ködetektering</u>: Navigationsenheten överför anonymt Floating Car Data till **Live**-servern. Ju fler användare som ställer Floating Car Data till förfogande anonymt, desto bättre kan man upptäcka köer och beräkna omvägar på ett säkert sätt. Dessutom kan ankomsttiderna beräknas mera exakt. Bestäm om Floating Car Data skall överföras eller inte (<u>Ja</u> eller <u>Nei</u>). Floating Car Data överför inga personliga uppgifter.

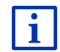

Information om hanteringen av INSTÄLLNINGAR finns i kapitel Konfigurera navigationssystemet, sid. 149.

## 15 Konfigurera navigationssystemet

**INSTÄLLNINGAR** är utgångspunkten för all personlig anpassning av navigationssystemet.

Inställningarna kan visas via alternativen i **Navigation** eller flera fönster i navigationsfunktionen.

Klicka på <u>Alternativ</u> > <u>Inställningar</u>.

Navigationsfunktionens INSTÄLLNINGAR har flera knappar: Aktuell resvägsprofil:, Navigation, Kartvisning och Allmänt.

Klicka på knappfälten för att öppna motsvarande inställningsruta.

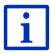

Ytterligare information finns i kapitel Resvägsprofiler, sid. 75.

Inställningarna i de olika rutorna är fördelade över flera displaysidor. Du

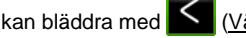

(<u>Vänster</u>) och **(**Höger</u>).

Vissa inställningar accepterar endast två olika värden. Dessa

inställningar har knappen <mark>≦⊳</mark> (<u>Ändra</u>). Alla möjliga alternativvärden är synliga. Det aktuellt aktiva värdet är markerat (grön).

► Klicka på Kindra) för att växla mellan olika värden.

Vissa inställningar accepterar många olika värden. Dessa inställningar

har knappen 🧮 (Lista). Det aktuellt aktiva värdet är synligt.

1. Klicka på 🧮 (<u>Lista</u>).

En lista med möjliga värden öppnas. Det aktuellt aktiva värdet är markerat.

- 2. Klicka på önskat värde. Värdet är nu markerat.
- Klicka på <u>OK</u>. Listan stängs. Det nya värdet visas.

Varje inställning har knappen **(Hjälp)**. Klicka på knappen för att se ytterligare förklaring om inställningen.

Du kan stänga en inställningsruta på två sätt:

- Klicka på <u>OK</u>.
  Ändringarna sparas.
- Klicka på <u>Avbryt</u>.
  Ändringarna sparas inte.

## 16 Bilaga

## 16.1 Navigationsenhetens tekniska data

| Mått           |                           | 137,7 x 83,3 x 18,2 mm                                                                          |
|----------------|---------------------------|-------------------------------------------------------------------------------------------------|
| Vikt           |                           | 191 g                                                                                           |
|                | Driftstemperatur          | -10°C till 70°C (14°F till 158°F)                                                               |
| Driftsvillkor  | Förvarings-<br>temperatur | -20°C till 60°C (-4°F till 140°F)                                                               |
|                | Luftfuktighet             | 0% till 90%, icke kondenserande                                                                 |
| CPU            |                           | STM Cartesio 2064 (533MHz)                                                                      |
| Operativsystem |                           | Microsoft Windows CE                                                                            |
| Bildskärm      |                           | 5"-LCD färgbildskärm med resistiv<br>pekskärm, 320 cd/m <sup>2</sup><br>480 x 272 Pixel (WQVGA) |
| Minno          | RAM                       | 256 MB                                                                                          |
| winne          | Flash                     | 4 GB                                                                                            |
| GPS            |                           | ja (STM STA5630, ST-AGPS)<br>Inbyggd antenn                                                     |
| TMC            |                           | Ja.                                                                                             |
| Knappar        |                           | 1 ( <i>Till/Från</i> )                                                                          |
|                | Tangentbord               | Tangentbord                                                                                     |
|                | Högtalare                 | Ja.                                                                                             |
| I/O            | Minneskort                | microSD                                                                                         |
|                | USB                       | 1 x USB 2.0                                                                                     |
|                | Bluetooth                 | integrerad                                                                                      |
| Ström          |                           | med fordonshållare                                                                              |
| Batteri        | Тур                       | LilonPo / Lilon, 1200 mAh                                                                       |
| Laddning       | Elektronik                | integrerad                                                                                      |

### 16.2 Licensavtal för slutanvändare av Programvaran och Data

Programvaran som finns i din Garmin-produkt ("Programvaran") ägs av Garmin Ltd. eller dess dotterbolag ("Garmin"). Kartor från tredje part som är integrerade i eller medföljer till Garmin-produkten ("Kartdata") ägs av en tredje part och används på licens från Garmin. Garmin licensierar även information, text, bilder, grafik, fotografier, ljud, video och andra program och data från andra tredjepartsleverantörer ("Innehållsdata från tredje part"). Kartdata och Innehållsdata från tredje part kallas tillsammans för "Data". Programvaran och Data skyddas av upphovsrättslagar och internationella upphovsrättsavtal. Programvaran och Data används på licens och säljs inte. Programvaran och Data tillhandahålls under följande licens och får användas på följande villkor, som accepteras av användaren ("du" eller "dig"), samt av Garmin, dess licenstagare (inklusive deras licenstagare och leverantörer) och filialer som motpart. VIKTIGT! LÄS NOGA IGENOM DEN HÄR LICENSEN INNAN DU ANVÄNDER PRODUKTEN. GENOM ATT INSTALLERA, KOPIERA ELLER PÅ ANNAT SÄTT ANVÄNDA PRODUKTEN BEKRÄFTAR DU ATT DU HAR LÄST IGENOM LICENSEN OCH GODKÄNNER VILLKOREN. OM DU INTE SAMTYCKER MÅSTE DU RETURNERA DEN FULLSTÄNDIGA PRODUKTEN INOM SJU DAGAR EFTER INKÖPSDATUM (OM DU HAR KÖPT EN NY PRODUKT) TILL DEN ÅTERFÖRSÄLJARE SOM DU KÖPTE PRODUKTEN AV FÖR EN FULLSTÄNDIG ÅTERBETALNING.

#### Licensvillkor

Garmin ("vi" eller "oss") tillhandahåller maskinvara som innehåller Programvaran och integrerade eller medföljande Data, samt all onlineeller elektronisk dokumentation och tryckmaterial (benämns gemensamt som "Produkten" i detta Licensavtal) som behövs. Vi ger dig en begränsad, icke-exklusiv licens att använda Produkten i enlighet med villkoren i detta Avtal. Du accepterar att dessa Data, tillsammans med Garmin-produkten, endast får användas av dig personligen eller, i tillämpliga fall, i ditt företags interna verksamheter. De får inte användas i syften för servicebyråer, tiddelning, återförsäljning eller liknande. Du får kopiera dessa Data inom den begränsning som omfattas av villkoren i följande paragrafer, i den omfattning som behövs, för att kunna (i) visa dem och (ii) spara dem, förutsatt att du inte bryter mot någon upphovsrätt i detta avtal eller ändrar Programvaran eller Data på något sätt. Du accepterar att du annars inte får reproducera, kopiera, ändra, dekompilera, demontera, bakåtkompilera eller skapa härledningar av någon del i Produkten, samt inte överlåta eller distribuera den i någon form, för något som helst syfte, utöver det som tillåts enligt lagstiftningen. Garmin förbehåller sig även rätten att sluta tillhandahålla data som tillhandahålls av trediepartsleverantör om den leverantören slutar tillhandahålla sådant innehåll eller om Garmins avtal med den leverantören avslutas av någon anledning.

Begränsningar. Utöver fall där du har fått särskild licens av Garmin får du inte använda dessa Data utöver begränsningen i föregående paragraf tillsammans med några produkter, system eller program som har installerats, anslutis eller på annat sätt kommunicerats genom hjälpmedel, som kan sända, koppla eller på liknande sätt använda Data från en central kontrollpunkt ut till flera fordon. Det är också förbjudet att hyra ut eller leasa ut Data eller Garmins produkter som innehåller Data till en annan person eller tredje part. Endast biluthyrningsföretag som har ett särskilt, skriftligt tillstånd från Garmin att hyra Garmins produkter med Data till sina biluthyrningskunder får hyra ut dessa produkter. Ingen garanti. Denna Produkt (inklusive Data) tillhandahålls i "befintligt skick". Du accepterar därför att använda den på egen risk. Garmin och dess licenstagare (inklusive deras licenstagare och leverantörer) ställer inga som helst säkerheter, utfästelser eller garantier, varken uttryckliga eller underförstådda, med härledning från lag eller annars, inklusive, men inte begränsat till, innehåll, kvalitet, riktighet, fullständighet, effektivitet, tillförlitlighet, säljbarhet, lämplighet för ett visst ändamål, användbarhet, användning eller resultat gällande Produkten eller att Data eller servern är avbrottsfri eller felfri.

Garantifriskrivning. GARMIN OCH DESS LICENSTAGARE (INKLUSIVE DERAS LICENSTAGARE OCH LEVERANTÖRER) AVSÄGER SIG ALLA GARANTIER, SÅVÄL UTTRYCKLIGA SOM UNDERFÖRSTÅDDA, FÖR KVALITET, PRESTANDA, SÄLJBARHET, LÄMPLIGHET FÖR ETT VISST ÄNDAMÅL ELLER INTRÅNG I UPPHOVSRÄTT. MUNTLIGA OCH SKRIFTLIGA RÅD ELLER INFORMATION FRÅN GARMIN ELLER DESS LEVERANTÖRER OCH LICENSTAGARE UTGÖR INTE NÅGON GARANTI OCH DU KAN INTE KRÄVA ATT DU KAN FÖRLITA DIG PÅ SÅDAN RÅDGIVNING ELLER INFORMATION. DENNA GARANTIFRISKRIVNING ÄR ETT VIKTIGT VILLKOR I AVTALET. Vissa länder tillåter inte alla garantifriskrivningar, så ovanstående klausul kanske inte gäller för dig.

Friskrivning från ansvarsskyldighet. GARMIN OCH DESS LICENSTAGARE (INKLUSIVE DERAS LICENSTAGARE OCH LEVERANTÖRER) KAN INTE HÅLLAS ANSVARIGA FÖR SKADESTÅNDSANSPRÅK, KRAV ELLER TALAN, OAVSETT ORSAK, FÖR NÅGON SOM HELST FÖRLUST ELLER SKADA, SÅVÄL DIREKT SOM INDIREKT. GENOM ANVÄNDNING ELLER BESITTNING AV DATA. ELLER FÖR UTEBLIVEN VINST. INTÄKT. KONTRAKTERING ELLER BESPARING. ELLER ANDRA DIREKTA. INDIREKTA, TILLFÄLLIGA, SPECIELLA ELLER EFTERFÖLJANDE SKADOR GENOM ANVÄNDNING ELLER OFÖRMÅGA ATT ANVÄNDA DESSA DATA, NÅGON BRIST I DATA ELLER INFORMATION, ELLER BROTT MOT DESSA KONTRAKTSVILLKOR. ANNAN FÖRSEFI SE FLI ER GARANTIBASERADE HÄNDELSER. ÄVEN OM Garmin ELLER DESS LICENSTAGARE HAR INFORMERATS OM MÖJLIGHETEN TILL SÅDANA SKADOR. GARMIN OCH DESS LICENSTAGARES TOTALA ACKUMULERADE SKADESTÅNDSSKYLDIGHET UNDER ÅTAGANDET I DETTA AVTAL. ELLER ÖVRIGT SOM GÄLLER GARMINS PRODUKT ELLER DATA. KAN INTE ÖVERSKRIDA \$1.00. Vissa länder tillåter inte alla ansvarsfriskrivningar, så ovanstående klausul kanske inte gäller för dig.

**Friskrivning från endossering**. Referenser till produkter, tjänster, processer, hypertextlänkar till tredje part eller andra data med varunamn, varumärke, tillverkare, leverantör eller annat utgör eller innebär inte nödvändigtvis endossering, sponsring eller rekommendation av Garmin eller dess licenstagare. Varje enskild leverantör ansvarar helt för produkt- och serviceinformation.

**Exportkontroll**. Du samtycker till att inte exportera någon del eller produkt av de Data som tillhandahålls dig, med undantag för vad som är tillåtet enligt tillämpliga licenser och godkännanden under rådande exportlagar, regler och regleringar.

Ansvarsförsäkran. Du accepterar att försvara, skydda och hålla Garmin och dess licenstagare (inklusive deras respektive licenstagare, leverantörer, befullmäktigade, dotterbolag, filialer och deras respektive styrelsemedlemmar, chefer, anställda och aktieägare, agenter och representanter) skadefria från rättsligt ansvar, förlust, skada (inklusive dödsfall), krav, handlingar, kostnader, utgifter och andra skador, inklusive, men inte begränsat till, advokatkostnader, som uppstår av eller i samband med användning eller innehav av Produkten (inklusive Data).

Villkor. Detta avtal gäller tills, (i) om så är tillämpligt, ditt abonnemang sägs upp (av dig eller av Garmin) eller upphör eller (ii) Garmin säger upp detta avtal av valfri orsak, inklusive, men ej begränsat till, om Garmin finner att du har överträtt något av villkoren i detta avtal. Avtalet sägs dessutom upp omedelbart vid uppsägning av avtalet mellan Garmin och någon tredje part från vilken Garmin licensierar data Du accepterar att vid upphörandet förstöra alla kopior av Data. Garantifriskrivning och ansvarsbegränsning som anges ovan är i kraft även efter ett upphörande.

Hela avtalet. Dessa villkor utgör hela avtalet mellan Garmin (och dess licenstagare, inklusive deras licenstagare och leverantörer) och dig vad gäller allt som regleras häri, och har alltid företräde framför andra skriftliga eller muntliga tidigare avtal gällande detta.

Rådande lagstiftning. Ovanstående villkor regleras av Kansas lagstiftning, utan effekt av (i) bestämmelser om lagkonflikter eller (ii) FNkonventionen om internationella köpavtal, som undantas explicit. Du accepterar att avtalet lyder under Kansas lagstiftning vid eventuella tvistemål, skadeståndsanspråk eller handlingar som uppstår av eller i samband med användning av Data som kan initieras av Garmin och/eller dess licenstagare, inklusive deras licenstagare och leverantörer. **Myndighetsanvändare**. Om användaren är en myndighet, avdelning eller annan enhet under den amerikanska regeringen, eller har etablerats helt eller delvis inom den amerikanska regeringen, regleras användning, kopiering, reproducering, offentliggörande, ändringar, upplysningar eller överlåtelser av Produkten och medföljande dokumentation av begränsningarna i DFARS 252.227-7014(a)(1) (JUN 1995) (DOD för definition av kommersiell datorprogramvara), DFARS 27.7202-1 (DOD för policy om kommersiell datorprogramvara), FAR 52.227-19 (JUN 1987) (klausul om kommersiell datorprogramvara), FAR statliga verk), DFARS 252.227-7015 (NOV 1995) (DOD för tekniska data – klausul om kommersiella artiklar), FAR 52.227-14 Alternativ I, II och III (JUN 1987) (klausul om tekniska data och icke-kommersiell datorprogramvara för statliga verk), och/eller FAR 12.211 och

FAR 12.212 (anskaffning av kommersiella artiklar) efter tillämplighet. Vid konflikt mellan bestämmelserna i FAR och DFARS som anges häri och denna Licens, ska den strängaste begränsningen av myndigheters rättigheter alltid ha företräde. Leverantören/tillverkaren är Garmin International, Inc., 1200 East 151st Street, Olathe, KS 66062, USA.

Garmin® är ett varumärke som tillhör Garmin Ltd. eller dess dotterbolag, registrerat i USA och andra länder. De här varumärkena får inte användas utan Garmins uttryckliga tillstånd.

### 16.3 Konformitetsintyg

Garmin förklarar härmed att denna produkt motsvarar kraven och alla relevanta föreskrifter enligt EU-direktiv 1999/5/EG.

Det fullständiga konformitetsintyget finns under www.garmin.com/pid.

## 17 Felsökning

Detta kapitel innehåller problemlösningar som kan vara nödvändiga för navigationssystemet.

Denna lista är inte komplett. Ytterligare frågor och svar finns på webbplatsen för Garmin Würzburg GmbH (se Frågor om produkten, sid. 10).

## Jag har anslutit en laddare till navigationsenheten. Displayen visar en anslutning till en dator.

- eller -

# Jag har anslutit navigationsenheten till datorn men datorn känner inte av enheten som flyttbar disk.

Laddarens USB-kontakt är inte ordentligt instucken.

- eller -

USB-kontakten är inte korrekt ansluten.

1. Dra ur kontakten.

Navigationsenheten startar om. Vänta tills navigationsprogrammet laddas igen.

 Stick in laddarens USB-kontakt stabilt och så långt som möjligt in i uttaget på navigationsenheten (se Navigationsenhetens beskrivning, sid 11).

#### Min navigationsenhet reagerar inte längre, displayen har frusit.

Gör en reset.

- 1. Tryck () (*Till/Från*) tills enheten stängs av (ca. 5 sekunder)
- 2. Vänta ett par sekunder.
- 3. Tryck () (*Till/Från*) för att starta enheten.

Dina inställningar samt sparade resmål och resvägar påverkas inte.

# Jag har en känsla av att batteriet i min navigationsenhet laddas ur snabbt, när enheten inte är ansluten till en extern strömkälla.

Vissa inställningar kan konfigureras för att sänka energiförbrukningen.

- 1. Klicka på <u>Alternativ</u> > <u>Inställningar</u> > <u>Allmänt</u> i **Navigation**.
- 2. Ställ in värdena för Ljusstyrka dag och Ljusstyrka natt till ett lägre värde.
- 3. Klicka på <u>OK</u>.
- 4. Klicka på (<u>Tillbaka</u>).

NAVIGATION är öppet igen.

# Jag har lagt in ett minneskort men kortet visas inte. Jag kan inte spela upp musik och inte se bilder.

Försök följande:

- 1. Kontrollera att minneskortet är korrekt placerat i enheten.
- 2. Tryck () (*Till/Från*) tills enheten stängs av (ca. 5 sekunder)
- 3. Vänta ett par sekunder.
- 4. Tryck () (*Till/Från*) för att starta enheten.

Kortet kan vara defekt om det inte visas.

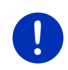

**Anmärkning:** Använd endast tillbehör som Garmin angivit som uttryckligen avsett för ditt navigationssystem. Garmin Würzburg GmbH ansvarar inte för fel eller skador som kan härledas ur användning av främmande tillbehör.

#### Index 18

## Α

| Abonnemang          |            |
|---------------------|------------|
| Aktivera            | 133        |
| Aktuell position    |            |
| Spara               |            |
| Alternativ          | 21, 29, 56 |
| Ange koordinater    |            |
| Ange uppgifter      |            |
| Anslut              | 132        |
| Använd röststyrning | 30         |
|                     |            |

## В

| Bilder               | 126          |
|----------------------|--------------|
| Bluetooth            |              |
| Aktivera             | 133          |
| Anslut               | 132          |
| Pairing              | 131          |
| Bluetooth            | se Handsfree |
| Bluetooth-anslutning | 130          |
|                      |              |

## D

| Direkt hjälp    | 89 |
|-----------------|----|
| Dörrövervakning | 94 |

## Ε

| 78    |
|-------|
|       |
| 110   |
| . 115 |
| . 109 |
| . 110 |
| . 115 |
| . 109 |
|       |

## F

| Färdspår          |     |    |
|-------------------|-----|----|
| Ladda             |     | 52 |
| Spela in färdspår | 23, | 80 |
| Favoriter         | 42, | 47 |

| Felsökning          | .156 |
|---------------------|------|
| Fordon              |      |
| Omborddator         | .107 |
| Status              | .108 |
| Förhandsgranska TMC | .102 |

## G

| Garanti<br>GPS   | 9  |
|------------------|----|
| Initialisera     | 32 |
| Signaler         | 16 |
| Störd mottagning | 32 |
| Symboler         | 23 |
| GPS-status       | 90 |
|                  |    |

## Η

| Handsfree              |      |
|------------------------|------|
| Aktivera               | .133 |
| Ange siffror           | .140 |
| Anslut                 | .132 |
| Använd handsfree       | .139 |
| Använd mobil           | .140 |
| Bluetooth-anslutning   | .130 |
| Importera samtalslista | .135 |
| Importera telefonbok   | .134 |
| Inkommande samtal      | .136 |
| Inkommande SMS         | .136 |
| Inkorg SMS             | .141 |
| Inställningar141,      | 142  |
| Kortnummer138,         | 141  |
| Lägga på               | .140 |
| Öppna                  | .129 |
| Pågående samtal        | .139 |
| Pairing                | .131 |
| Radera enhet           | .134 |
| Ringa                  | .137 |
| Röststyrning           | .137 |
| Samtalslista           | .139 |
| Slå ett nummer         | .138 |
| Stumkoppling           | .140 |
| Symboler               | 26   |
| Telefonbok             | .138 |
| Visa karta             | .139 |

| Häv spärr | 91     |
|-----------|--------|
| Hem       | 44, 48 |
| Hemadress |        |
| Ändra     | 50     |
| Hemadress | 44, 48 |
| Hotline   | 10     |
|           |        |

## I

| I närheten              | 83  |
|-------------------------|-----|
| Importerade adresser    |     |
| Från telefonbok         | 43  |
| Inkorg SMS              | 141 |
| Inställningar           |     |
| Handsfree               | 142 |
| Konfiguration           | 149 |
| Live                    | 148 |
| Volym                   | 66  |
| Inställningar Handsfree |     |
| Bluetooth-anslutning    | 130 |
| Kortnummer              | 141 |
| Radera enhet            | 134 |
| Instrument              |     |
| Kylmedelstemperatur     | 108 |
| Utomhustemperatur       | 108 |
| Varvtalsmätare          | 108 |
|                         |     |

## Κ

| Karta                   |       |
|-------------------------|-------|
| 360 - räckvidd          | 72    |
| Färdspår                | 69    |
| Fordon                  | 63    |
| Förhandsgranska         | 61    |
| Fotgängare              | 67    |
| Offroad                 | 69    |
| Reality View            | 66    |
| Sök resmål              | 70    |
| Standard                | 59    |
| Kompass                 | 23    |
| Konfiguration           |       |
| Live                    | 148   |
| Konfiguration           | 149   |
| Konventioner i manualen | 9     |
| Köriournal2             | 7.106 |
| Kortnummer              | 141   |
|                         |       |

| Kostnad             | 143 |
|---------------------|-----|
| Kylmedelstemperatur | 108 |

### L

| Ladda                  | 95, 97 |
|------------------------|--------|
| Laddningsstation       |        |
| Leveransens omfattning | 10     |
| Live                   |        |
| Abonnemang             | 143    |
| Inställningar          | 148    |
| Konfiguration          | 148    |
| Kostnad                | 143    |
| Symboler               | 24     |
| Lokal sökning          | 146    |
| Lösenordsskydd         | 21     |
|                        |        |

## Μ

| Manual            | ٥         |
|-------------------|-----------|
| Symboler          |           |
| Manual            |           |
| Media             |           |
| Mediaspelare      |           |
| Källa             | 121       |
| Ljud              | 125       |
| TP                | 124       |
| Trafikmeddelanden | 124       |
| Radio             | 116       |
| Ljud              | 125       |
| TP                | 124       |
| Trafikmeddelanden | 124       |
| Media             | 27        |
| Mediaspelare      |           |
| Källa             |           |
| Ljud              |           |
| TP                | 124       |
| Trafikmeddelanden | 124       |
| Mediaspelare      | 120       |
| Meny              |           |
| Mina resmål       |           |
| Minneskort        | . 15, 157 |

| Multi-Stopp-resväg |     |    |
|--------------------|-----|----|
| Räckvidd           | 95, | 99 |
| Trafikmeddelanden  | 96, | 99 |
| MyPOIs             |     | 78 |
| MyRoutes           | 46, | 55 |

## Ν

| Navigation             |     |    |
|------------------------|-----|----|
| GPS saknas             | 47, | 56 |
| Häv spärr              |     | 91 |
| MyRoutes               | 46, | 55 |
| Resvägsprofil          | 45, | 54 |
| Spärr                  | 90, | 92 |
| Starta                 | 45, | 54 |
| Starta navigation      | 46, | 55 |
| Vägbeskrivning         | 46, | 54 |
| Navigationsprogram     |     |    |
| Starta                 |     | 32 |
| Navigationssystem      |     |    |
| Beskrivning            |     | 11 |
| Installation           |     | 13 |
| Leveransens omfattning |     | 10 |
| Minneskort             |     | 15 |
| Starta                 |     | 16 |
| Ström                  |     | 15 |
| Tekniska data          | 1   | 51 |
| TMC saknas             |     | 15 |
| Nytt resmål            |     | 33 |
|                        |     |    |

## 0

| Omborddator              | 107  |
|--------------------------|------|
| OPS                      | . 93 |
| Optiskt parkeringssystem | . 93 |

## Ρ

| Pågående samtal  |     |
|------------------|-----|
| Ange siffror     | 140 |
| Använd handsfree | 139 |
| Använd mobil     | 140 |
| Lägga på         | 140 |
| Stumkoppling     | 140 |
| Visa karta       | 139 |
| Pairing          | 131 |
|                  |     |

| Parkera                      |     |
|------------------------------|-----|
| Clever Parking               | 82  |
| Fotgängarläge                | 81  |
| Ladda i närheten av resmålet | 83  |
| Parkera i närheten           | 82  |
| Senaste resmål               | 82  |
| Parkeringsassistent          | 93  |
| Picture Viewer               | 126 |
| POI                          |     |
| i hela landet                | 39  |
| i närheten                   | 38  |
| på annan ort                 | 40  |
| Sightseeing                  | 86  |
| Snabbläge                    | 41  |
| POIs längs resvägen          | 84  |
| Privat laddningsstation      | 97  |
| -                            |     |

## R

| Räckvidd             |       |    |
|----------------------|-------|----|
| 360 - räckvidd       |       | 72 |
| Multi-Stopp-resväg   | .95,  | 99 |
| Räckviddsvarning     | 96, 1 | 00 |
| Radio                | ,     |    |
| Ljud                 | 1     | 25 |
| ŤP                   | 1     | 24 |
| Trafikmeddelanden    | 1     | 24 |
| Radio2               | 27, 1 | 16 |
| Räkna om             | 1     | 05 |
| Reality View         |       | 66 |
| Resmål               |       |    |
| Ange koordinater     |       | 36 |
| Favoriter            |       | 42 |
| Från karta           |       | 44 |
| Från telefonbok      | 1     | 40 |
| Hem                  | .44,  | 48 |
| Hemadress            | .44,  | 48 |
| Importerade adresser | ,     |    |
| Från telefonbok      | 43. 1 | 40 |
| Lokal sökning        |       | 46 |
| Mina resmål          |       | 33 |
| Nvtt resmål          |       | 33 |
| POI                  |       | 37 |
| i hela landet        |       | 39 |
| i närheten           |       | 38 |
| på annan ort         |       | 40 |
| Snabbläge            |       | 41 |
|                      |       | -  |

| Resmål                |             |
|-----------------------|-------------|
| Röststyrning          | 34          |
| Senaste resmål        | 43          |
| Snabbläge             | 41          |
| Spara                 | 47          |
| Starta navigation     | 45          |
| Vägbeskrivning        | 46          |
| Resvägar              |             |
| Ladda                 | 52          |
| Organisera            | 52          |
| Resvägsprofil         | 54          |
| Resvägspunkter        | 51          |
| Simulering            | 53          |
| Spara                 | 52          |
| Starta navigation     | 54          |
| Startpunkt            | 50          |
| Vägbeskrivning        | 54          |
| Visa                  | 53          |
| Resvägar och färdspår |             |
| Ladda                 | 52          |
| Planering             | 50          |
| Resvägar och färdspår | 50          |
| Resvägsplanering      | 50          |
| Resvägsprofil         | .45, 54, 75 |
| Resvägspunkter        |             |
| Infoga                | 51          |
| Ordning               | 51          |
| Radera                | 52          |
| Startpunkt            | 51          |
| Ringa                 |             |
| Kortnummer            | 138         |
| Röststyrning          | 137         |
| Samtalslista          | 139         |
| Slå ett nummer        | 138         |
| Telefonbok            | 138         |
| Röststyrning          | 30, 34, 137 |
| -                     |             |

## S

| Säkerhetsanvisningar   | 11     |
|------------------------|--------|
| Samtalslista           |        |
| Importera samtalslista | 135    |
| Samtalslista           | 139    |
| Senaste resmål         | 43, 47 |
| Service                | 10     |
| Sightseeing            | 86     |
| Sightseeing-turer      | 88     |
|                        |        |

| Simulering          |             |
|---------------------|-------------|
| Avsluta             | 54          |
| Starta              | 53          |
| Spärr               |             |
| Śtröm               | 15, 23, 156 |
| Stumkoppling        |             |
| Support             |             |
| Symboler            |             |
| Handsfree           | 26          |
| Köriournal          | 27          |
| Live                | 24          |
| Media               | 27          |
| Radio               | 27          |
| Stumkoppling        | 26          |
| TMC                 | 20<br>25    |
| TP                  | 20<br>26    |
| Traffic Live        | 20<br>25    |
| Trafikmeddelanden   | 25 26       |
| Symbolor i manualon | 25, 20      |
| Symboler i manualen |             |

## Т

| Tangentbord27<br>Tekniska data151<br>Telefonse Handsfree<br>Telefonbok |
|------------------------------------------------------------------------|
| Importera telefonbok134                                                |
| Uppdatera135                                                           |
| Telefonbok138                                                          |
| TMC                                                                    |
| Förhandsgranska TMC102                                                 |
| Räkna om105                                                            |
| Symboler25                                                             |
| Tuning-läge105                                                         |
| Visa103                                                                |
| TMC-inställningar                                                      |
| Räkna om105                                                            |
| TMC105                                                                 |
| Trafikmeddelanden105                                                   |
| Tuning-läge105                                                         |
| TP                                                                     |
| Radio124                                                               |
| Symboler26                                                             |
| Traffic Live                                                           |
| Symboler25                                                             |
| Trafikmeddelanden148                                                   |

| Trafikmeddelanden   |        |
|---------------------|--------|
| Förhandsgranska TMC | 102    |
| Multi-Stopp-resväg  | 96, 99 |
| Radio               | 124    |
| Räkna om            | 105    |
| Symboler            | 25, 26 |
| Traffic Live        | 148    |
| Tuning-läge         | 105    |
| Visa                | 103    |
| Tuning-läge         | 105    |
|                     |        |

## U

Utomhustemperatur...... 108

## V

| Väder             | 145        |
|-------------------|------------|
| Vägbeskrivning    |            |
| Spärr             | 92         |
| Visa              | 46, 54, 91 |
| Varning, tom tank | 92         |
| Varumärke         | 10         |
| Varvtalsmätare    | 108        |
| Volym             | 66         |